## CAMEDIA CYFROWY APARAT FOTOGRAFICZNY

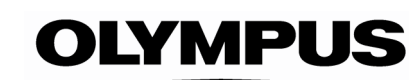

#### Pełna instrukcja obsługi aparatu C-50 ZOOM

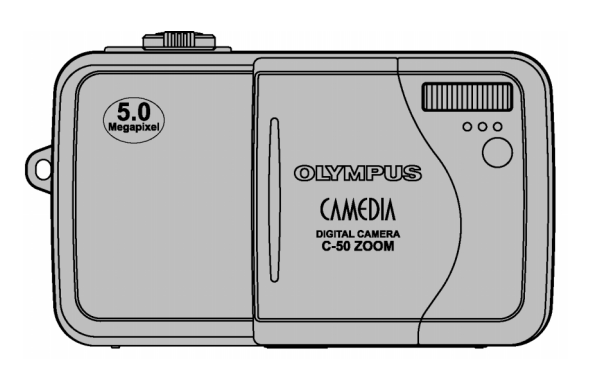

- Dziękujemy Państwu za zakup cyfrowego aparatu fotograficznego Olympus'a. Przed rozpoczęciem korzystania z aparatu, prosimy o dokładne zapoznanie się z niniejszą instrukcja obsługi, tak by mogli państwo przez długi czas cieszyć się niezawodnym działaniem tego bogatego w funkcje aparatu. Prosimy również o zachowanie niniejszej instrukcji obsługi, by mogła służyć pomocą w trakcie użytkowania aparatu.
- Przed przystąpieniem do wykonywania istotnych zdjęć zalecane jest wykonanie serii zdjęć próbnych, aby lepiej zaznajomić się z aparatem.
- Ekrany oraz ilustracje użyte w niniejszej instrukcji obsługi powstawały na różnych etapach opracowywania produktu i mogą nieco różnić się od rzeczywistego wyglądu produktu.

#### Dla klientów w Ameryce Północnej i Południowej

Deklaracja zgodności Numer modelu: C-50ZOOM Nazwa handlowa: Olympus Strona odpowiedzialna: Olympus America Inc. Adres: 2 Corporate Center Drive, Meliville, New York 11747-3157 USA Numer telefonu: 1- 631-844-5000 Testowane pod względem zgodności ze standardami FCC Dla użytku domowego i biurowego Niniejsze urządzenia odpowiada zasadom zawartym w części 15 reguł FCC. Na działanie takich urządzeń nałożone są następujące warunki: (1) Urządzenie nie może powodować szkodliwej interferencji oraz (2) Urządzenie musi przyjmować interferencje, łącznie z taka interferencją, która może powodować nieprzewidziane działanie.

#### Dla klientów w Kanadzie

Niniejszy sprzęt jest urządzeniem Class B i spełnia kanadyjskie wymagania odnośnie sprzętu powodującego interferencję.

#### Dla klientów w Europie

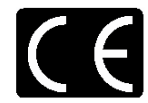

Symbol "CE" oznacza, że niniejszy produkt spełnia europejskie wymagania bezpieczeństwa, ochrony zdrowia i środowiska.

Produkty z oznaczeniem "CE" są przeznaczone do sprzedaży w Europie.

#### Znaki handlowe

- IBM jest zarejestrowanym znakiem handlowym International Business Machines Corporation.
- Produkty Microsoft, takie jak Windows oraz Internet Explorer są zarejestrowanymi znakami handlowymi lub znakami handlowymi Microsoft Corporation w Stanach zjednoczonych i innych krajach.
- Macitosh i Apple są zarejestrowanymi znakami handlowymi Apple Computers, Inc.
- Inne nazwy produktów wspomniane w niniejszej instrukcji są znakami handlowymi lub zarejestrowanymi znakami handlowymi odpowiednich właścicieli.
- Aparat wykorzystuje system plików DCF (reguła plików dla aparatów cyfrowych) będący standardem utworzonym przez JEITA (Japońskie Stowarzyszenie Rozwoju Przemysłu Elektronicznego).

#### Spis treści

| Nazwy elementów                                                                                                    | 4                                                                                    |
|----------------------------------------------------------------------------------------------------|--------------------------------------------------------------------------------------|
| Wskazania monitora                                                                                                    | 6                                                                                    |
| Skala Pamięci                                                                                                    | 7                                                                                    |
| Stan baterii                                                                                                    | 8                                                                                    |
| Jak korzystać z instrukcji obsługi?                                                                                                    | 8                                                                                    |
| Pordrial 1 Diamuara kraki                                                                                                    | •                                                                                    |
| Tokładanie poska                                                                                                    | 9                                                                                    |
| Zanaualle paska                                                                                                    | ອ<br>ດ                                                                               |
| Daletie/ Kalia – pousiawowe informacje<br>Dodetawowe informacje dotyczące baterij                                                                                                    | 9<br>Q                                                                               |
| Podstawowe informacje dotyczące bateni                                                                                                    | 9<br>Q                                                                               |
| I Imieszczanie haterii / karty                                                                                                    | 10                                                                                   |
| Korzystanie z oncionalnego zasilacza                                                                                                    | 11                                                                                   |
| Właczanie i wyłaczanie aparatu                                                                                                    | 11                                                                                   |
| Sprawdzanie karty                                                                                                    | 12                                                                                   |
| Ustawianie daty i godziny                                                                                                    | .13                                                                                  |
|                                                                                                    |                                                                                      |
| Rozdział 2 Korzystanie z systemu menu                                                                                                    | . 14                                                                                 |
| Informacje o menu                                                                                                    | . 14                                                                                 |
| Jak korzystać z menu - przykłady                                                                                                    | . 15                                                                                 |
| Skrócone menu                                                                                                    | . 16                                                                                 |
| Pozycja MODE MENU (tryb fotografowania)                                                                                                    | . 17                                                                                 |
| Pozycja MODE MENU (tryb odtwarzania)                                                                                                    | . 18                                                                                 |
| De-d-iel 0 De deteurs fete anofesses is                                                                                                    | 40                                                                                   |
| Rozdział 3 Podstawy totogratowania                                                                                                    | .19                                                                                  |
| Tryby fotogratowania                                                                                                    | .19                                                                                  |
| Prawidłowe trzymanie aparatu                                                                                                    | .21                                                                                  |
| Jak prawidłowo naciskać przycisk migawki                                                                                                    | . 21                                                                                 |
| Ustawianie ostrosci                                                                                                    | . 22                                                                                 |
|                                                                                                    |                                                                                      |
| Autorocus                                                                                                    | . 22                                                                                 |
| Autofocus<br>Jeśli nie można uzyskać właściwej ostrości (Obiekty, w przypadku których                                                                                                    | . 22                                                                                 |
| Autofocus<br>Jeśli nie można uzyskać właściwej ostrości (Obiekty, w przypadku których<br>trudno ustawić ostrość)                                                                                                    | . 22                                                                                 |
| Autofocus<br>Jeśli nie można uzyskać właściwej ostrości (Obiekty, w przypadku których<br>trudno ustawić ostrość)<br>Blokada ostrości (Ustawianie ostrości dla obiektów, które nie znajdują się                                                                                                    | . 22<br>. 22                                                                         |
| Autorocus<br>Jeśli nie można uzyskać właściwej ostrości (Obiekty, w przypadku których<br>trudno ustawić ostrość)<br>Blokada ostrości (Ustawianie ostrości dla obiektów, które nie znajdują się<br>w centrum kadru)                                                                                                    | . 22<br>. 22<br>. 23                                                                 |
| Autorocus<br>Jeśli nie można uzyskać właściwej ostrości (Obiekty, w przypadku których<br>trudno ustawić ostrość)<br>Blokada ostrości (Ustawianie ostrości dla obiektów, które nie znajdują się<br>w centrum kadru)<br>Wykonywanie zdjęć                                                                                                    | . 22<br>. 22<br>. 23<br>. 23                                                         |
| Autorocus<br>Jeśli nie można uzyskać właściwej ostrości (Obiekty, w przypadku których<br>trudno ustawić ostrość)<br>Blokada ostrości (Ustawianie ostrości dla obiektów, które nie znajdują się<br>w centrum kadru)<br>Wykonywanie zdjęć<br>Wykonywanie zdjęć z użyciem celownika                                                                                                    | . 22<br>. 22<br>. 23<br>. 23<br>. 23<br>. 23                                         |
| Autorocus<br>Jeśli nie można uzyskać właściwej ostrości (Obiekty, w przypadku których<br>trudno ustawić ostrość)<br>Blokada ostrości (Ustawianie ostrości dla obiektów, które nie znajdują się<br>w centrum kadru)<br>Wykonywanie zdjęć<br>Wykonywanie zdjęć z użyciem celownika.<br>Wykonywanie zdjęć z zastosowaniem monitora.                                                                                                    | . 22<br>. 22<br>. 23<br>. 23<br>. 23<br>. 23<br>. 24                                 |
| Autorocus<br>Jeśli nie można uzyskać właściwej ostrości (Obiekty, w przypadku których<br>trudno ustawić ostrość)<br>Blokada ostrości (Ustawianie ostrości dla obiektów, które nie znajdują się<br>w centrum kadru)<br>Wykonywanie zdjęć<br>Wykonywanie zdjęć z użyciem celownika.<br>Wykonywanie zdjęć z zastosowaniem monitora.<br>Porównanie celownika i monitora.                                                                                                    | . 22<br>. 22<br>. 23<br>. 23<br>. 23<br>. 23<br>. 24<br>. 24<br>. 24                 |
| Autorocus<br>Jeśli nie można uzyskać właściwej ostrości (Obiekty, w przypadku których<br>trudno ustawić ostrość)<br>Blokada ostrości (Ustawianie ostrości dla obiektów, które nie znajdują się<br>w centrum kadru)<br>Wykonywanie zdjęć<br>Wykonywanie zdjęć z użyciem celownika.<br>Wykonywanie zdjęć z zastosowaniem monitora.<br>Porównanie celownika i monitora.<br>Ustawianie wartości przysłony (fotografowanie z priorytetem przysłony).                                                                                                    | . 22<br>. 22<br>. 23<br>. 23<br>. 23<br>. 23<br>. 24<br>. 24<br>. 25                 |
| Autorocus<br>Jeśli nie można uzyskać właściwej ostrości (Obiekty, w przypadku których<br>trudno ustawić ostrość)<br>Blokada ostrości (Ustawianie ostrości dla obiektów, które nie znajdują się<br>w centrum kadru)<br>Wykonywanie zdjęć<br>Wykonywanie zdjęć z użyciem celownika.<br>Wykonywanie zdjęć z zastosowaniem monitora.<br>Porównanie celownika i monitora.<br>Ustawianie wartości przysłony (fotografowanie z priorytetem przysłony)<br>Ustawianie prędkości migawki (fotografowanie z priorytetem prędkości migawki)                                                                                                    | . 22<br>. 22<br>. 23<br>. 23<br>. 23<br>. 23<br>. 23<br>. 24<br>. 24<br>. 25<br>. 26 |
| Autorocus<br>Jeśli nie można uzyskać właściwej ostrości (Obiekty, w przypadku których<br>trudno ustawić ostrość)<br>Blokada ostrości (Ustawianie ostrości dla obiektów, które nie znajdują się<br>w centrum kadru)<br>Wykonywanie zdjęć z użyciem celownika.<br>Wykonywanie zdjęć z użyciem celownika.<br>Wykonywanie zdjęć z zastosowaniem monitora.<br>Porównanie celownika i monitora.<br>Ustawianie wartości przysłony (fotografowanie z priorytetem przysłony).<br>Ustawianie prędkości migawki (fotografowanie z priorytetem prędkości migawki)<br>Ustawianie wartości przysłony i prędkości migawki.                                                                                                    | . 22<br>. 22<br>. 23<br>. 23<br>. 23<br>. 23<br>. 23<br>. 23                         |
| Autorocus<br>Jeśli nie można uzyskać właściwej ostrości (Obiekty, w przypadku których<br>trudno ustawić ostrość)<br>Blokada ostrości (Ustawianie ostrości dla obiektów, które nie znajdują się<br>w centrum kadru)<br>Wykonywanie zdjęć z użyciem celownika.<br>Wykonywanie zdjęć z użyciem celownika.<br>Wykonywanie zdjęć z zastosowaniem monitora.<br>Porównanie celownika i monitora.<br>Ustawianie wartości przysłony (fotografowanie z priorytetem przysłony).<br>Ustawianie prędkości migawki (fotografowanie z priorytetem prędkości migawki)<br>Ustawianie wartości przysłony i prędkości migawki.<br>Rejestrowanie sekwencji wideo.                                                                                                    | . 22<br>. 22<br>. 23<br>. 23<br>. 23<br>. 23<br>. 23<br>. 23                         |
| Autorocus<br>Jeśli nie można uzyskać właściwej ostrości (Obiekty, w przypadku których<br>trudno ustawić ostrość)<br>Blokada ostrości (Ustawianie ostrości dla obiektów, które nie znajdują się<br>w centrum kadru)<br>Wykonywanie zdjęć<br>Wykonywanie zdjęć z użyciem celownika<br>Wykonywanie zdjęć z zastosowaniem monitora<br>Porównanie celownika i monitora<br>Ustawianie wartości przysłony (fotografowanie z priorytetem przysłony)<br>Ustawianie prędkości migawki (fotografowanie z priorytetem prędkości migawki)<br>Ustawianie wartości przysłony i prędkości migawki<br>Rejestrowanie sekwencji wideo<br>Zoom (Zdjęcia tele i szerokokątne)                                                                                                    | . 22<br>. 22<br>. 23<br>. 23<br>. 23<br>. 23<br>. 23<br>. 23                         |
| Autorocus<br>Jeśli nie można uzyskać właściwej ostrości (Obiekty, w przypadku których<br>trudno ustawić ostrość)<br>Blokada ostrości (Ustawianie ostrości dla obiektów, które nie znajdują się<br>w centrum kadru)<br>Wykonywanie zdjęć<br>Wykonywanie zdjęć z użyciem celownika<br>Wykonywanie zdjęć z zastosowaniem monitora<br>Porównanie celownika i monitora<br>Ustawianie wartości przysłony (fotografowanie z priorytetem przysłony)<br>Ustawianie prędkości migawki (fotografowanie z priorytetem prędkości migawki)<br>Ustawianie wartości przysłony i prędkości migawki.<br>Rejestrowanie sekwencji wideo<br>Zoom (Zdjęcia tele i szerokokątne)<br>Korzystanie z cyfrowego zoomu                                                                                                    | . 22<br>. 22<br>. 23<br>. 23<br>. 23<br>. 23<br>. 23<br>. 23                         |
| Autorocus<br>Jeśli nie można uzyskać właściwej ostrości (Obiekty, w przypadku których<br>trudno ustawić ostrość)<br>Blokada ostrości (Ustawianie ostrości dla obiektów, które nie znajdują się<br>w centrum kadru)<br>Wykonywanie zdjęć z użyciem celownika.<br>Wykonywanie zdjęć z użyciem celownika.<br>Wykonywanie zdjęć z zastosowaniem monitora.<br>Porównanie celownika i monitora.<br>Ustawianie wartości przysłony (fotografowanie z priorytetem przysłony)<br>Ustawianie prędkości migawki (fotografowanie z priorytetem prędkości migawki)<br>Ustawianie wartości przysłony i prędkości migawki.<br>Rejestrowanie sekwencji wideo.<br>Zoom (Zdjęcia tele i szerokokątne)<br>Korzystanie z cyfrowego zoomu.                                                                                                    | . 22<br>. 22<br>. 23<br>. 23<br>. 23<br>. 23<br>. 23<br>. 23                         |
| Autorocus<br>Jeśli nie można uzyskać właściwej ostrości (Obiekty, w przypadku których<br>trudno ustawić ostrość)<br>Blokada ostrości (Ustawianie ostrości dla obiektów, które nie znajdują się<br>w centrum kadru)<br>Wykonywanie zdjęć<br>Wykonywanie zdjęć z użyciem celownika.<br>Wykonywanie zdjęć z zastosowaniem monitora.<br>Porównanie celownika i monitora.<br>Ustawianie wartości przysłony (fotografowanie z priorytetem przysłony).<br>Ustawianie prędkości migawki (fotografowanie z priorytetem prędkości migawki)<br>Ustawianie wartości przysłony i prędkości migawki.<br>Rejestrowanie sekwencji wideo.<br>Zoom (Zdjęcia tele i szerokokątne)<br>Korzystanie z lampą błyskową<br>Korzystanie z lampą błyskowej.                                                                                                    | . 22<br>. 22<br>. 23<br>. 23<br>. 23<br>. 23<br>. 23<br>. 23                         |
| Autorocus<br>Jeśli nie można uzyskać właściwej ostrości (Obiekty, w przypadku których<br>trudno ustawić ostrość)<br>Blokada ostrości (Ustawianie ostrości dla obiektów, które nie znajdują się<br>w centrum kadru)<br>Wykonywanie zdjęć z użyciem celownika<br>Wykonywanie zdjęć z zastosowaniem monitora<br>Porównanie celownika i monitora.<br>Ustawianie wartości przysłony (fotografowanie z priorytetem przysłony).<br>Ustawianie prędkości migawki (fotografowanie z priorytetem prędkości migawki)<br>Ustawianie wartości przysłony i prędkości migawki.<br>Rejestrowanie sekwencji wideo.<br>Zoom (Zdjęcia tele i szerokokątne)<br>Korzystanie z cyfrowego zoomu<br>Fotografowanie z lampą błyskową<br>Korzystanie z lampą błyskowej<br>Kontrola intensywności błysku                                                                                                    | . 22<br>. 22<br>. 23<br>. 23<br>. 23<br>. 23<br>. 23<br>. 23                         |
| Autorocus<br>Jeśli nie można uzyskać właściwej ostrości (Obiekty, w przypadku których<br>trudno ustawić ostrość)<br>Blokada ostrości (Ustawianie ostrości dla obiektów, które nie znajdują się<br>w centrum kadru)<br>Wykonywanie zdjęć z użyciem celownika.<br>Wykonywanie zdjęć z użyciem celownika.<br>Wykonywanie zdjęć z zastosowaniem monitora.<br>Porównanie celownika i monitora.<br>Ustawianie wartości przysłony (fotografowanie z priorytetem przysłony).<br>Ustawianie prędkości migawki (fotografowanie z priorytetem prędkości migawki)<br>Ustawianie wartości przysłony i prędkości migawki.<br>Rejestrowanie sekwencji wideo.<br>Zoom (Zdjęcia tele i szerokokątne)<br>Korzystanie z cyfrowego zoomu<br>Fotografowanie z lampą błyskową<br>Korzystanie z lampy błyskowej<br>Kontrola intensywności błysku                                                                                                    | . 22<br>. 22<br>. 23<br>. 23<br>. 23<br>. 23<br>. 23<br>. 23                         |
| Autorocus<br>Jeśli nie można uzyskać właściwej ostrości (Obiekty, w przypadku których<br>trudno ustawić ostrość)<br>Blokada ostrości (Ustawianie ostrości dla obiektów, które nie znajdują się<br>w centrum kadru)<br>Wykonywanie zdjęć .<br>Wykonywanie zdjęć z użyciem celownika.<br>Wykonywanie zdjęć z zastosowaniem monitora<br>Porównanie celownika i monitora.<br>Ustawianie wartości przysłony (fotografowanie z priorytetem przysłony)<br>Ustawianie prędkości migawki (fotografowanie z priorytetem prędkości migawki)<br>Ustawianie wartości przysłony i prędkości migawki.<br>Rejestrowanie sekwencji wideo<br>Zoom (Zdjęcia tele i szerokokątne)<br>Korzystanie z lampą błyskową<br>Korzystanie z lampą błyskowej<br>Kontrola intensywności błysku<br>Rozdział 4 Zaawansowane funkcje fotografowania<br>Punktowy pomiar ekspozycji (wybór pola pomiaru)                                                                                                    | . 22<br>. 22<br>. 23<br>. 23<br>. 23<br>. 23<br>. 23<br>. 23                         |
| Autorocus<br>Jeśli nie można uzyskać właściwej ostrości (Obiekty, w przypadku których<br>trudno ustawić ostrość)<br>Blokada ostrości (Ustawianie ostrości dla obiektów, które nie znajdują się<br>w centrum kadru)<br>Wykonywanie zdjęć z użyciem celownika.<br>Wykonywanie zdjęć z zastosowaniem monitora.<br>Porównanie celownika i monitora.<br>Ustawianie wartości przysłony (fotografowanie z priorytetem przysłony).<br>Ustawianie prędkości migawki (fotografowanie z priorytetem prędkości migawki)<br>Ustawianie wartości przysłony i prędkości migawki.<br>Rejestrowanie sekwencji wideo.<br>Zoom (Zdjęcia tele i szerokokątne)<br>Korzystanie z cyfrowego zoomu<br>Fotografowanie z lampą błyskową<br>Korzystanie z lampą błyskowej<br>Kontrola intensywności błysku<br>Punktowy pomiar ekspozycji (wybór pola pomiaru) ●,<br>Fotografowanie w trybie Makro (Wykonywanie zbliżeń)                                                                                                    | . 22<br>. 22<br>. 23<br>. 23<br>. 23<br>. 23<br>. 23<br>. 23                         |
| Autorocus<br>Jeśli nie można uzyskać właściwej ostrości (Obiekty, w przypadku których<br>trudno ustawić ostrość)<br>Blokada ostrości (Ustawianie ostrości dla obiektów, które nie znajdują się<br>w centrum kadru)<br>Wykonywanie zdjęć z użyciem celownika.<br>Wykonywanie zdjęć z użyciem celownika.<br>Wykonywanie zdjęć z zastosowaniem monitora.<br>Porównanie celownika i monitora.<br>Ustawianie wartości przysłony (fotografowanie z priorytetem przysłony).<br>Ustawianie prędkości migawki (fotografowanie z priorytetem przysłony).<br>Ustawianie wartości przysłony i prędkości migawki.<br>Rejestrowanie sekwencji wideo.<br>Zoom (Zdjęcia tele i szerokokątne)<br>Korzystanie z cyfrowego zoomu<br>Fotografowanie z lampą błyskową<br>Korzystanie z lampy błyskowej<br>Kontrola intensywności błysku.<br><b>Rozdział 4 Zaawansowane funkcje fotografowania</b><br>Punktowy pomiar ekspozycji (wybór pola pomiaru) •.                                                                                                    | . 22<br>. 22<br>. 23<br>. 23<br>. 23<br>. 23<br>. 23<br>. 23                         |
| Autorocus<br>Jeśli nie można uzyskać właściwej ostrości (Obiekty, w przypadku których<br>trudno ustawić ostrość)<br>Blokada ostrości (Ustawianie ostrości dla obiektów, które nie znajdują się<br>w centrum kadru)<br>Wykonywanie zdjęć z użyciem celownika.<br>Wykonywanie zdjęć z użyciem celownika.<br>Wykonywanie zdjęć z zastosowaniem monitora.<br>Porównanie celownika i monitora.<br>Ustawianie wartości przysłony (fotografowanie z priorytetem przysłony).<br>Ustawianie prędkości migawki (fotografowanie z priorytetem przysłony).<br>Ustawianie wartości przysłony i prędkości migawki.<br>Rejestrowanie sekwencji wideo.<br>Zoom (Zdjęcia tele i szerokokątne)<br>Korzystanie z lampą błyskową<br>Korzystanie z lampą błyskową<br>Korzystanie z lampy błyskowej<br>Kontrola intensywności błysku.<br><b>Rozdział 4 Zaawansowane funkcje fotografowania</b> .<br>Punktowy pomiar ekspozycji (wybór pola pomiaru) •.<br>Fotografowanie w trybie Makro (Wykonywanie zbliżeń)<br>Zdjęcia z samowyzwalaczem.                                                                                                    | . 22<br>. 22<br>. 23<br>. 23<br>. 23<br>. 23<br>. 23<br>. 23                         |
| Autorocus<br>Jeśli nie można uzyskać właściwej ostrości (Obiekty, w przypadku których<br>trudno ustawić ostrość)<br>Blokada ostrości (Ustawianie ostrości dla obiektów, które nie znajdują się<br>w centrum kadru)<br>Wykonywanie zdjęć<br>Wykonywanie zdjęć z użyciem celownika<br>Wykonywanie zdjęć z zastosowaniem monitora<br>Porównanie celownika i monitora<br>Ustawianie wartości przysłony (fotografowanie z priorytetem przysłony)<br>Ustawianie prędkości migawki (fotografowanie z priorytetem przysłony)<br>Ustawianie wartości przysłony i prędkości migawki.<br>Rejestrowanie sekwencji wideo<br>Zoom (Zdjęcia tele i szerokokątne)<br>Korzystanie z cyfrowego zoomu<br>Fotografowanie z lampą błyskową<br>Kontrola intensywności błysku<br><b>Rozdział 4 Zaawansowane funkcje fotografowania</b><br>Punktowy pomiar ekspozycji (wybór pola pomiaru) ●,<br>Fotografowanie w trybie Makro (Wykonywanie zbliżeń)<br>Zdjęcia z samowyzwalaczem<br>Zdjęcia z wykorzystaniem zdalnego sterowania                                                                                                    | . 22<br>. 22<br>. 23<br>. 23<br>. 23<br>. 23<br>. 23<br>. 23                         |
| Autorocus<br>Jeśli nie można uzyskać właściwej ostrości (Obiekty, w przypadku których<br>trudno ustawić ostrość)<br>Blokada ostrości (Ustawianie ostrości dla obiektów, które nie znajdują się<br>w centrum kadru)<br>Wykonywanie zdjęć z użyciem celownika.<br>Wykonywanie zdjęć z zastosowaniem monitora.<br>Porównanie celownika i monitora.<br>Ustawianie wartości przysłony (fotografowanie z priorytetem przysłony).<br>Ustawianie prędkości migawki (fotografowanie z priorytetem przysłony).<br>Ustawianie wartości przysłony i prędkości migawki.<br>Rejestrowanie sekwencji wideo.<br>Zoom (Zdjęcia tele i szerokokątne)<br>Korzystanie z cyfrowego zoomu.<br>Fotografowanie z lampą błyskową<br>Kortola intensywności błysku<br>Punktowy pomiar ekspozycji (wybór pola pomiaru) ●,<br>Fotografowanie w trybie Makro (Wykonywanie zbliżeń)<br>Zdjęcia z samowyzwalaczem<br>Zdjęcia seryjne<br>Zdjęcia seryjne oraz zdjęcia seryjne z AF.                                                                                                    | . 22<br>. 22<br>. 23<br>. 23<br>. 23<br>. 23<br>. 23<br>. 23                         |
| Autorocus<br>Jeśli nie można uzyskać właściwej ostrości (Obiekty, w przypadku których<br>trudno ustawić ostrość)<br>Blokada ostrości (Ustawianie ostrości dla obiektów, które nie znajdują się<br>w centrum kadru)<br>Wykonywanie zdjęć z użyciem celownika<br>Wykonywanie zdjęć z zastosowaniem monitora<br>Porównanie celownika i monitora.<br>Ustawianie wartości przysłony (fotografowanie z priorytetem przysłony).<br>Ustawianie wartości migawki (fotografowanie z priorytetem prędkości migawki)<br>Ustawianie wartości przysłony i prędkości migawki.<br>Rejestrowanie sekwencji wideo.<br>Zoom (Zdjęcia tele i szerokokątne)<br>Korzystanie z lampą błyskowej<br>Korzystanie z lampy błyskowej<br>Kontrola intensywności błysku<br><b>Rozdział 4 Zaawansowane funkcje fotografowania</b><br>Punktowy pomiar ekspozycji (wybór pola pomiaru) .<br>Fotografowanie w trybie Makro (Wykonywanie zbliżeń)<br>Zdjęcia z samowyzwalaczem<br>Zdjęcia seryjne oraz zdjęcia seryjne z AF<br>Funkcja Auto bracketing (Zdjęcia seryjne ze zmianą ekspozycji                                                                                                    | . 22<br>. 22<br>. 23<br>. 23<br>. 23<br>. 23<br>. 23<br>. 23                         |
| Jeśli nie można uzyskać właściwej ostrości (Obiekty, w przypadku których trudno ustawić ostrość)         Blokada ostrości (Ustawianie ostrości dla obiektów, które nie znajdują się w centrum kadru)         Wykonywanie zdjęć                                                                                                    | . 22<br>. 22<br>. 23<br>. 23<br>. 23<br>. 23<br>. 23<br>. 23                         |
| Jeśli nie można uzyskać właściwej ostrości (Obiekty, w przypadku których<br>trudno ustawić ostrość)<br>Blokada ostrości (Ustawianie ostrości dla obiektów, które nie znajdują się<br>w centrum kadru)<br>Wykonywanie zdjęć<br>Wykonywanie zdjęć z użyciem celownika.<br>Wykonywanie zdjęć z zastosowaniem monitora.<br>Porównanie celownika i monitora.<br>Ustawianie wartości przysłony (fotografowanie z priorytetem przysłony)<br>Ustawianie wartości przysłony i prędkości migawki.<br>Rejestrowanie sekwencji wideo.<br>Zoom (Zdjęcia tele i szerokokątne)<br>Korzystanie z cyfrowego zoomu.<br>Fotografowanie z lampą błyskową<br>Korzystanie z lampy błyskowej<br>Kontrola intensywności błysku.<br>Punktowy pomiar ekspozycji (wybór pola pomiaru) .<br>Piotografowanie w trybie Makro (Wykonywanie zbliżeń).<br>Zdjęcia z samowyzwalaczem<br>Zdjęcia z wykorzystaniem zdalnego sterowania.<br>Zdjęcia seryjne<br>Zdjęcia seryjne oraz zdjęcia seryjne z AF.<br>Funkcja Auto bracketing (Zdjęcia seryjne ze zmianą ekspozycji<br>dla poszczególnych kadrów)<br>Ustawienia trybu My Mode                                                                                            | . 22<br>. 22<br>. 23<br>. 23<br>. 23<br>. 23<br>. 23<br>. 23                         |
| Autorocus<br>Jeśli nie można uzyskać właściwej ostrości (Obiekty, w przypadku których<br>trudno ustawić ostrość)<br>Blokada ostrości (Ustawianie ostrości dla obiektów, które nie znajdują się<br>w centrum kadru)<br>Wykonywanie zdjęć z użyciem celownika.<br>Wykonywanie zdjęć z użyciem celownika.<br>Wykonywanie zdjęć z zastosowaniem monitora.<br>Porównanie celownika i monitora.<br>Ustawianie wartości przysłony (fotografowanie z priorytetem przysłony)<br>Ustawianie wartości przysłony (fotografowanie z priorytetem prędkości migawki)<br>Ustawianie wartości przysłony i prędkości migawki.<br>Rejestrowanie sekwencji wideo.<br>Zoom (Zdjęcia tele i szerokokątne)<br>Korzystanie z cyfrowego zoomu.<br>Fotografowanie z lampą błyskową<br>Korzystanie z lampy błyskowej<br>Kontrola intensywności błysku<br>Punktowy pomiar ekspozycji (wybór pola pomiaru) ■.<br>Piotografowanie w trybie Makro (Wykonywanie zbliżeń)<br>Zdjęcia z samowyzwalaczem<br>Zdjęcia seryjne.<br>Zdjęcia seryjne oraz zdjęcia seryjne z AF<br>Funkcja Auto bracketing (Zdjęcia seryjne ze zmianą ekspozycji<br>dla poszczególnych kadrów)<br>Ustawienia trybu My Mode<br>Zdjęcia panoramiczne. | . 22<br>. 22<br>. 23<br>. 23<br>. 23<br>. 23<br>. 23<br>. 23                         |

| Rozdział 5                                                                                                    | Jstawianie jakości obrazu i ekspozycji                                                                                                    | <b>40</b>                                                                                                |
|----------------------------------------------------------------------------------------------------|----------------------------------------------------------------------------------------------------|----------------------------------------------------------------------------------------------------|
| Tryby Zapist                                                                                                    | Nyhár trubu zanicu zdiać                                                                                                    | 40                                                                                                    |
|                                                                                                    | Wybór trybu zapisu zdjęc                                                                                                    | 41                                                                                                    |
|                                                                                                    |                                                                                                    | 42                                                                                                    |
| Czułość ISC                                                                                                    |                                                                                                    | 42                                                                                                    |
| Korekcja ek                                                                                                    | Spozycji                                                                                                    | 43                                                                                                    |
| Balans Blell                                                                                                    | ₩В                                                                                                    | 44                                                                                                    |
| Ostrosc                                                                                                    |                                                                                                    | 44                                                                                                    |
| Kontrast                                                                                                    |                                                                                                    | 45                                                                                                    |
| Rozdział 6                                                                                                    | Odtwarzanie                                                                                                    | 45                                                                                                    |
| Odtwarzanie                                                                                                    | e pojedynczych zdjęć                                                                                                    | 45                                                                                                    |
| Szybki podg                                                                                                    | ląd                                                                                                    | 46                                                                                                    |
| Pokaz slajdo                                                                                                    | 5w 🕒                                                                                                    | 46                                                                                                    |
| Odtwarzanie                                                                                                    | a z nowiekszeniem Q                                                                                                    | 46                                                                                                    |
| Wvświetlani                                                                                                    | e indeksu                                                                                                    | 47                                                                                                    |
| Obracanie o                                                                                                    |                                                                                                    | 47                                                                                                    |
| Odtwarzanie                                                                                                    | sekwencii wideo (MOVIE PLAY)                                                                                                    | 48                                                                                                    |
| Outwarzanic                                                                                                    |                                                                                                    | 10                                                                                                    |
| Ochrona zdi                                                                                                    |                                                                                                    | 50                                                                                                    |
|                                                                                                    |                                                                                                    | 50                                                                                                    |
| Kasowanie z                                                                                                    | zdjęć '逊 , ʿШ͡                                                                                                    | 50                                                                                                    |
|                                                                                                    | Kasowanie pojedynczych zdjęć                                                                                                    | 50                                                                                                    |
|                                                                                                    | Kasowanie wszystkich zdjęć                                                                                                    | 51                                                                                                    |
| Edycja zdjęć                                                                                                    | · · · · · · · · · · · · · · · · · · ·                                                                                                    | 51                                                                                                    |
|                                                                                                    | Tworzenie zdjęć czarno-białych oraz w tonacji sepii                                                                                                    | 51                                                                                                    |
|                                                                                                    | Zmiana rozmiaru zdjęcia                                                                                                    | 52                                                                                                    |
| Odtwarzanie                                                                                                    | zdjęć na ekranie telewizora                                                                                                    | 52                                                                                                    |
|                                                                                                    |                                                                                                    |                                                                                                    |
| Rozdział 7 I                                                                                                    | Pomocne funkcie                                                                                                    | 53                                                                                                    |
| Rozdział 7 I                                                                                                    | Pomocne funkcje<br>Reset – Zachowywanie ustawień aparatu                                                                                                    | <b>53</b>                                                                                                |
| Rozdział 7 I<br>Funkcja ALL                                                                                                    | Pomocne funkcje<br>. Reset – Zachowywanie ustawień aparatu                                                                                                    | <b>53</b><br>53                                                                                          |
| Rozdział 7 I<br>Funkcja ALL<br>Skrócone m                                                                                                    | Pomocne funkcje<br>. Reset – Zachowywanie ustawień aparatu<br>enu                                                                                                    | <b>53</b><br>53<br>54                                                                                    |
| Rozdział 7 I<br>Funkcja ALL<br>Skrócone m<br>Wyświetlani                                                                                                    | Pomocne funkcje<br>Reset – Zachowywanie ustawień aparatu<br>enu<br>e informacji INFO                                                                                                    | <b>53</b><br>53<br>54<br>55                                                                              |
| Rozdział 7 I<br>Funkcja ALL<br>Skrócone m<br>Wyświetlani<br>Formatowar                                                                                                    | Pomocne funkcje<br>Reset – Zachowywanie ustawień aparatu<br>enu<br>e informacji INFO<br>ie kart                                                                                                    | <b>53</b><br>53<br>54<br>55<br>55                                                                        |
| Rozdział 7 I<br>Funkcja ALL<br>Skrócone m<br>Wyświetlani<br>Formatowar<br>Regulacja ja                                                                                                    | Pomocne funkcje<br>Reset – Zachowywanie ustawień aparatu<br>enu<br>e informacji INFO<br>iie kart<br>sności monitora                                                                                                    | <b>53</b><br>53<br>54<br>55<br>55<br>56                                                                  |
| Rozdział 7 I<br>Funkcja ALL<br>Skrócone m<br>Wyświetlani<br>Formatowar<br>Regulacja ja<br>Włączanie u                                                                                                    | Pomocne funkcje<br>Reset – Zachowywanie ustawień aparatu<br>enu<br>e informacji INFO<br>ie kart<br>sności monitora                                                                                                    | <b>53</b><br>53<br>54<br>55<br>55<br>56<br>56                                                            |
| Rozdział 7 I<br>Funkcja ALL<br>Skrócone m<br>Wyświetlani<br>Formatowar<br>Regulacja ja<br>Włączanie i<br>Podgląd wył                                                                                                    | Pomocne funkcje<br>Reset – Zachowywanie ustawień aparatu<br>enu<br>e informacji INFO<br>ie kart<br>sności monitora                                                                                                    | <b>53</b><br>54<br>55<br>55<br>56<br>56<br>56                                                            |
| Rozdział 7 I<br>Funkcja ALL<br>Skrócone m<br>Wyświetlani<br>Formatowar<br>Regulacja ja<br>Włączanie i<br>Podgląd wył<br>Timer trybu                                                                                                    | Pomocne funkcje<br>Reset – Zachowywanie ustawień aparatu<br>enu<br>e informacji INFO<br>ie kart<br>sności monitora                                                                                                    | <b>53</b><br>53<br>54<br>55<br>55<br>56<br>56<br>56<br>57                                                |
| Rozdział 7 I<br>Funkcja ALL<br>Skrócone m<br>Wyświetlani<br>Formatowar<br>Regulacja ja<br>Włączanie i<br>Podgląd wył<br>Timer trybu<br>Wybór wyjśc                                                                                                    | Pomocne funkcje<br>Reset – Zachowywanie ustawień aparatu<br>enu<br>e informacji INFO<br>iie kart<br>sności monitora<br>wyłączanie sygnału dźwiękowego<br>konanego zdjęcia REC VIEW<br>uśpienia<br>ciowego sygnału wideo                                                                                                    | <b>53</b><br>53<br>55<br>55<br>56<br>56<br>57<br>57                                                      |
| Rozdział 7 I<br>Funkcja ALL<br>Skrócone m<br>Wyświetlani<br>Formatowar<br>Regulacja ja<br>Włączanie i<br>Podgląd wył<br>Timer trybu<br>Wybór wyjśc<br>Nazwa pliku                                                                                                    | Pomocne funkcje                                                                                                    | <b>53</b><br>55<br>55<br>55<br>56<br>56<br>57<br>57<br>57                                                |
| Rozdział 7 I<br>Funkcja ALL<br>Skrócone m<br>Wyświetlanie<br>Formatowar<br>Regulacja ja<br>Włączanie i<br>Podgląd wył<br>Timer trybu<br>Wybór wyjśc<br>Nazwa pliku<br>Mapowanie                                                                                                    | Pomocne funkcje<br>Reset – Zachowywanie ustawień aparatu<br>enu<br>e informacji INFO<br>nie kart<br>sności monitora<br>wyłączanie sygnału dźwiękowego<br>konanego zdjęcia REC VIEW<br>uśpienia<br>ciowego sygnału wideo                                                                                                    | <b>53</b><br>53<br>55<br>55<br>56<br>56<br>56<br>57<br>57<br>57<br>58                                    |
| Rozdział 7 I<br>Funkcja ALL<br>Skrócone m<br>Wyświetlanie<br>Formatowar<br>Regulacja ja<br>Włączanie i<br>Podgląd wył<br>Timer trybu<br>Wybór wyjśc<br>Nazwa pliku<br>Mapowanie                                                                                                    | Pomocne funkcje<br>Reset – Zachowywanie ustawień aparatu<br>enu<br>enu<br>e informacji INFO<br>iie kart                                                                                                    | <b>53</b><br>53<br>55<br>55<br>56<br>56<br>57<br>57<br>57<br>58<br><b>58</b>                             |
| Rozdział 7 I<br>Funkcja ALL<br>Skrócone m<br>Wyświetlanie<br>Formatowar<br>Regulacja ja<br>Włączanie i<br>Podgląd wył<br>Timer trybu<br>Wybór wyjśc<br>Nazwa pliku<br>Mapowanie<br>Rozdział 8 I<br>Jak drukowa                                                                                                    | Pomocne funkcje         Reset – Zachowywanie ustawień aparatu         enu         e informacji INFO         ie kart         sności monitora         wyłączanie sygnału dźwiękowego         konanego zdjęcia REC VIEW         uśpienia         ciowego sygnału wideo         pikseli         Jstawienia wydruku         ać zdjecia                                                                                                    | <b>53</b><br>53<br>55<br>55<br>56<br>56<br>57<br>57<br>57<br>58<br><b>58</b><br>58                       |
| Rozdział 7 I<br>Funkcja ALL<br>Skrócone m<br>Wyświetlanie<br>Formatowar<br>Regulacja ja<br>Włączanie i<br>Podgląd wył<br>Timer trybu<br>Wybór wyjśc<br>Nazwa pliku<br>Mapowanie<br>Rozdział 8 I<br>Jak drukowa<br>Stosowanie                                                                                                    | Pomocne funkcje         . Reset – Zachowywanie ustawień aparatu         enu         einformacji INFO         iie kart         sności monitora         wyłączanie sygnału dźwiękowego         konanego zdjęcia REC VIEW         uśpienia         ciowego sygnału wideo         pikseli         Jstawienia wydruku         rezerwacji wydruku do zdjęć zapisanych na karcie                                                                                                    | <b>53</b><br>53<br>54<br>55<br>56<br>56<br>57<br>57<br>57<br>57<br>58<br><b>58</b><br>58<br>59           |
| Rozdział 7 I<br>Funkcja ALL<br>Skrócone m<br>Wyświetlanie<br>Formatowar<br>Regulacja ja<br>Włączanie i<br>Podgląd wył<br>Timer trybu<br>Wybór wyjśc<br>Nazwa pliku<br>Mapowanie<br>Rozdział 8 I<br>Jak drukowa<br>Stosowanie                                                                                                    | Pomocne funkcje         Reset – Zachowywanie ustawień aparatu         enu         e informacji INFO         nie kart         sności monitora         wyłączanie sygnału dźwiękowego         konanego zdjęcia REC VIEW         uśpienia         ciowego sygnału wideo         pikseli         Jstawienia wydruku         nó zdjęcia         rezerwacji wydruku do zdjęć zapisanych na karcie                                                                                                    | <b>53</b> 53 55 55 56 56 57 57 58 <b>58</b> 59 60                                                        |
| Rozdział 7 I<br>Funkcja ALL<br>Skrócone m<br>Wyświetlanie<br>Formatowar<br>Regulacja ja<br>Włączanie i<br>Podgląd wył<br>Timer trybu<br>Wybór wyjśc<br>Nazwa pliku<br>Mapowanie<br>Rozdział 8 I<br>Jak drukowa<br>Stosowanie                                                                                                    | Pomocne funkcje         . Reset – Zachowywanie ustawień aparatu         enu         einformacji INFO         iie kart         sności monitora         wyłączanie sygnału dźwiękowego         konanego zdjęcia REC VIEW         uśpienia         ciowego sygnału wideo         pikseli         Jstawienia wydruku         nć zdjęcia         rezerwacji wydruku do zdjęć zapisanych na karcie         nformacje uzupełniające         nio problemów                                                                                                    | <b>53</b> 53 55 55 56 56 57 57 58 <b>58</b> 59 <b>60</b>                                                 |
| Rozdział 7 I<br>Funkcja ALL<br>Skrócone m<br>Wyświetlanie<br>Formatowar<br>Regulacja ja<br>Włączanie i<br>Podgląd wył<br>Timer trybu<br>Wybór wyjśc<br>Nazwa pliku<br>Mapowanie<br>Rozdział 8 I<br>Jak drukowa<br>Stosowanie                                                                                                    | Pomocne funkcje                                                                                                    | <b>53</b> 53 55 56 55 56 57 57 58 <b>58</b> 59 <b>60</b> 60 60                                           |
| Rozdział 7 I<br>Funkcja ALL<br>Skrócone m<br>Wyświetlanie<br>Formatowar<br>Regulacja ja<br>Włączanie i<br>Podgląd wył<br>Timer trybu<br>Wybór wyjśc<br>Nazwa pliku<br>Mapowanie<br>Rozdział 8 I<br>Jak drukowa<br>Stosowanie<br>Rozdział 9 I<br>Rozwiązywa<br>Czynności k                                                                                              | Pomocne funkcje                                                                                                    | <b>53</b> 53 55 55 56 557 57 58 <b>58</b> 59 <b>60</b> 63 60 63 60 60 60 60 60 60 60 60 60 60 60 60 60   |
| Rozdział 7 I<br>Funkcja ALL<br>Skrócone m<br>Wyświetlanie<br>Formatowar<br>Regulacja ja<br>Włączanie i<br>Podgląd wył<br>Timer trybu<br>Wybór wyjśc<br>Nazwa pliku<br>Mapowanie<br>Rozdział 8 I<br>Jak drukowa<br>Stosowanie<br>Rozdział 9 I<br>Rozwiązywa<br>Czynności k<br>Kody błędów                                                                               | Pomocne funkcje         Reset – Zachowywanie ustawień aparatu         enu         einformacji INFO         iie kart         sności monitora         wyłączanie sygnału dźwiękowego         konanego zdjęcia REC VIEW         uśpienia         ciowego sygnału wideo         pikseli         Jstawienia wydruku         kć zdjęcia         rezerwacji wydruku do zdjęć zapisanych na karcie         nie problemów         onserwacyjne wykonywane przez użytkownika                                                                                                    | <b>53</b> 53 54 55 56 56 57 57 58 <b>58</b> 59 <b>60</b> 63 60 63 60 60 60 60 60 60 60 60 60 60 60 60 60 |
| Rozdział 7 I<br>Funkcja ALL<br>Skrócone m<br>Wyświetlanie<br>Formatowar<br>Regulacja ja<br>Włączanie i<br>Podgląd wył<br>Timer trybu<br>Wybór wyjśc<br>Nazwa pliku<br>Mapowanie<br>Rozdział 8 I<br>Jak drukowa<br>Stosowanie<br>Rozdział 9 I<br>Rozwiązywa<br>Czynności k<br>Kody błędów<br>Lista pozycji                                                              | Pomocne funkcje         Reset – Zachowywanie ustawień aparatu         enu         e informacji INFO         ie kart         sności monitora         wyłączanie sygnału dźwiękowego         konanego zdjęcia REC VIEW         uśpienia         ciowego sygnału wideo         jikseli         Jstawienia wydruku         móż zdjęcia         rezerwacji wydruku do zdjęć zapisanych na karcie         nformacje uzupełniające         nie problemów         onserwacyjne wykonywane przez użytkownika         w                                                                                                    | <b>53</b> 53 55 55 56 55 55 56 55 57 57 58 <b>58</b> 59 60 63 66 63 66 66 66 66 66 66 66 66 66 66        |
| Rozdział 7 I<br>Funkcja ALL<br>Skrócone m<br>Wyświetlanie<br>Formatowar<br>Regulacja ja<br>Włączanie i<br>Podgląd wył<br>Timer trybu<br>Wybór wyjśc<br>Nazwa pliku<br>Mapowanie<br>Rozdział 8 I<br>Jak drukowa<br>Stosowanie<br>Rozdział 9 I<br>Rozwiązywa<br>Czynności k<br>Kody błędów<br>Lista pozycji<br>Menu funkcj                                               | Pomocne funkcje         Reset – Zachowywanie ustawień aparatu         enu         e informacji INFO         ie kart         sności monitora         wyłączanie sygnału dźwiękowego         conanego zdjęcia REC VIEW         uśpienia         ciowego sygnału wideo         jikseli         Jstawienia wydruku         ać zdjęcia         rezerwacji wydruku do zdjęć zapisanych na karcie         nformacje uzupełniające         nie problemów         onserwacyjne wykonywane przez użytkownika         w         menu         i i lista fabrycznych ustawień domyślnych                                                                              | <b>53</b> 53 55 55 55 55 55 55 55 55 55 55 55 55                                                         |
| Rozdział 7 I<br>Funkcja ALL<br>Skrócone m<br>Wyświetlanie<br>Formatowar<br>Regulacja ja<br>Włączanie i<br>Podgląd wył<br>Timer trybu<br>Wybór wyjśc<br>Nazwa pliku<br>Mapowanie<br>Rozdział 8 I<br>Jak drukowa<br>Stosowanie<br>Rozdział 9 I<br>Rozwiązywa<br>Czynności k<br>Kody błędów<br>Lista pozycji<br>Menu funkcj<br>Tryby oraz f                               | Pomocne funkcje         Reset – Zachowywanie ustawień aparatu         enu         enu         e informacji INFO         nie kart         sności monitora         wyłączanie sygnału dźwiękowego         conanego zdjęcia REC VIEW         uśpienia         ciowego sygnału wideo         pikseli         Jstawienia wydruku         nóć zdjęcia         rezerwacji wydruku do zdjęć zapisanych na karcie         nformacje uzupełniające         nie problemów         onserwacyjne wykonywane przez użytkownika         v         menu         i lista fabrycznych ustawień domyślnych         unkcje fotografowania                                    | <b>53</b> 555 556 557 558 <b>58</b> 59 <b>60</b> 633 646 667                                             |
| Rozdział 7 I<br>Funkcja ALL<br>Skrócone m<br>Wyświetlani<br>Formatowar<br>Regulacja ja<br>Włączanie i<br>Podgląd wył<br>Timer trybu<br>Wybór wyjśc<br>Nazwa pliku<br>Mapowanie<br>Rozdział 8 I<br>Jak drukowa<br>Stosowanie<br>Rozdział 9 I<br>Rozwiązywa<br>Czynności k<br>Kody błędów<br>Lista pozycji<br>Menu funkcj<br>Tryby oraz f<br>Specyfikacja                | Pomocne funkcje         Reset – Zachowywanie ustawień aparatu         enu         einformacji INFO         iie kart         sności monitora         wyłączanie sygnału dźwiękowego         conanego zdjęcia REC VIEW         uśpienia         ciowego sygnału wideo         pikseli         Jstawienia wydruku         nóć zdjęcia         rezerwacji wydruku do zdjęć zapisanych na karcie         nformacje uzupełniające         nie problemów         onserwacyjne wykonywane przez użytkownika         v         menu         i l lista fabrycznych ustawień domyślnych         unkcje fotografowania         a techniczna                          | <b>53</b> 555 556 557 575 <b>58</b> 559 <b>60</b> 633 646 667 66                                         |
| Rozdział 7 I<br>Funkcja ALL<br>Skrócone m<br>Wyświetlanie<br>Formatowar<br>Regulacja ja<br>Włączanie i<br>Podgląd wył<br>Timer trybu<br>Wybór wyjśc<br>Nazwa pliku<br>Mapowanie<br>Rozdział 8 I<br>Jak drukowa<br>Stosowanie<br>Rozdział 9 I<br>Rozwiązywa<br>Czynności k<br>Kody błędów<br>Lista pozycji<br>Menu funkcj<br>Tryby oraz f<br>Specyfikacja<br>Słowniczek | Pomocne funkcje         Reset – Zachowywanie ustawień aparatu         enu         enu         e informacji INFO         lie kart         sności monitora         wyłączanie sygnału dźwiękowego         conanego zdjęcia REC VIEW         uspienia         ciowego sygnału wideo         pikseli         Jstawienia wydruku         ać zdjęcia         rezerwacji wydruku do zdjęć zapisanych na karcie         nformacje uzupełniające         unie problemów         onserwacyjne wykonywane przez użytkownika         v         menu         i lista fabrycznych ustawień domyślnych         unkcje fotografowania         a techniczna         pojęć | <b>53</b> 555 556 557 575 <b>58</b> 559 <b>60</b> 633 646 667 689                                        |

#### Nazwy elementów

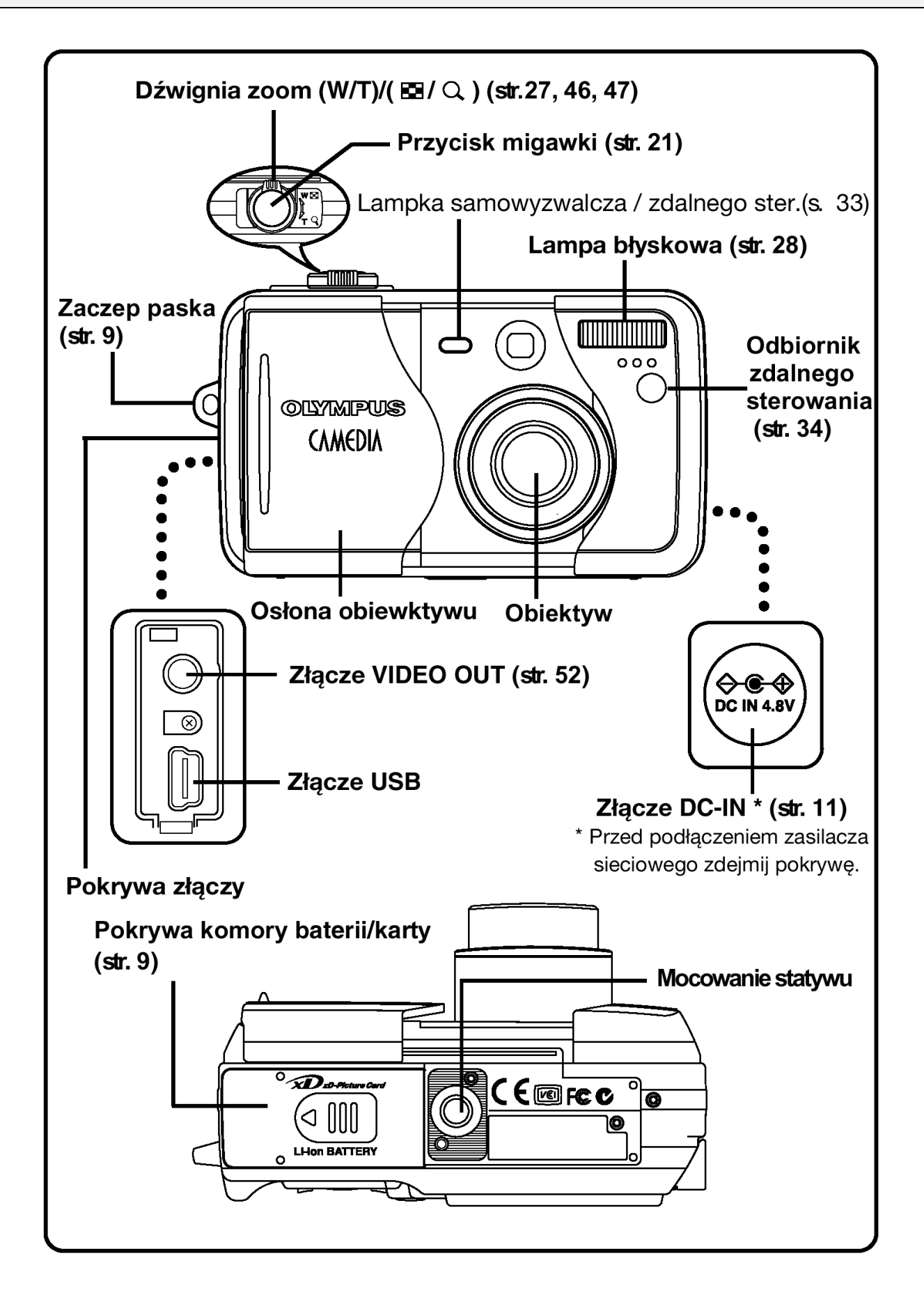

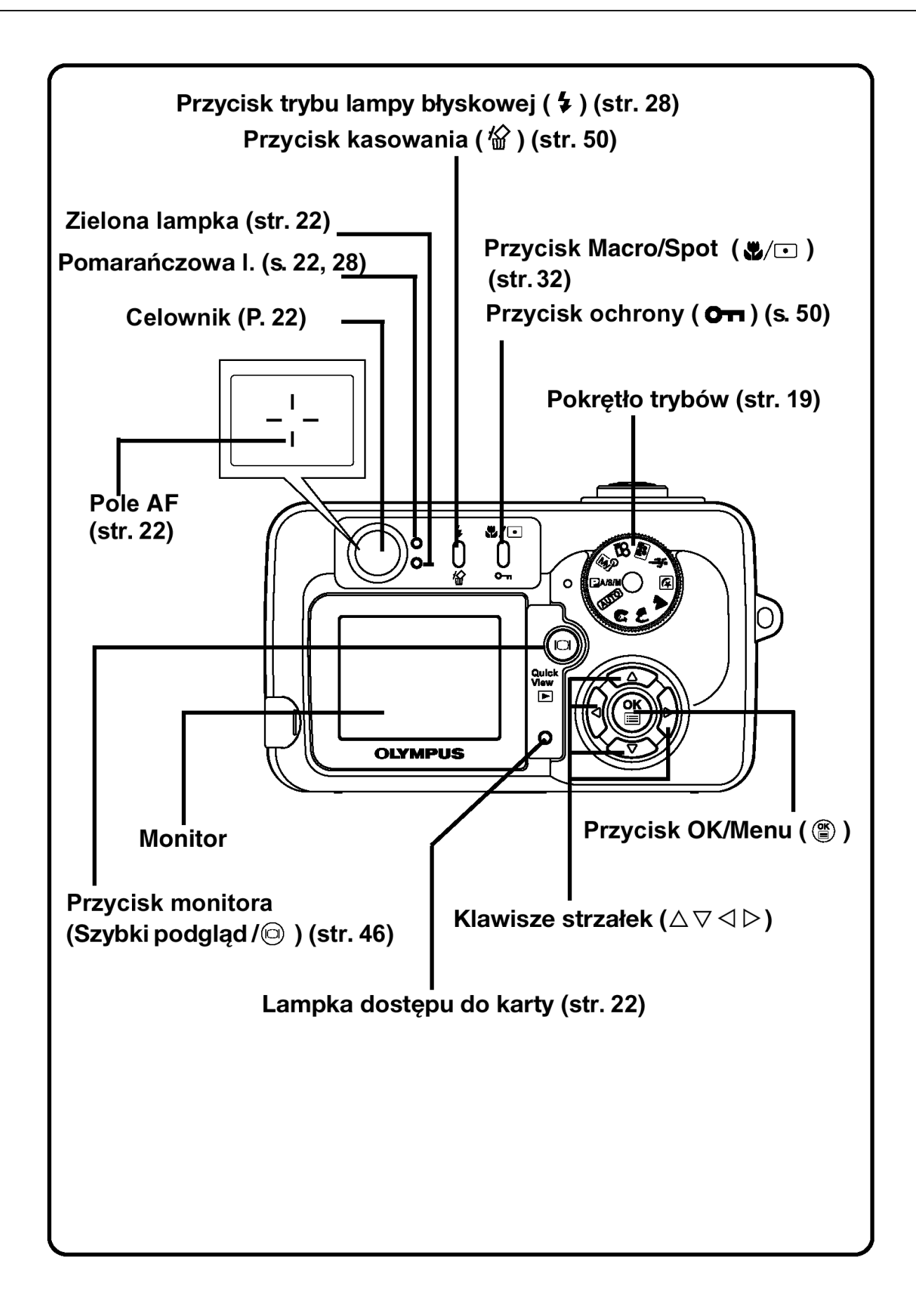

#### Wskazania monitora

#### Wskazania podczas fotografowania

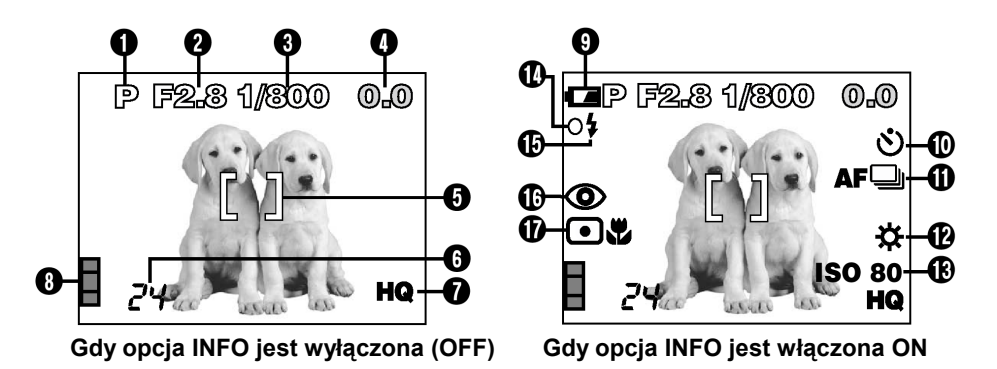

Wskazania podczas odtwarzania pojedynczych zdjęć

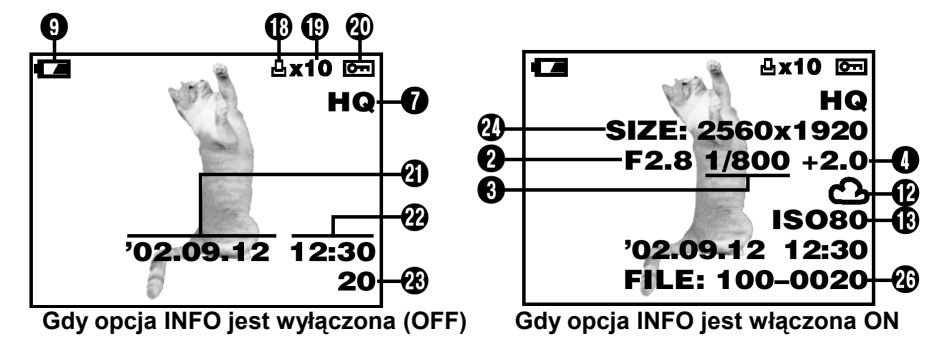

#### Wskazania podczas odtwarzania sekwencji wideo

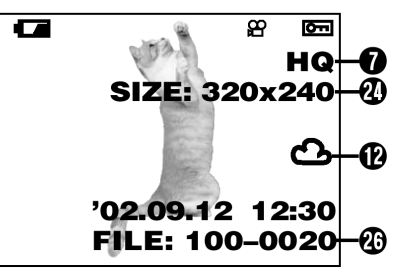

Gdy opcja INFO jest włączona ON

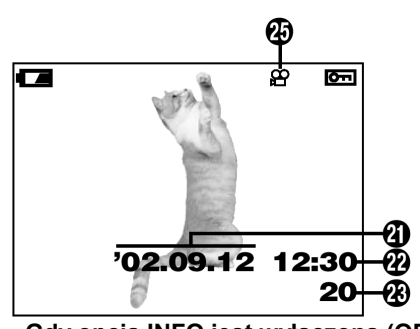

Gdy opcja INFO jest wyłączona (OFF)

|    | Pozycja                                                          | Wskazanie                  | Strona |
|----|------------------------------------------------------------------|----------------------------|--------|
| 1  | Tryb fotografowania                                              | (AUTO), P, A, S, M, (M)    | 10     |
|    |                                                                  | 🔉 , 🍋 , 🔺 , 🗹 , 🛠 , 🖼 , 🖻  | 19     |
| 2  | Wartość przysłony                                                | F1.8 – F8.0                | 25     |
| 3  | Prędkość migawki                                                 | 16 – 1/2000                | 26     |
| 4  | Korekcja ekspozycji<br>Różnica ekspozycji                        | -2.0 - +2.0<br>-3.0 - +3.0 | 43, 26 |
| 5  | Wskazanie pola Autofocus'a                                       | []                         | 22     |
| 6  | Liczba zdjęć, jaką można zapisać /<br>pozostałe sekundy nagrania | 24<br>24"                  | 41     |
| 7  | Tryby zapisu                                                     | TIFF, SHQ, HQ, SQ1, SQ2    | 40     |
| 8  | Skala pamięci                                                    |                            | 7      |
| 9  | Wskazanie stanu baterii                                          |                            | 8      |
| 10 | Samowyzwalacz / zdalne sterowanie                                | <u>ی</u> ا                 | 33, 34 |
| 11 | Tryb przesuwu kadrów                                             | , af⊒, BKT                 | 35     |
| 12 | Balans bieli                                                     | <b>☆, 凸, 砕, 祟</b>          | 44     |
| 13 | ISO                                                              | ISO80, ISO160, ISO 320     | 42     |
| 14 | Zielona lampka O                                                 |                            | 5      |

|    | Pozycja                        | Wskazanie                                                                                                    | Strona |
|----|--------------------------------|----------------------------------------------------------------------------------------------------|--------|
| 15 | Gotowość lampy błyskowej       | <b>4</b> 28                                                                                                    |        |
| 16 | Tryb działania lampy błyskowej | <ul> <li>(●), (●), (↓), (↓) SLOW,</li> <li>(●)↓ SLOW</li> </ul>                                                                  | 28     |
| 17 | Pomiar punktowy / tryb makro   | ·                                                                                                    | 32     |
| 18 | Rezerwacja do wydruku          | <u>д</u>                                                                                                    | 58     |
| 19 | Liczba wydruków                | x 2 – x 10                                                                                                    | 59     |
| 20 | Funkcja ochrony                | Оп                                                                                                    | 50     |
| 21 | Data                           | '02. 12. 24, 03'. 01. 12                                                                                                    | 13     |
| 22 | Godzina                        | 07:15, 12:30, 17:45                                                                                                    | 13     |
| 23 | Liczba zdjęć                   | 20                                                                                                    | 45     |
| 24 | Rozdzielczość w pikselach      | 2560 x 1920, 1600 x 1200                                                                                                    | 40     |
| 25 | Symbol sekwencji wideo         |                                                                                                    | 48     |
| 26 | Numer pliku / czas nagrywania  | PLIK: 100 – 0020<br>0"/15" (podczas odtwarzania sekwencji wideo)<br><b>0"/15"</b><br>Czas odtwarzania Całkowity czas<br>nagrania | 48     |

#### Uwaga !

Wskazania pojawiające się na monitorze zależą od aktualnych ustawień aparatu. Istnieje możliwość wybrania, jaka ilość informacji ma być wyświetlana na monitorze (str. 55).

#### Skala pamięci

Podczas wykonywania zdjęcia świeci się skala pamięci. Podczas gdy skala świeci się aparat zapisuje wykonane zdjęcie na kartę (xD-Picture Card). Wskazanie skali zmienia się w pokazany poniżej sposób zależnie od statusu wykonywania zdjęć. Gdy świeci się cała skala pamięci poczekaj chwilę przed wykonaniem kolejnego zdjęcia.

#### Podczas fotografowania

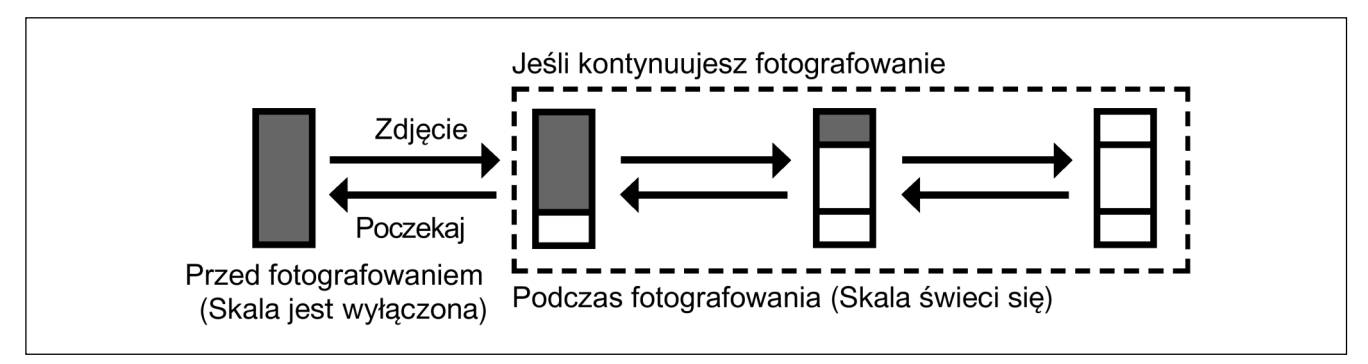

#### Podczas nagrywania sekwencji wideo

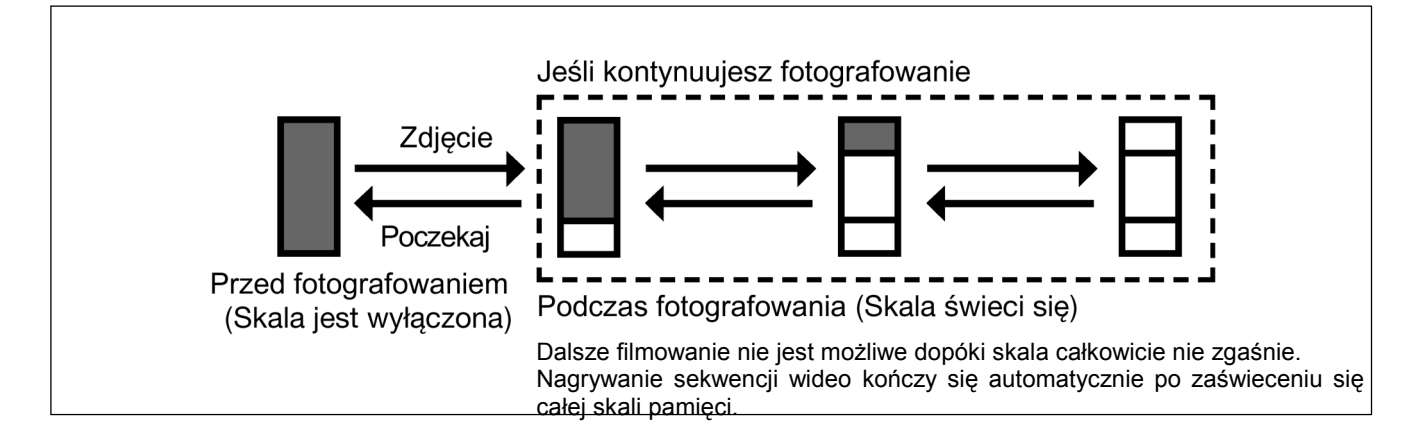

#### Stan baterii

W miarę rozładowywania się baterii zmienia się wskaźnik stanu baterii na panelu kontrolnym i na monitorze. Poniżej pokazano jak zmienia się to wskazanie wyświetlane, gdy aparat jest włączony lub gdy wykonywane są zdjęcia.

| Wskaźnik stanu baterii | Monitor                                                            | Stan baterii                                                         |
|------------------------|--------------------------------------------------------------------|----------------------------------------------------------------------|
|                        | Świeci się (na zielono) (Po chwili gaśnie)                         | Poziom naładowania<br>baterii: wysoki                                |
|                        | Miga (na czerwono)                                                 | Poziom naładowania<br>baterii: niski; Wymień<br>baterie na nowe      |
| Brak wskazania         | Migają zielona i pomarańczowa lampka umieszczone z boku celownika. | Poziom naładowania<br>baterii: wyczerpane;<br>Wymień baterie na nowe |

#### Jak korzystać z instrukcji obsługi

|                                                     | Ustaw w aparacie dowolny ze<br>wskazanych tu trybów                                                                                                    |
|-----------------------------------------------------|----------------------------------------------------------------------------------------------------|
| Wyświ                                               | tlanie in ormacji – INFO                                                                                                    |
| Funkcja<br>fotografi<br>sekcji "V<br>Dostę<br>tryby | ta umoż iwia wyświetlanie na monitorze w trybie odtwarzania szczegółowych informacji o<br>waniu – pojawiają się one na 3 sekundy. Bardziej szczegółowy opis tych informacji znajduje się w<br>skazania nonitora" (str. 6). |
| W głów<br>Naciśni                                   | nym menu wybierz kolejno pozycje MODE MENU > SETUP > INFO > ON lub OFF.<br>przycisk <sup>(</sup> ). Aby całkowicie wyjść z mer u naciśnij ponownie przycisk <sup>(</sup> .                                                 |
| ►<br>Naciśni<br>informa                             | przycisk <sup>(</sup> ), aby wyświetlić główne men µ. Naciśnij strzałkę ◀, aby włączyć wyświetlanie<br>ji (INFO).                                                                                                    |
| • W głó                                             | elu wyłączenia (OFF) funkcji INFO w trybie o łtwarzania, naciśnij ponownie przycisk ⊕, aby wywołać<br>ne menu, po czym naciśnij strzałkę ◀.                                                                                |
|                                                     | Przejdź przez kolejne stopnie men<br>zgodnie z kolejnością strzałek.                                                                                                    |
| Pein                                                | instrukcja obsługi aparatu Olympus CAMEDIA C-50 ZOOM                                                                                                    |
| Ust                                                 | wianie prędkości migawki (Fotografowanie z priorytetem prędkości migawki)                                                                                                    |
| D<br>tr                                             | stępne<br>by PIA/S/M →<br>V głównym menu wybierz kolejno MODE MENU > CAMERA<br>>P/A/S/M > S. Naciśnij przycisk <sup>®</sup> . Aby anulować menu naciśnij                                                                   |
| 2                                                   | Ustaw prędkość migawki.                                                                                                    |
|                                                     |                                                                                                    |
| eśli przycisk z<br>znacza to,<br>korzystać w ko     | Aby zmniejszyć prędkość migawki, naciśnij strzałkę r<br>znaczony jest na szaro,<br>że należy z niego<br>ejnym kroku. Symbole ►, ◀, ▲ i ▼ użyte w instrukcji<br>odpowiadają poszczególnym<br>przyciekom strzałak            |

### Rozdział 1 Pierwsze kroki

#### Zakładanie paska

- 1 Przełóż jeden koniec (mniejszą pętelkę) paska przez zaczep paska w aparacie.
- Drugi koniec paska przełóż z kolei przez ową mniejszą pętelkę.
- 3 Zaciągnij pasek, by upewnić się, że jest prawidłowo zamocowany do aparatu.

#### Uwaga !

- Gdy nosisz aparat zwróć uwagę na pasek, gdyż może się on łatwo zaczepić o wystające przedmioty i uszkodzić je.
- Należy zwrócić uwagę, by prawidłowo założyć pasek, tak jak przedstawiono to powyżej. W przeciwnym wypadku aparat może upaść na ziemię. W takich sytuacjach, gdy pasek był nieprawidłowo założony i aparat upadł, Olympus nie ponosi odpowiedzialności za powstałe uszkodzenia.1 Przeciągnij pętelkę zabezpieczenia zakrywki przez otwór znajdujący się w zakrywce obiektywu.

#### Baterie / karta - podstawowe informacje

#### Podstawowe informacje dotyczące baterii

W niniejszym aparacie Olympus'a stosuje się do zasilania baterie litowo-jonowe (LI-10B). Baterie te są specjalnie przystosowane do tego typu aparatu i nie współpracuje on z innymi typami ogniw zasilających. W momencie zakupu aparatu baterie nie są w pełni naładowane. Przed rozpoczęciem korzystania z aparatu należy do końca naładować baterie dedykowaną ładowarką (LI-10C). Nie należy korzystać z żadnych innych typów ładowarek. Szczegóły można znaleźć w załączonej instrukcji obsługi ładowarek (W komplecie z aparatem).

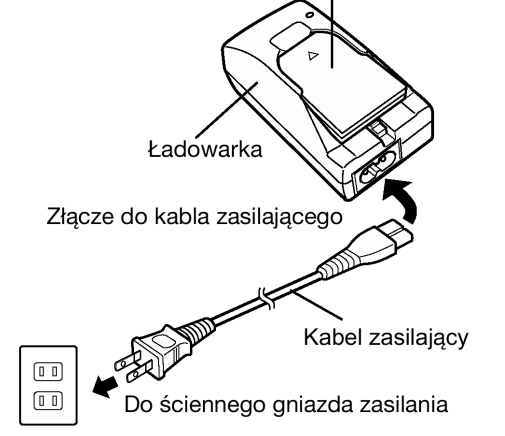

Bateria litowo-jonowa

#### Podstawowe informacje dotyczące kart

W aparacie do zapisywania wykonanych zdjęć służą karty pamięci xD-Picture Card. W niniejszej instrukcji, gdy mowa jest o kartach xD-Picture Card używany jest sam termin karta. Wykonane zdjęcia, które zostały zapisane na karcie xD-Picture Card można skasować, zastąpić innymi lub też edytować na komputerze.

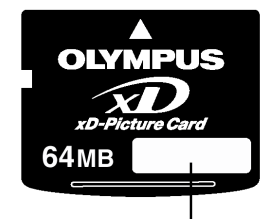

Pole indeksu \_\_\_\_\_ ( Można tu opisać zawartość karty z

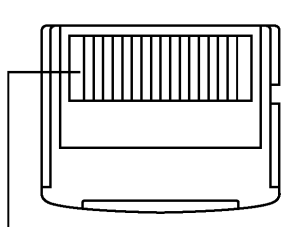

**Obszar styków** Z tego miejsca aparat odczytuje dane z karty. Prosimy nie dotykać

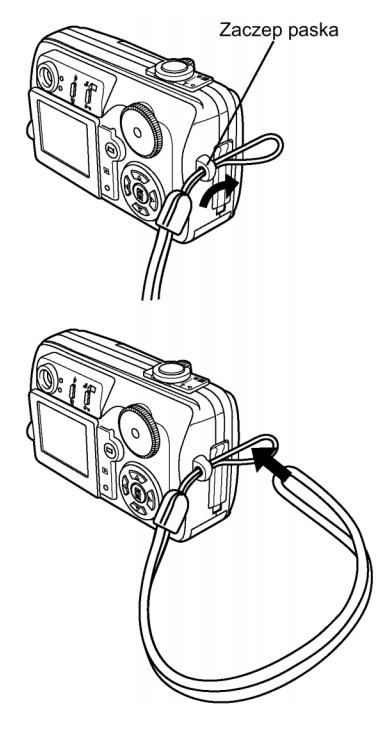

## Kompatybilne karty xD-Picture Card: xD-Picture Card (16-128 MB)

## Uwaga!

 Aparat może nie rozpoznawać kart innych producentów niż Olympus, bądź też kart, które były formatowane na innych urządzeniach (np. na komputerze). Przed użyciem, należy pamiętać, by sformatować kartę w aparacie (str. 55)

## Umieszczanie baterii / karty

- 1 Sprawdź czy aparat jest wyłączony:
  - Osłona obiektywu jest zamknieta
  - Monitor jest wyłączony
  - Zielony wskaźnik nie świeci się

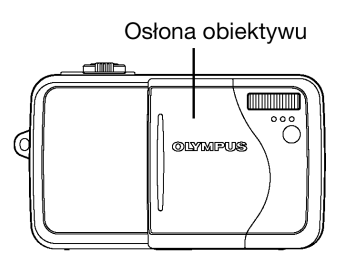

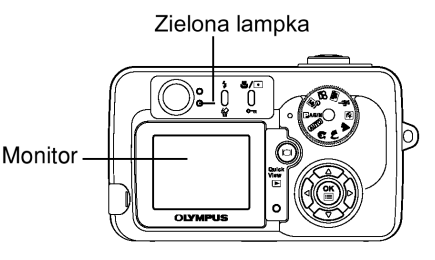

2 Przesuń pokrywę baterii / karty w stronę strzałki (A), po czym otwórz w stronę wskazywaną strzałką (B).

#### 3 Umieszczanie baterii

Umieść baterię właściwą stroną w komorze baterii / karty pamięci.

 Upewnij się, że dźwigienka jest bezpiecznie zablokowana. Jeśli nie będzie ona zablokowana, to przy otwieraniu pokrywy komory baterii / karty pamięci bateria może wyskoczyć.

#### Wyjmowanie baterii

Przesuń dźwigienkę w kierunku wskazanym strzałką. Bateria wyskoczy ze swojej pozycji. Możesz ją wtedy wyjąć z aparatu.

Dźwigienka

#### Umieszczanie karty

Ustaw kartę właściwą stroną i wsuń ją do komory baterii/ karty pamięci.

- Wsuwając kartę zwróć uwagę, by trzymać ją prosto.
- Umieszczenie karty niewłaściwą stroną lub wsuwanie jej pod kątem może spowodować uszkodzenie się obszaru styków lub zablokowanie się karty w slocie.
- Jeśli karta nie zostanie wsunięta do końca, to może okazać się, że dane nie zostaną na niej zapisane.

#### Wyjmowanie karty

Pchnij kartę lekko palcem do środka slotu, w którym jest umieszczona. Trzymając kartę palcami wyciągnij ją prosto do góry, zawracając uwagę, by nie ciągnąć jej na siłę.

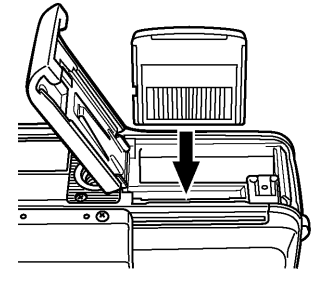

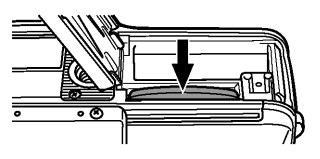

4 Zamknij pokrywę komory baterii / karty w kierunku strzałki (C), a następnie przesuń ją w stronę strzałki (D).

#### Uwaga!

 Jeśli w ciągu 3 sekund od momentu wyłączenia zasilania zostanie wyjęta bateria, to mogą ulec skasowaniu ustawienia trybu MY MODE (M).

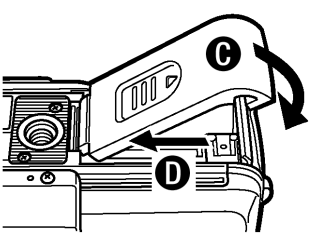

- Jeśli bateria zostanie wyjęta z aparatu na co najmniej godzinę, to niektóre parametry mogą powrócić do fabrycznych ustawień domyślnych mimo iż w pozycji ALL RESET wybrana była opcja OFF (Wyłączona).
- Gdy aparat jest używany lub komunikuje się z komputerem nigdy nie należy otwierać pokrywy baterii/ karty bądź też odłączać opcjonalnego zasilacza sieciowego. <u>Działania takie mogą</u> spowodować uszkodzenie wszystkich danych zapisanych na karcie.
- Uszkodzone dane nie mogą zostać przywrócone.
- Karta może wyskoczyć z pewną siłą ze szczeliny karty, jeśli natychmiast po wepchnięciu jej zdejmiesz z niej gwałtownie palec.

#### Korzystanie z opcjonalnego zasilacza

Poza znajdująca się w zestawie baterią do zasilania aparatu można wykorzystywać wytwarzany przez Olympusa zasilacz sieciowy o symbolu D-7 AC.

Zasilacz jest pomocny przy czasochłonnych operacjach, takich jak np. przenoszenie zdjęć z aparatu do komputera. Należy korzystać z zasilacza przystosowanego do napięcia sieciowego obowiązującego w danym kraju. Więcej szczegółów można uzyskać u dealerów Olympus'a oraz w punktach serwisowych.

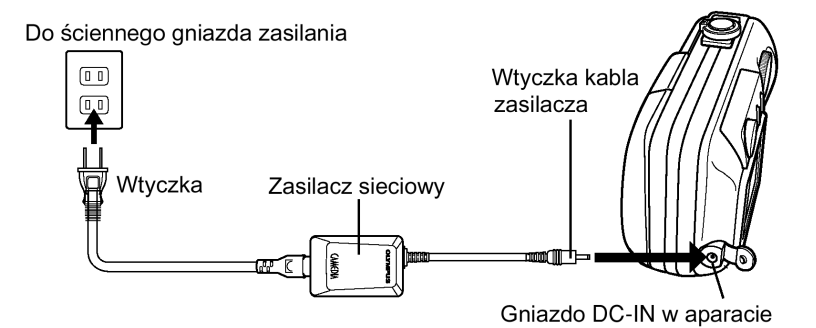

#### Uwaga!

- Przez skorzystaniem z zasilacza wyjmij z aparatu baterię zasilającą (akumulatorek).
- Podłączając zasilacz sieciowy do gniazda DC-IN w aparacie zwróć uwagę, aby nie przyciąć wtyczki pokrywą gniazda wejściowego.
- Jeśli w trakcie komunikowania się z komputerem bateria zasilająca (akumulatorek), to może nastąpić uszkodzenie danych obrazu. W przypadku transferu zdjęć do komputera zaleca się korzystanie z zasilacza sieciowego. Podczas gdy aparat komunikuje się z komputerem nie należy podłączać, bądź odłączać zasilacza sieciowego.
- W przedstawionych poniżej sytuacjach aparat stale czerpie energię. Może to zredukować liczbę zdjęć, jaką można będzie później wykonać.
  - Gdy włączony jest monitor.
  - o Gdy w sposób powtarzalny korzystamy z autofocus'a naciskając do połowy przycisk migawki.
  - Gdy zmieniamy stale ustawienie zoom'u.
    - Gdy aparat komunikuje się z komputerem.
- Gdy aparat jest włączony nie należy wkładać i wyjmować baterii, ani też podłączać, bądź rozłączać zasilacza. Działania takie mogą wpłynąć na naruszenie ustawień bądź funkcji wykonywanych przez aparat.
- Przed rozpoczęciem korzystania z aparatu, należy zapoznać się z broszurą "Zasady bezpieczeństwa", która znajduje się w zestawie.

#### Włączanie i wyłączanie aparatu

#### Tryb fotografowania

Włączanie aparatu: Otwórz osłonę obiektywu. Aparat włączy się w trybie fotografowania.

Wyłączanie aparatu: Zamknij częściowo osłonę obiektywu, by wyłączyć aparat (Osłonę należy dosunąć do połowy obiektywu). Poczekaj aż obiektyw wsunie się do końca, a następnie zamknij całkowicie osłonę obiektywu. Aparat wyłączy się.

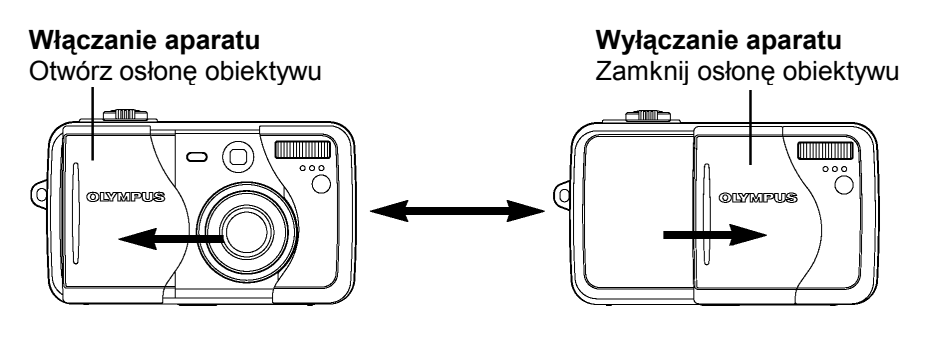

#### Tryb odtwarzania

Włączanie aparatu: Przy zamkniętej osłonie obiektywu naciśnij przycisk <sup>(D)</sup>. Aparat włączy się w trybie odtwarzania (monitor włączy się).

Wyłączanie aparatu

Wyłączanie aparatu: Naciśnij przycisk <sup>(D)</sup>. Aparat wyłączy się (wyłączy się też monitor).

#### Włączanie aparatu

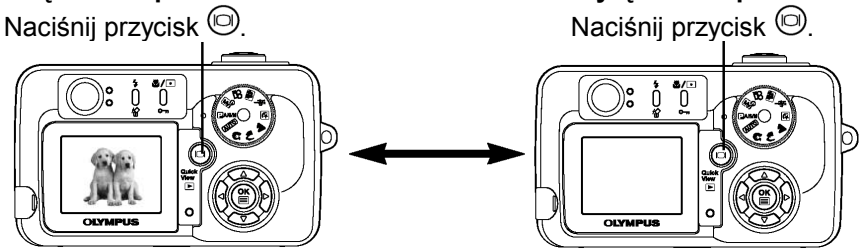

#### Uwaga!

- Jeśli aparat pozostanie włączony, a nie są wykonywane żadne działania, to aparat automatycznie przejdzie do trybu uśpienia, w celu zaoszczędzenia energii. Aparat od razu uaktywni się po dotknięciu dowolnego przycisku. Istnieje możliwość ustawienia czasu, po jakim aparat przejdzie do trybu uśpienia. (str. 57).
- Przy zamykaniu osłony obiektywu, nie należy dociskać jej do krawędzi obiektywu. Jeśli będziemy na siłę zamykać osłonę obiektywu można uszkodzić korpus aparatu lub spowodować nieprawidłowe działanie aparatu.

#### Sprawdzanie karty

Po włączeniu aparat automatycznie sprawdza kartę.

| li | nformacja na monitorze | WSKAZÓWKI                                                                                                    |
|----|------------------------|----------------------------------------------------------------------------------------------------|
|    | I.<br>No card          | <ul> <li>W aparacie nie ma karty lub karta nie została zablokowana we właściwym położeniu.</li> <li>⇒ Umieść kartę. Jeśli karta jest już umieszczona w aparacie, wyjmij kartę i umieść ją raz jeszcze.</li> </ul> |
|    | CARD ERROR             | Wystąpił problem z kartą.<br>⇒ Sformatuj kartę, jeśli nie wyeliminuje to problemu, skorzystaj z<br>innej karty.                                                                                                   |

| Informacja na monitorze | WSKAZÓWKI                                                                                                    |
|-------------------------|----------------------------------------------------------------------------------------------------|
| CARD SETUP              | Karta nie może być rozpoznana przez system aparatu.                                                                           |
| POWER OFF               | ⇒ Sformatuj kartę.                                                                                                    |
| T FORMAT                | <ul> <li>Formatowanie powoduje usunięcie wszystkich danych<br/>znajdujących się na karcie.</li> </ul>                         |
| SELECT + 🖶 GO + OK      | <ol> <li>Naciśnij strzałkę ▼, aby wybrać pozycję</li></ol>                                                                    |
| T FORMAT                | <ul> <li>Na monitorze pojawi się ekran D FORMAT.</li> </ul>                                                                   |
| ▲ CAUTION ERASING ALL   | (2) Naciśnij strzałkę ▼, aby wybrać pozycję YES, a następnie<br>naciśnij przycisk <sup>(இ)</sup> , by rozpocząć formatowanie. |
| NO<br>SELECT+ GO+OK     | <ul> <li>Po zakończeniu formatowania aparat jest gotowy do<br/>wykonywania zdjęć.</li> </ul>                                  |

### Ustawianie daty i godziny

Ustaw datę i godzinę. Z tego względu, że data i godzina są zapisywane wraz z rejestrowanym zdjęciem, pamiętaj o ustawieniu poprawnego czasu w aparacie.

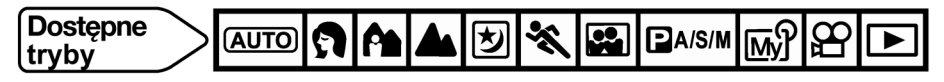

- W niniejszym przykładzie pokrętło trybów zostało ustawione w pozycji [AUTO].
- 1 Ustaw pokrętło trybów w pozycji [AUTO], a następnie otwórz osłonę obiektywu.
  - Aparat włączy się i wysunie się obiektyw.
  - Jeśli obiektyw nie wysunie się oznacza to, że osłona obiektywu nie została do końca otworzona.
- 2 Naciśnij przycisk <sup>(\*)</sup>.
  - Automatycznie włączy się monitor i pojawi się główne menu.
- 3 Naciśnij ▼ na klawiaturze strzałek, aby wybrać pozycję ⊕.

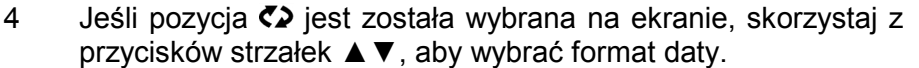

- Wybierz jeden z podanych formatów: DMY (Dzień/ Miesiąc/ Rok) MDY (Miesiąc/ Dzień/ Rok) YMD (Rok/ Miesiąc/ Dzień)
- Krok ten oraz kolejne pokazuje procedurę używaną przy ustawianiu daty i godziny, gdy wybrany jest format Y-M-D.
- 5 Naciśnij ►, aby przejść do ustawienia (Y) roku.

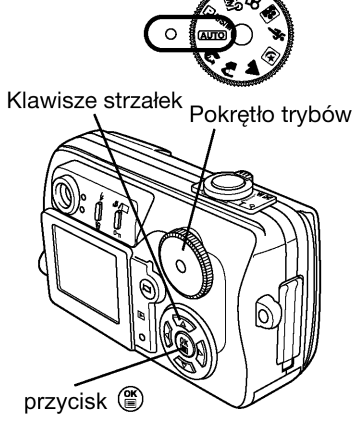

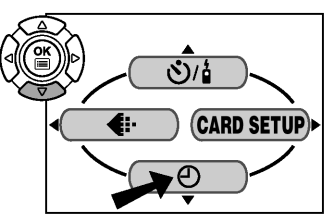

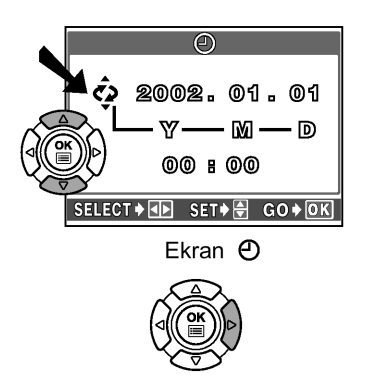

#### Pełna instrukcja obsługi aparatu Olympus CAMEDIA C-50 ZOOM

- Naciśnij ▲▼, aby ustawić rok. Kiedy rok jest ustawiony, naciśnij ▶, aby przejść do ustawienia (M) miesiąca.
  - Powtórz tą procedurę, aż ustawisz datę i godzinę.
  - Aby powrócić do poprzedniego ustawienia, naciśnij <./li>
  - Aparat wyświetla czas jedynie w formacie 24-godzinnym.
  - Nie ma możliwości zmiany dwóch pierwszych cyfr roku.
- 7 Naciśnij przycisk <sup>(\*)</sup>.
  - W celu precyzyjnego ustawienia czasu, naciśnij przycisk (), gdy zegar będzie wskazywał 00 sekund. Po naciśnięciu tego przycisku zegar rozpocznie działanie.
- 8 W celu wyłączenia aparatu zamknij osłonę obiektywu.

#### Uwaga!

6

- Ustawienia, jeśli nie zostaną zmienione, pozostają aktualne nawet po wyłączeniu aparatu.
- Ustawienie daty może zostać anulowane, jeżeli aparat będzie pozostawał bez baterii przez około 1 godzinę. W takim przypadku należy ponownie ustawić datę w aparacie.

#### Rozdział 2 – Korzystanie z systemu menu

#### Informacje o menu

Po włączeniu aparatu i naciśnięciu przycisku <sup>(\*)</sup> na monitorze zostanie wyświetlone główne menu. Wiele funkcji aparatu ustawia się w menu. W niniejszym rozdziale opisano zasadę działania menu na przykładzie ekranów dostępnych w trybie **P A/S/M.** Główne menu zmienia się zależnie od trybu fotografowania.

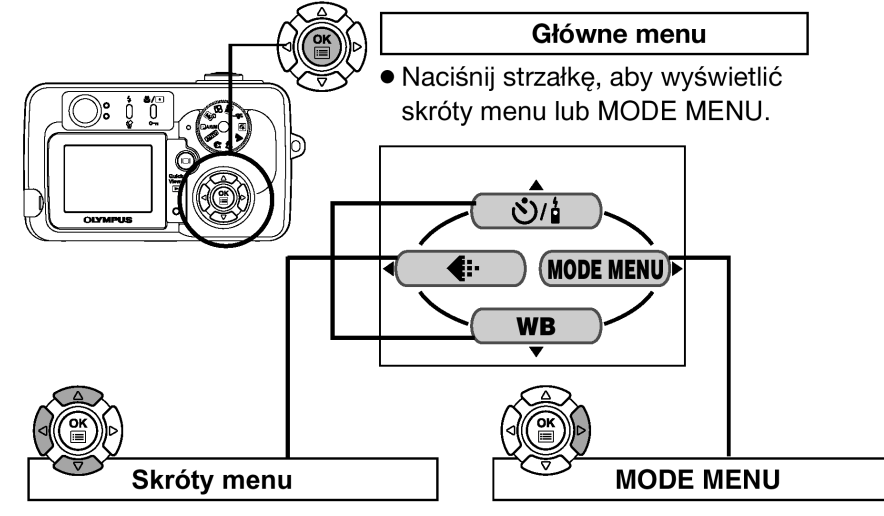

- Skrócone menu przenosi Cię bezpośrednio do ekranu ustawień.
- Pozycje skróconego menu można zastępować innymi funkcjami" (str. 54).
- Daje dostęp do ustawiania takich funkcji jak balans bieli, itp.
- Wszystkie dostępne funkcje podzielone są na cztery kategorie - zakładki
- Wybierz zakładkę CAMERA, PICTURE, CARD oraz SETUP korzystając z przycisków strzałek ▲ ▼. Pojawi się menu wybranej zakładki.

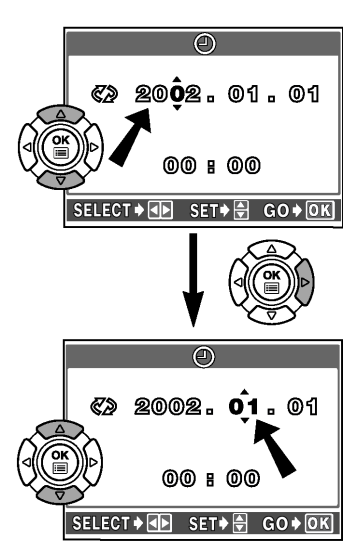

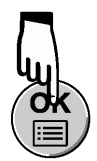

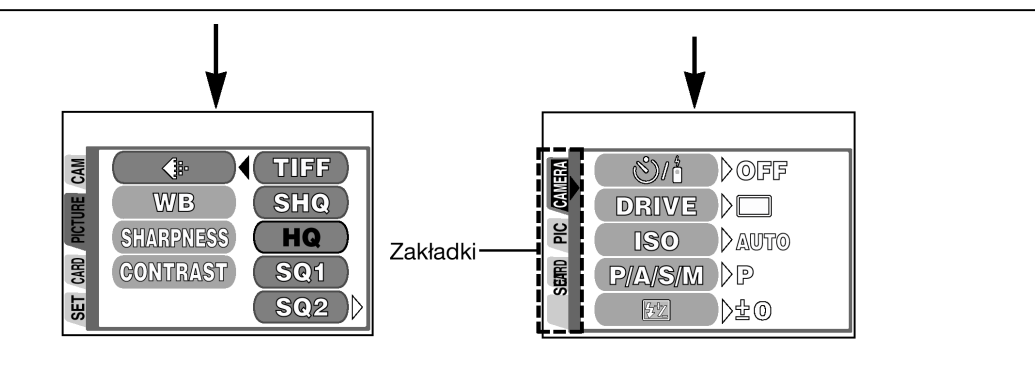

#### Jak korzystać z menu – przykłady

- Naciśnij, aby wyświetlić główne menu. Naciśnij strzałkę ►.
- Naciśnij ▲ ▼, aby wybrać zakładkę i naciśnij strzałkę ►.

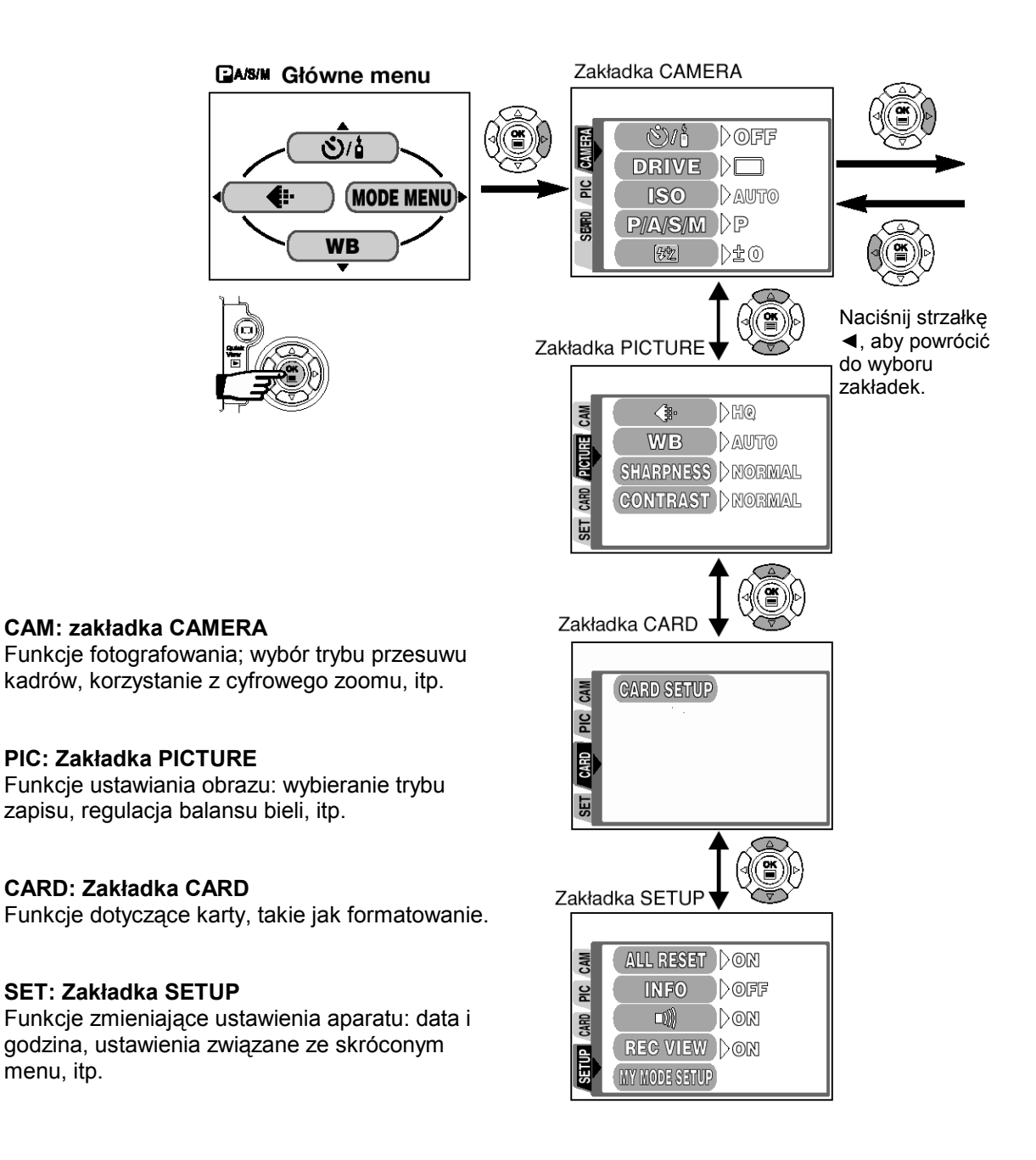

- Naciśnij ▲ ▼, aby wybrać pozycję i naciśnij strzałkę ►.
- Naciśnij ▲ ▼, aby ustawienie. Naciśnij przycisk <sup>(IIII</sup>), by zachować ustawienie. W celu powrócenia do trybu fotografowania naciśnij ponownie przycisk <sup>(IIII</sup>).

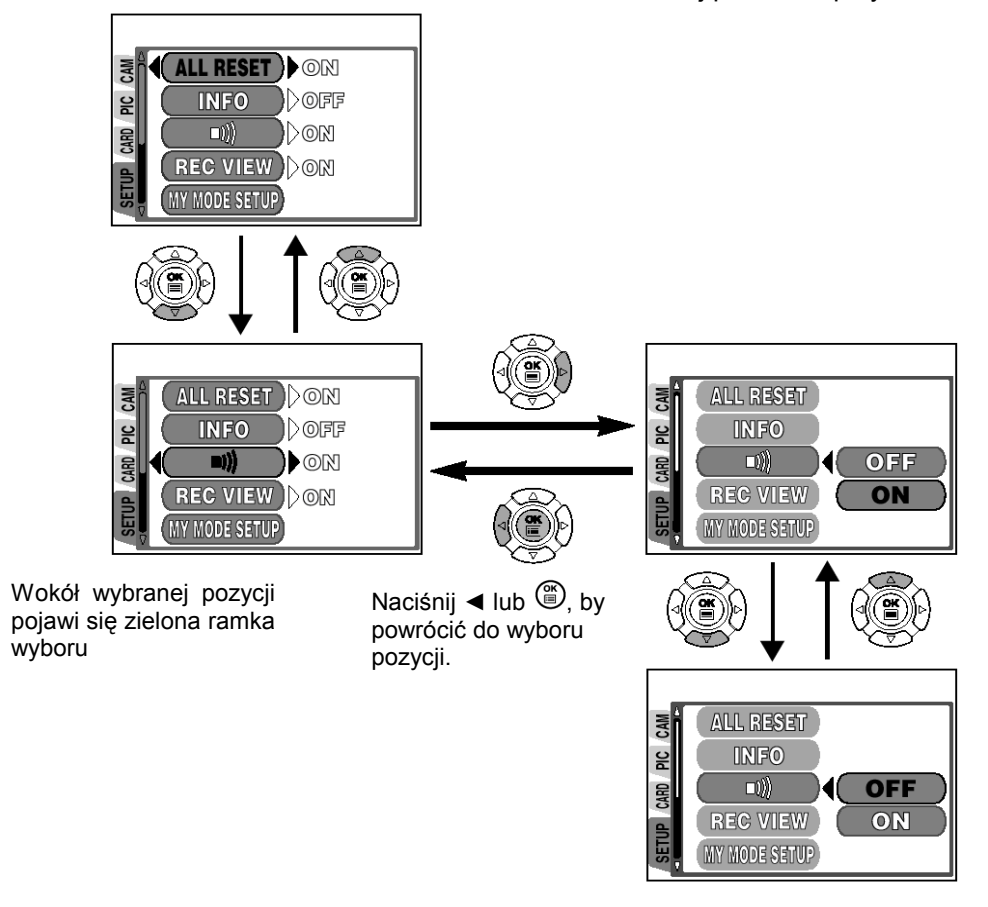

#### Uwagi!

- Nie wszystkie pozycje mogą być w danej sytuacji wybrane, zależy to bowiem od aktualnego statusu aparatu oraz wykonanych wcześniej ustawień. Nie można wybrać pozycji menu, które są niedostępne.
- Naciśnięcie przycisku migawki, gdy otwarte jest inne menu niż menu SETUP, pozwala na wykonanie zdjęcia z zastosowaniem aktualnie wybranych ustawień.
- Jeśli chcesz, aby wprowadzane ustawienia były zachowane również po wyłączeniu aparatu ustaw w opcji ALL RESET parametr OFF. (str. 53).

#### Skrócone menu (fotografowanie / odtwarzanie)

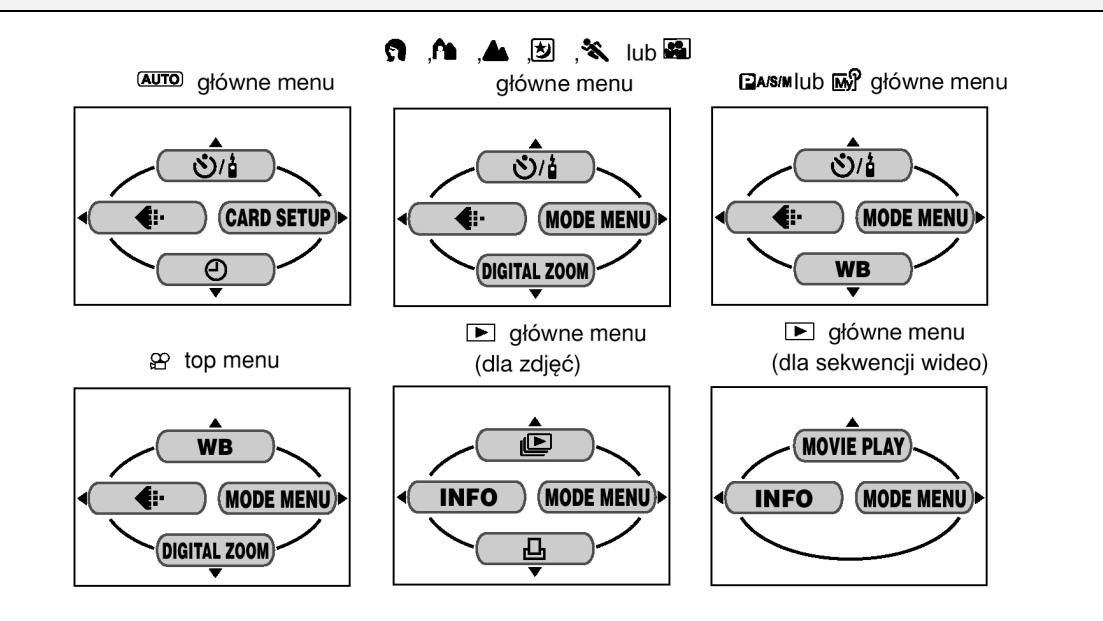

|         | ి/ీ                                                                                                    | Wybiera fotografowanie z samowyzwalaczem lub zdalnym sterowaniem.                                                | s. 33, 34 |  |
|---------|----------------------------------------------------------------------------------------------------|----------------------------------------------------------------------------------------------------|-----------|--|
| ania    | Ð                                                                                                    | Ustawia datę i godzinę. s. 13                                                                                    |           |  |
| grafowa | DIGITAL<br>ZOOM                                                                                           | Cyfrowo powiększa zakres optycznego zoomu do wartości około x 12. s. 28                                          |           |  |
| foto    |                                                                                                    | Pozwala na ustawienie trybu zapisu                                                                               | s. 40     |  |
| Tryb 1  | CARD<br>SETUP                                                                                             | Formatuje kartę. s. 55                                                                                           |           |  |
|         | WB                                                                                                    | Ustawia odpowiedni balans bieli stosownie do źródła światła.                                                     | s. 43     |  |
| nia     |                                                                                                    | Wyświetla po kolei wszystkie zdjęcia, jakie są zapisane na karcie.s.                                             |           |  |
| warzai  | MOVIE<br>PLAY                                                                                             | Odtwarza sekwencję wideo. Istnieje również możliwość utworzenia indeksu zdjęć z zarejestrowanej sekwencji wideo. |           |  |
| odt     | INFO                                                                                                    | Zmienia ilość informacji, jaka jest wyświetlana na monitorze.                                                    | s. 55     |  |
| Tryb    | Zapisuje informacje odnośnie wydruku, które mogą być wykorzystane w drukarkach obsługujących system DPOF. |                                                                                                    | s. 58     |  |

#### **MODE MENU** (tryb fotografowania)

W trybie fotografowania MODE MENU posiada 4 zakładki. Naciśnij strzałkę ▲ ▼, aby wybrać określoną zakładkę i wyświetlić skojarzone z nią pozycje menu. Z tego względu, ze w trybie [AUTO] aparat ustawia funkcje automatycznie, to w tym trybie nie jest dostępne MODE MENU.

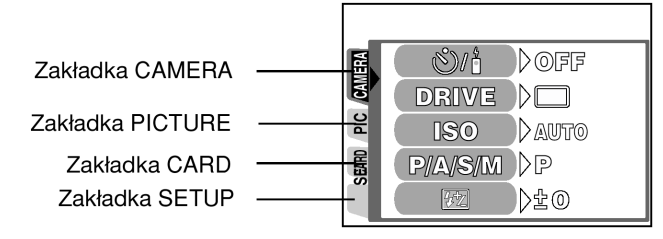

#### Zakładka CAMERA

| ి/1             | Wybiera fotografowanie z samowyzwalaczem lub zdalnym sterowaniem.                                                                                                    | s. 33, 34 |
|-----------------|----------------------------------------------------------------------------------------------------|-----------|
| DRIVE           | Wybierz spośród trybów: ☐ (pojedyncze zdjęcia), ⊒ (zdjęcia seryjne),<br>AF ⊒ (Zdjęcia seryjne z autofocus'em) lub BKT (funkcja auto-bracketing).                        | s. 35     |
| ISO             | Wybierz czułość ISO.                                                                                                    | s. 42     |
| P/A/S/M         | Można wybrać tryb ekspozycji <b>P</b> (Programowana automatyka), <b>A</b> (Priorytet przysłony), <b>S</b> (Priorytet migawki) lub <b>M</b> ( Tryb ustawień manualnych). | s. 19     |
| <u>\$7</u>      | Ustawia intensywność błysku.                                                                                                    | s. 31     |
| DIGITAL<br>ZOOM | Cyfrowo powiększa zakres optycznego zoomu do wartości około x 12.                                                                                                    | s. 28     |
| PANORAMA        | Pozwala na wykonywanie zdjęć panoramicznych w przypadku korzystania z kart pamięci OLYMPUS CAMEDIA.                                                                     | s. 39     |
| 2 IN 1          | Łączy ze sobą dwa kolejno wykonane zdjęcia i zapisuje je jako jedno zdjęcie.                                                                                            | s. 40     |

#### Zakładka PICTURE

|           | Pozwala na ustawienie trybu zapisu                           | s. 40 |
|-----------|--------------------------------------------------------------|-------|
| WB        | Ustawia odpowiedni balans bieli stosownie do źródła światła. | s. 44 |
| SHARPNESS | Reguluje ostrość konturów obrazu.                            | s. 44 |
| CONTRAST  | Reguluje kontrast rejestrowanego obrazu.                     | s. 45 |

#### Zakładka CARD

| CARD SETUPFormatuje kartę.s. 55 |
|---------------------------------|
|---------------------------------|

Pełna instrukcja obsługi aparatu Olympus CAMEDIA C-50 ZOOM

| Zakładka SETU    | P                                                                                                    |       |
|------------------|----------------------------------------------------------------------------------------------------|-------|
| ALL RESET        | Określa, czy po wyłączeniu aparatu mają być dostępne aktualnie wybrane ustawienia.                                                                            | s. 53 |
| INFO             | Zmienia ilość informacji, jaka jest wyświetlana na monitorze.                                                                                                 | s. 55 |
| ■)))             | Włącza i wyłącza sygnał dźwiękowy( używany przy ostrzeżeniach, itp.).                                                                                         | s. 56 |
| REC VIEW         | Określa, czy podczas zapisywania na kartę wykonanego zdjęcia ma być ono wyświetlane na monitorze.                                                             | s. 56 |
| MY MODE<br>SETUP | Zapisuje wybrane przez użytkownika ustawienia do trybu MY MODE.                                                                                               | s. 37 |
| SLEEP            | Pozwala na ustawienie, po jakim czasie będzie uaktywniał się tryb uśpienia.                                                                                   | s. 57 |
| FILE NAME        | Określa, jak nazywać pliki i foldery zapisywanych obrazów.                                                                                                    | s. 57 |
| PIXEL<br>MAPPING | Sprawdza przetwornik CCD oraz układy przetwarzania obrazu pod względem możliwości wystąpienia błędów.                                                         | s. 58 |
|                  | Reguluje jasność celownika / monitora                                                                                                    | s. 56 |
| Ð                | Ustawia datę i godzinę                                                                                                    | s. 13 |
| SHORT CUT        | Pozwala na przypisanie często używanych funkcji do pozycji skróconego menu dostępnych bezpośrednio w głównym menu.                                            | s. 54 |
| VIDEO OUT        | Pozwala na wybranie systemu wideo NTSC lub PAL, by był zgodny z twoim telewizorem. Sygnały wideo obsługiwane przez telewizory różnią się zależnie od regionu. | s. 57 |

## MODE MENU (tryb odtwarzania)

Pozycje dostępne w MODE MENU podczas odtwarzania zdjęć różnią się od pozycji dostępnych w czasie odtwarzania sekwencji wideo. Naciśnij strzałkę ▲ ▼, aby wybrać określoną zakładkę i wyświetlić skojarzone z nią pozycje menu.

Podczas odtwarzania zdjęć

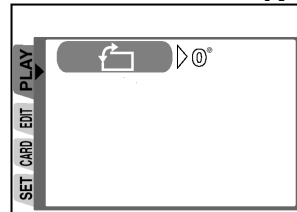

Podczas odtwarzania sekwencji wideo

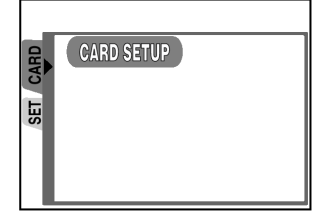

#### Zakładka PLAY

| Ś | Obraca wykonane zdjęcia o 90 stopni zgodnie (+90°) lub przeciwnie (-90°)<br>do ruchu wskazówek zegara i wyświetla je w takiej formie. | s. 47 |
|---|----------------------------------------------------------------------------------------------------|-------|
|---|----------------------------------------------------------------------------------------------------|-------|

#### Zakładka EDIT

| BLACK&WHITE | Tworzy czarno-białe obrazy.                              | s. 51 |
|-------------|----------------------------------------------------------|-------|
| SEPIA       | Tworzy obrazy w tonacji sepii.                           | s. 51 |
| 7           | Zmniejsza rozmiar pliku i zapisuje go jako nowe zdjęcie. | s. 52 |

#### Zakładka CARD

| CARD SETUPFormatuje kartę (FORMAT) lub kasuje wszystkie zdjęcia zapisane na karcie<br>(ALL ERASE). | s. 55 |
|----------------------------------------------------------------------------------------------------|-------|
|----------------------------------------------------------------------------------------------------|-------|

#### Zakładka SETUP

| ALL RESET | Określa, czy po wyłączeniu aparatu mają być dostępne aktualnie wybrane ustawienia. | s. 53 |
|-----------|------------------------------------------------------------------------------------|-------|
| ■)))      | Włącza i wyłącza sygnał dźwiękowy( używany przy ostrzeżeniach, itp.).              | s. 56 |
|           | Reguluje jasność celownika / monitora                                              | s. 56 |

| Ð         | Ustawia datę i godzinę                                                                                                    | s. 13 |
|-----------|----------------------------------------------------------------------------------------------------|-------|
| 8         | Wybiera liczbę kadrów wyświetlanych w indeksie.                                                                                                    | s. 47 |
| VIDEO OUT | Pozwala na wybranie systemu wideo NTSC lub PAL, by był zgodny z twoim telewizorem. Sygnały wideo obsługiwane przez telewizory różnią się zależnie od regionu. | s. 57 |

### Rozdział 3 – Podstawy fotografowania

#### Tryby fotografowania

Wybierz tryb fotografowania, który będzie najlepiej odpowiadał rodzajowi zdjęć, jakie zamierzasz wykonywać oraz warunkom fotografowania.

#### Uwaga!

Obrócenie pokrętła trybów może spowodować, że niektóre parametry powrócą do fabrycznych ustawień domyślnych, nawet jeśli w pozycji ALL RESET, została wybrana opcja OFF (wyłączona).

#### [AUTO] Tryb pełnej automatyki

Pozwala na wykonywanie zdjęć bez korzystania z żadnych specjalnych funkcji i konieczności ręcznych ustawień. Aparat ustawia optymalną ostrość i ekspozycję. W trybie pełnej automatyki nie ma możliwości korzystania z funkcji specjalnych ani ręcznej kontroli parametrów, takich jak np. intensywność błysku. Nie można tez zmienić trybu przesuwu karów. Jest to tryb najbardziej odpowiedni do prostych sytuacji zdjęciowych.

## **Z**djęcia portretowe

Jest to tryb odpowiedni do wykonywania zdjęć portretowych osób. W trybie tym ostrość ustawiana jest na fotografowany obiekt, natomiast tło pozostaje nieostre. Aparat automatycznie ustawia najbardziej optymalne parametry zdjęcia.

#### Adjęcia portretowe na tle krajobrazu

Na przykład, jeśli chcesz sfotografować osoby na tle pięknego krajobrazu, skorzystaj z tego trybu. Na zdjęciu ostry będzie zarówno fotografowany obiekt, jak i tło. Aparat automatycznie ustawia najbardziej optymalne parametry zdjęcia.

#### Zdjęcia krajobrazów i scen

Jest to tryb odpowiedni do fotografowania krajobrazów i wszelkich rozległych scen. Aparat ustawia ostrość na odległe obiekty (drzewa, góry, itp.), dzięki czemu uzyskujemy wyraziste zdjęcie z doskonałym oddaniem szczegółów. Aparat automatycznie ustawia najbardziej optymalne parametry zdjęcia.

## Fotografowanie w scenerii nocnej

Fotografowanie w scenerii nocnej jest to tryb odpowiedni do wykonywania zdjęć o zmierzchu i nocą. Aparat wybiera dłuższe czasy naświetlania niż normalnie. Na przykład, jeśli wykonujesz zdjęcie ulicy nocą w trybie AUTO, zdjęcie będzie zbyt ciemne i będzie widać tylko błyski lamp ulicznych. Jeśli wybierzemy tryb fotografowania w nocnej scenerii można uchwycić naturalną atmosferę wieczoru. Aparat automatycznie ustawia najbardziej optymalne parametry dla tego rodzaju zdjęcia. Z tego względu, że aparat dobiera dłuższe czas naświetlania, należy zachować stabilność aparatu, dlatego też zalecamy korzystanie ze statywu.

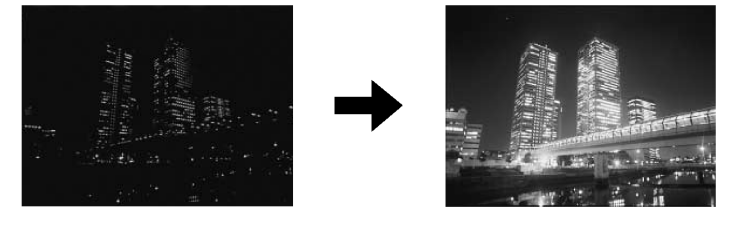

## 💐 Zdjęcia sportowe

Tryb ten jest przeznaczony do fotografowania szybko poruszających się obiektów, tak by nie były one rozmazane na zdjęciu. Aparat automatycznie ustawia najbardziej optymalne parametry dla tego rodzaju zdjęcia.

## Tryb autoportretu

Umożliwia sfotografowanie samego siebie, gdy trzymamy aparat. Skieruj obiektyw w swoją stronę i wykonaj zdjęcie. Ostrość zostanie ustawiona na fotografującego. Aparat automatycznie ustawia najbardziej optymalne parametry dla tego typu zdjęcia. W trybie tym nie jest możliwe korzystanie z zoomu.

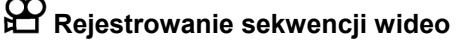

Tryb ten umożliwia rejestrowanie sekwencji wideo. Aparat automatycznie ustawia wartość przysłony oraz prędkość migawki.

## 🕅 Mój tryb – My Mode

Ten tryb pozwala na zachowanie ulubionych, najczęściej wykorzystywanych ustawień. Zostaną one uaktywnione, gdy aparat zostanie włączony w trybie 🔊. Istnieje możliwość zapisania ustawień odnoszących się do wartości przysłony, pozycji zoomu, itp. (str. 37).

# PA/S/M Tryb programowanej automatyki /Priorytet przysłony/ Priorytet migawki/ Manualne ustawianie parametrów

#### **P** (Tryb programowanej automatyki)

Aparat ustawia przysłonę i prędkość migawki. Istnieje jednakże możliwość ręcznego wybrania innych funkcji takich jak tryb lampy błyskowej i tryb przesuwu kadrów.

#### A (Wykonywanie zdjęć z priorytetem przysłony)

Użytkownik ustawia przysłonę, a aparat dobiera stosowną prędkość migawki. Zmniejszając wartość przysłony (wartość F) aparat ustawia ostrość na mniejszy zakres planów, w wyniku czego możemy uzyskać zdjęcie z rozmytym tłem. Po zwiększeniu zaś wartości przysłony aparat ustawia ostrość w większym zakresie planów, dzięki czemu możemy uzyskać na zdjęciu ostry zarówno pierwszy plan, jak i tło (str.25).

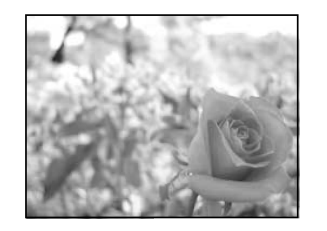

Wartość przysłony (wartość F) została zmniejszona.

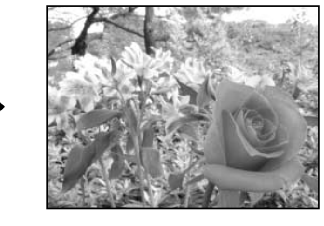

Wartość przysłony (wartość F) została zwiększona.

#### S (Wykonywanie zdjęć z priorytetem migawki)

Użytkownik ustawia prędkość migawki, a aparat dobiera odpowiednią przysłonę. Ustaw prędkość migawki stosownie do fotografowanego obiektu oraz rodzaju efektu, jaki chcesz uzyskać (str.26).

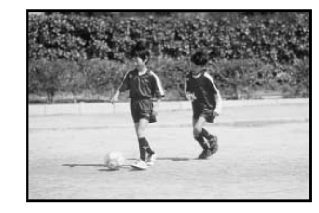

Ustawienie większej prędkości migawki pozwala na uchwycenie bez rozmazania szybko poruszających się obiektów. Obiekt będzie wyrazisty i ostry, tak jakby zastygł w bezruchu.

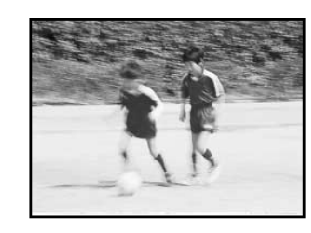

W przypadku ustawienia wolniejszej prędkości migawki poruszające się obiekty będą rozmazane, co stwarza wrażenie ruchu na obrazie.

#### M (Manualne ustawianie parametrów)

Użytkownik ustawia zarówno przysłonę jak i prędkość migawki. Aby sprawdzić ustawioną ekspozycję skorzystaj ze wskaźnika odchylenia ekspozycji. Tryb ten daje więcej twórczej kontroli pozwalając na wybranie ustawień stosownych do efektu, jaki ma być osiągnięty na zdjęciu, niezależnie od optymalnego ustawienia ekspozycji proponowanego przez aparat (str.26).

#### Prawidłowe trzymanie aparatu

Aby zapobiec poruszeniu aparatem podczas wykonywania zdjęcia, należy trzymać go obydwiema rękami, zaś łokcie powinny być ustawione wzdłuż tułowia. Gdy fotografujemy trzymając aparat w pozycji pionowej, należy ustawić go w ten sposób, by lampa błyskowa znajdowała się u góry.

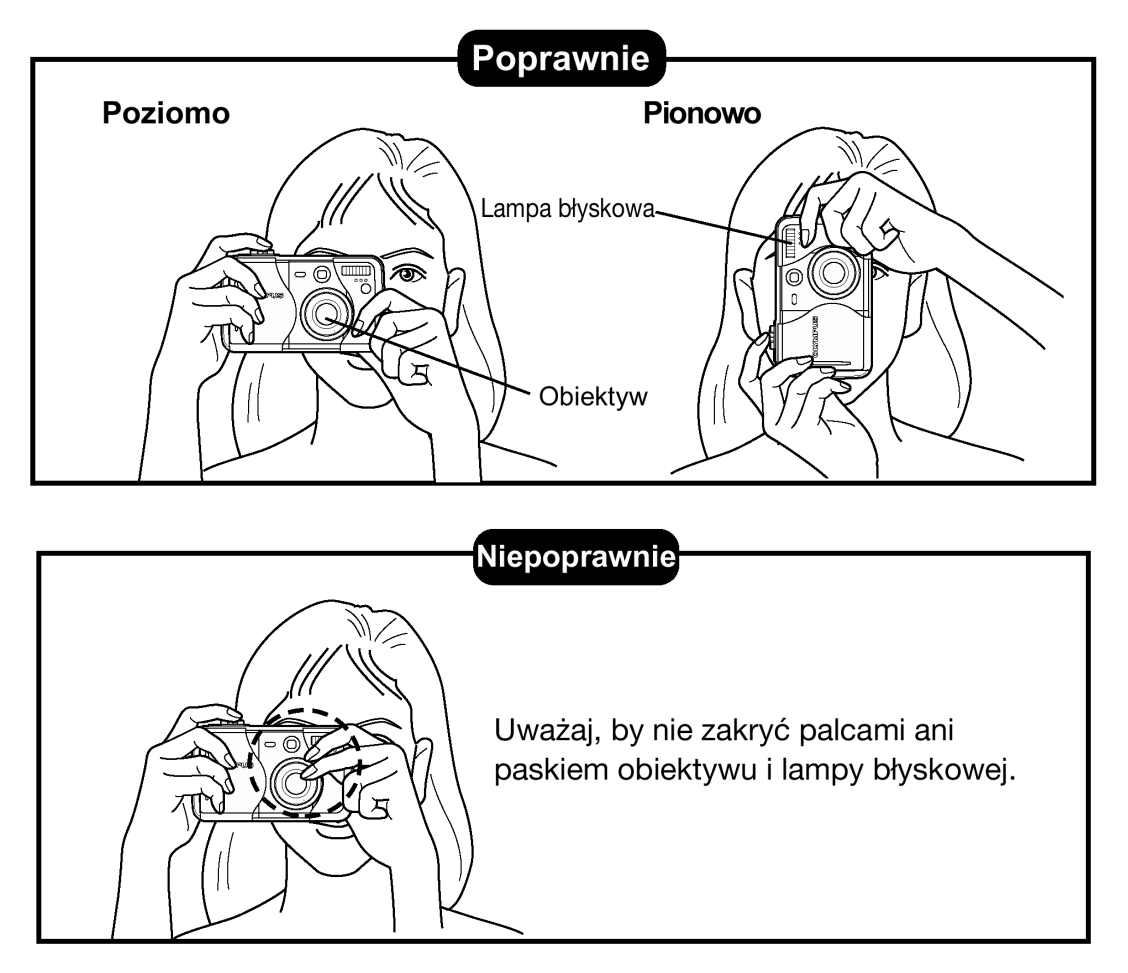

#### Jak prawidłowo naciskać przycisk migawki

Skieruj aparat na fotografowany obiekt w ten sposób, by wskaźnik pola ustawiania ostrości pokrywał się z obiektem. Naciśnij powoli i delikatnie przycisk migawki do połowy.

Naciśnij do połowy

Naciśnij do końca

- Po określeniu i zablokowaniu ostrości oraz ekspozycji zaświeci się zielony wskaźnik umieszczony obok celownika.
- 2 Naciśnij przycisk migawki do końca.
  - Wykonane zostanie zdjęcie i zacznie migać wskaźnik dostępu do karty.
    - Tryb Aparat rozpocznie rejestrowanie sekwencji wideo i zaświeci się pomarańczowy wskaźnik obok celownika.

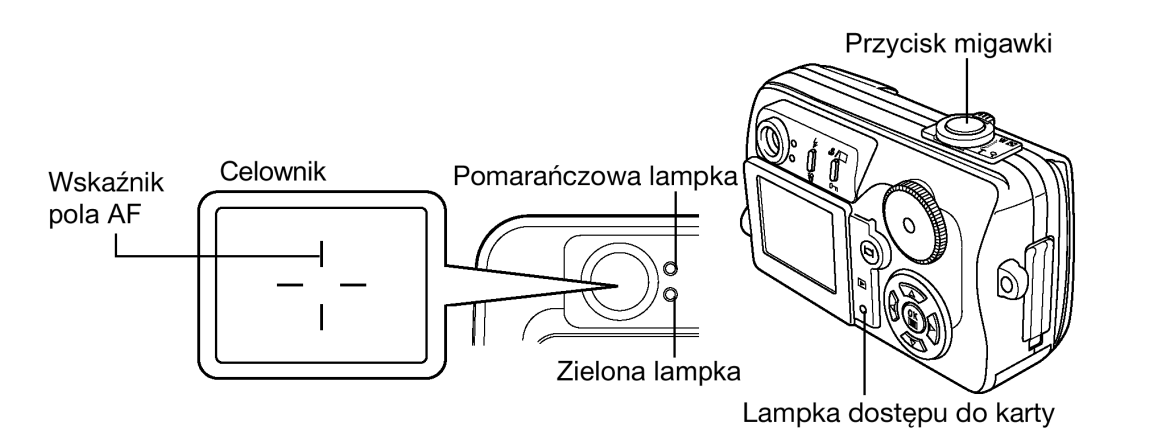

#### Ustawianie ostrości

#### Autofocus

Gdy skierujesz wskaźnik pola ustawiania ostrości (AF) na fotografowany obiekt i naciśniesz do połowy przycisk migawki, zaświeci się zielony wskaźnik. Oznacza to, że automatycznie została ustawiona ostrość. Jeśli zielony wskaźnik miga oznacza to, że ostrość nie została ustawiona poprawnie. W takim przypadku skorzystaj z funkcji blokady ustawionej ostrości (str.23).

Jeśli znajdujesz się zbyt blisko fotografowanego obiektu zielony wskaźnik znów będzie migał. W takim przypadku należy skorzystać z trybu Makro (str.32).

#### Jeśli autofocus nie działa prawidłowo (Obiektyw, w przypadku których trudno jest ustawić ostrość)

W niektórych warunkach autofocus może nie działać prawidłowo. Jeśli spotkasz się z tego typu problemami, spróbuj skorzystać z przedstawionych poniżej procedur.

Warunki (1), (2) oraz (5)

Autofocus może nie działać prawidłowo. Miga zielona lampka.

Warunki (3) oraz (4)

Autofocus może nie działać prawidłowo, nawet gdy zielona lampka świeci się po naciśnięciu do połowy przycisku migawki.

(1) Obiekty o małym kontraście.

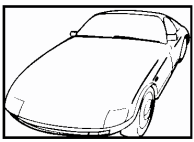

(3) Dwa obiekty znajdujące się w różnej odległości

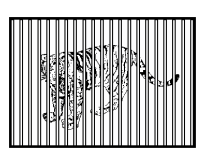

(2) Obiekty z wyjątkowo jasnym polem w centrum kadru.

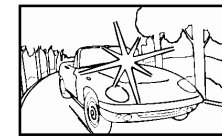

(4) Szybko poruszające się obiekty.

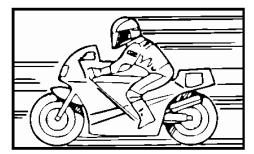

Skieruj widniejące w celowniku wskazanie pola AF na obiekt znajdujący się w tej samej odległości od aparatu, co przedmiot, który chcesz sfotografować, a następnie naciśnij do połowy przycisk migawki, by zablokować ustawienie ostrości. Cały czas trzymając wciśnięty do połowy przycisk migawki przekomponuj ujęcie do postaci, jaką chcesz uzyskać na zdjęciu i naciśnij przycisk migawki do końca.

(5) Obiekty bez pionowych linii.

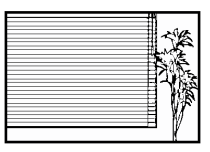

Przytrzymaj aparat w pozycji pionowej i naciśnij do połowy przycisk migawki, by zablokować ustawienie ostrości. Następnie ustaw aparat ponownie w pozycji poziomej, cały czas trzymając wciśnięty do połowy przycisk migawki, przekomponuj ujęcie do postaci, jaką chcesz uzyskać na obrazie i naciśnij przycisk migawki do końca, by wykonać finalne zdjęcie.

#### Blokada ostrości (Ustawianie ostrości dla obiektów, które nie znajdują się w centrum kadru.

Jeśli fotografowany obiekt na twoim ujęciu nie znajduje się w polu wyznaczanym przez wskaźnik AF (jak pokazano na rysunku z prawej) i nie można ustawić ostrości, spróbuj skorzystać z poniższej procedury.

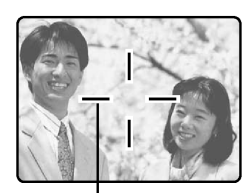

Wskazanie pola AF

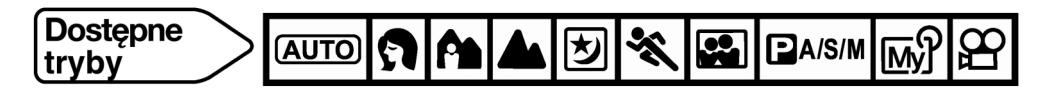

- 1 Skieruj wskazanie pola AF, na obiekt, który chcesz sfotografować.
- 2 Naciśnij do połowy przycisk migawki, aby zablokować ustawienie ostrości.
  - Zostanie zablokowane ustawienie ostrości i ekspozycji i zaświeci się zielona lampka.
  - Jeśli zielona lampka miga, oznacza to, że aparat nie może ustawić ostrości ani ekspozycji. Zwolnij palec z przycisku migawki i ponownie skieruj aparat na fotografowany obiekt. Powtórz krok 2 aż zielona lampka będzie się świecić bez żadnego migania.
- 3 Trzymając cały czas wciśnięty do połowy przycisk migawki skomponuj finalne ujęcie (kierując aparat na fotografowane obiekty).
- 4 Naciśnij do końca przycisk migawki.

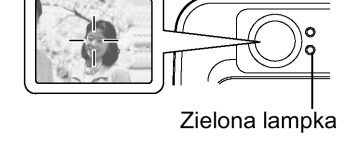

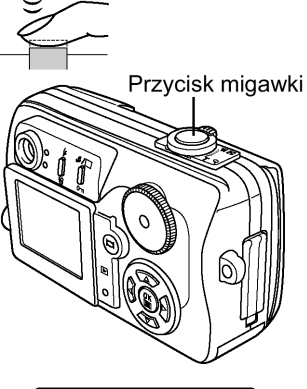

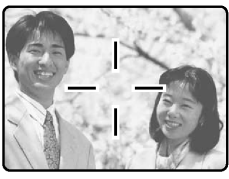

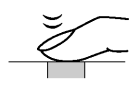

Wykonywanie zdjęć

Wykonywanie zdjęć z użyciem celownika

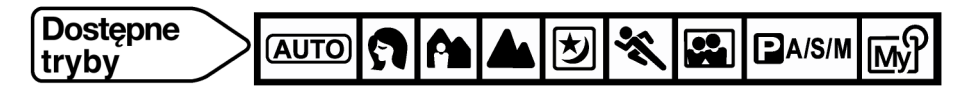

- 1 Otwórz osłonę obiektywu.
- 2 Skieruj aparat na fotografowany obiekt, tak by wskaźnik pola ustawiania ostrości (AF) w celowniku pokrywał się z tym obiektem.
- 3 Wykonaj zdjęcie (str. 21).
  - Podczas zapisywania zdjęcia na kartę miga wskaźnik dostępu do karty.
  - Liczba zdjęć, jaką można zapisać na karcie o pojemności 32 MB przedstawia się następująco.
     Tryb zapisu HQ (2560 x 1920): Około 26 zdjęć
     Tryb zapisu SQ2 (640 x 480) : Około 199 zdjęć

Celownik

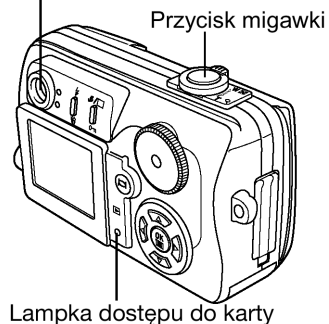

#### Uwaga!

- Przycisk migawki należy naciskać delikatnie opuszkiem palca. Jeśli przycisk migawki zostanie naciśnięty zbyt gwałtownie, aparat może poruszyć się i spowodować rozmazanie obrazu na zdjęciu.
- Wykonywane zdjęcia pozostają zapisane na karcie niezależnie od tego, czy aparat jest w danej chwili włączony bądź wyczerpały się baterie.
- Nigdy, gdy miga lampka dostępu do karty, nie należy otwierać pokrywy karty, wysuwać karty, wyjmować baterii bądź odłączać zasilacza. Działania takie mogą uszkodzić zapisane zdjęcia oraz uniemożliwić zapisanie na karcie właśnie wykonanego zdjęcia.

#### Wykonywanie zdjęć z zastosowaniem monitora

Gdy korzystamy z monitora możemy sprawdzić rzeczywiste pole, jakie zostanie zarejestrowane na zdjęciu. Można również sprawdzić bezpośrednio na monitorze takie informacje, jak wartość przysłony, prędkość migawki, itp.

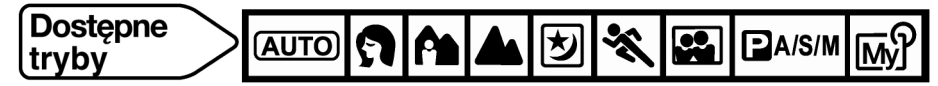

- 1 Otwórz osłonę obiektywu.
- 2 Skieruj aparat na fotografowany obiekt, tak by wskaźnik pola ustawiania ostrości (AF) w celowniku pokrywał się z tym obiektem.

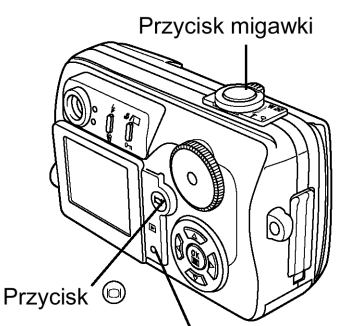

Lampka dostępu do karty

Wskazanie pola AF

- 3 Wykonaj zdjęcie.
  - Zaświeci się dolna część skali pamięci, będzie migać lampka dostępu do karty i aparat rozpocznie zapisywanie wykonanego zdjęcia na kartę pamięci.

Liczba zdjęć, jaką można zapisać

Skala pamięci

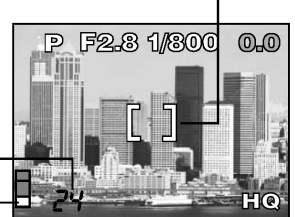

#### Wskazówka!

- Obraz na ekranie monitora jest słabo widoczny.
  - ⇒ Gdy wykonujesz zdjęcia przy bardzo jasnym oświetleniu, skorzystaj z celownika (np. przy bezpośrednim świetle słonecznym).
  - $\Rightarrow$  Ustaw jasność monitora w pozycji menu

#### Uwaga!

 W przypadku skierowania obiektywu na jasny obiekt na monitorze może pojawić się poświata (linie przypominające promienie światła). Nie ma to jednakże wpływu na obraz, który zostanie zapisany na zdjęciu.

#### Porównanie celownika i monitora

Zdjęcia można wykonywać korzystając zarówno z celownika, jak i z monitora. Patrz uwagi zamieszczone w poniższej tabeli.

|        | Celownik                                                                                                    | Monitor                                                                                                    |
|--------|----------------------------------------------------------------------------------------------------|----------------------------------------------------------------------------------------------------|
| Zalety | Nie tak łatwo poruszyć aparatem przy<br>wykonywaniu zdjęcia i wyraźnie widać<br>fotografowane obiekty nawet przy jasnym<br>świetle. Mniejsze jest zużycie baterii. | Można dokładnie sprawdzić obszar kadru,<br>który zostanie rzeczywiście zarejestrowany<br>w aparacie.                                                                                                    |
| Wady   | W przypadku zbliżeń obraz w celowniku nie<br>pokrywa się w pełni z obrazem<br>rejestrowanym przez aparat.                                                          | O wiele łatwiej poruszyć aparatem podczas<br>wykonywania zdjęcia. Również przy<br>ciemnym/ jasnym oświetleniu obraz na<br>monitorze jest słabo widoczny. Monitor<br>powoduje większe zużycie baterii niż przy<br>korzystaniu z celownika. |

|           | Celownik                                                                                                    | Monitor                                                                                                    |
|-----------|----------------------------------------------------------------------------------------------------|----------------------------------------------------------------------------------------------------|
| Wskazówki | Generalnie przy fotografowaniu korzystaj z<br>celownika (zdjęcia krajobrazowe, zdjęcia<br>sytuacyjne, itp.) | Z monitora należy korzystać, gdy zależy<br>nam na dokładnym określeniu obszaru<br>kadru, bądź gdy fotografujemy obiekty<br>znajdujące się w niewielkiej odległości od<br>obiektywu, jak np. zbliżenia ludzi lub<br>kwiatów (makrofotografia). |

• Aparat rejestruje szerszy obraz niż ten, który jest widoczny w celowniku.

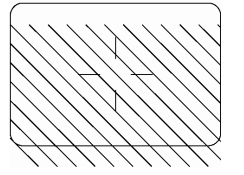

 W miarę przybliżania się do obiektu rzeczywisty obraz rejestrowany przez aparat znajduje się niżej niż to, co widoczne jest w celowniku (patrz rys. po lewej).

#### Ustawianie wartości przysłony (fotografowanie z priorytetem przysłony)

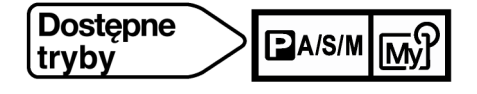

- W głównym menu wybierz kolejno MODE MENU > CAMERA
   >P/A/S/M > A. Naciśnij przycisk <sup>(®)</sup>. Aby anulować menu naciśnij ponownie przycisk <sup>(®)</sup>.
- 2 Ustaw wartość przysłony.
   Aby zwiększyć wartość przysłony (wartość F), naciśnij strzałkę ▲.

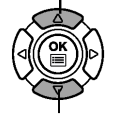

Aby zmniejszyć wartość przysłony (wartość F), naciśnij strzałkę ▼.

#### 3 Wykonaj zdjęcie.

- Wartość przysłony wyświetlana jest na zielono. Ustawiona wartość przysłony jest w stanie zapewnić prawidłową ekspozycję.
- Wartość ekspozycji wyświetlana jest na czerwono
  Ustawiona wartość przysłony jest nieodpowiednia w stosunku do
  panujących warunków oświetleniowych
  Pojawia się ▼ Naciśnij strzałkę ▼, aby zmniejszyć wartość przysłony.

Pojawia się ▲ – Naciśnij strzałkę ▲, aby zwiększyć wartość przysłony.

| Pozycja zoomu    | Zakres wartości |
|------------------|-----------------|
| Szerokokątne (W) | F2.8* – F 8.0   |
| Tele (T)         | F4.8* – F8.0    |

\* Otwarta przysłona (najszersze ustawienie otworu przysłony) zależy od pozycji zoom'u).

#### Uwaga!

 Gdy jako tryb działania lampy błyskowej wybrane jest ustawienie błysku automatycznego, to przy maksymalnej szerokości zoomu prędkość migawki ustalona jest na wartości 1/30 sekundy, zaś przy maksymalnym ustawieniu Tele na wartości 1/100 sekundy i w takim przypadku nie mogą być wybrane wolniejsze prędkości migawki.

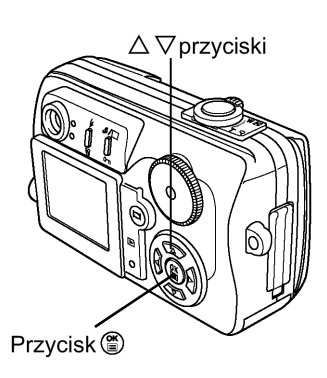

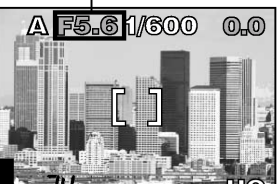

Wartość przysłony (Liczba F)

## Ustawianie prędkości migawki (Fotografowanie z priorytetem prędkości migawki)

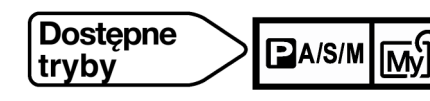

- W głównym menu wybierz kolejno MODE MENU > CAMERA
   >P/A/S/M > S. Naciśnij przycisk <sup>(</sup><sup>®</sup>). Aby anulować menu naciśnij ponownie przycisk <sup>(®</sup>).
- 2 Ustaw prędkość migawki.

Aby zwiększyć prędkość migawki, naciśnij strzałkę  $\blacktriangle$  .

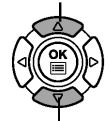

Aby zmniejszyć prędkość migawki, naciśnij strzałkę ▼.

- 3 Wykonaj zdjęcie.
  - Prędkość migawki wyświetlana jest na zielono.
     Ustawiona prędkość migawki jest w stanie zapewnić prawidłową ekspozycję.
    - Prędkość migawki wyświetlana jest na czerwono Ustawiona prędkość migawki jest nieodpowiednia w stosunku do panujących warunków oświetleniowych

Pojawia się ▼ – Naciśnij strzałkę ▼, aby zmniejszyć prędkość migawki. Pojawia się ▲ – Naciśnij strzałkę ▲, aby zwiększyć prędkość migawki.

### Zakres prędkości migawki: 1/2 – 1/1000 sek.

(Dla synchronizacji błysku z długimi czasami naświetlania [**孝 SLOW**] lub synchronizacji błysku z długimi czasami naświetlania połączonej z redukcją efektu czerwonych oczu [**● \$**SLOW]: 4 – 1/1000sek.)

## Ustawianie wartości przysłony i prędkości migawki (Tryb manualny)

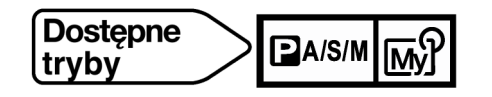

- 1 W głównym menu wybierz kolejno MODE MENU > CAMERA >P/A/S/M > M. Naciśnij przycisk <sup>(IIII)</sup>. Aby anulować menu naciśnij ponownie przycisk <sup>(IIII)</sup>.
- 2 Ustaw wartość przysłony i prędkość migawki.
   Aby zwiększyć prędkość migawki, naciśnij strzałkę ▲.

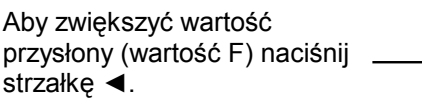

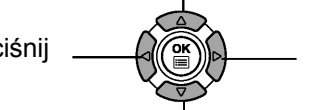

Aby zmniejszyć wartość przysłony (wartość F) naciśnij strzałkę ►.

Aby zmniejszyć prędkość migawki, naciśnij strzałkę ▼.

- 3 Wykonaj zdjęcie.
  - Różnica w ustawionej ekspozycji.

Różnica (w zakresie –3.0 do +3.0) pomiędzy ekspozycją określoną przez aktualne ustawienia wartości przysłony i prędkości migawki, a ekspozycją określaną przez aparat jako optymalną pokazywana jest w prawym górnym narożniku monitora.

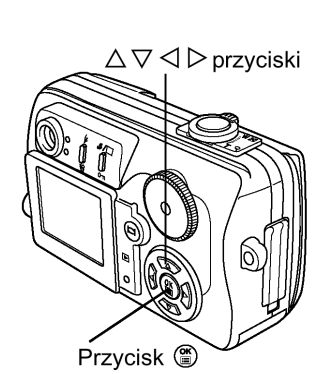

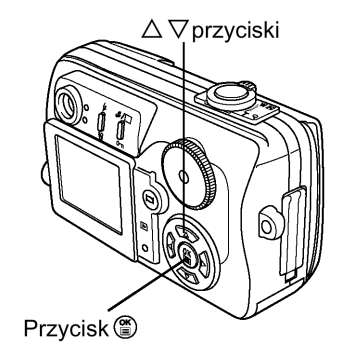

Prędkośc migawki

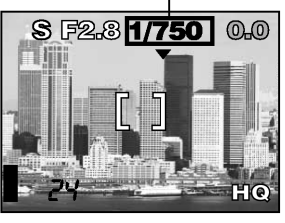

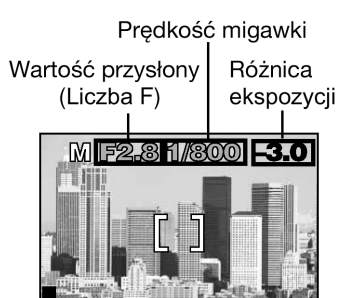

#### Uwaga!

 Aby uniknąć poruszenia zdjęcia, zalecamy korzystanie ze statywu w przypadku fotografowania z wolniejszymi prędkościami migawki (dłuższe czasy naświetlania).

#### Rejestrowanie sekwencji wideo

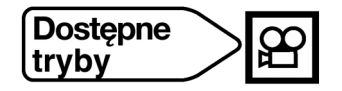

- 1 Skieruj aparat w stronę obiektu, który chcesz filmować tak, by pokrywał się on ze wskaźnikiem pola ustawiania ostrości.
  - Na monitorze wyświetlany jest całkowity dostępny czas nagrywania oraz wskaźnik <sup>60</sup>.
  - Po naciśnięciu do połowy przycisku migawki następuje zablokowanie ustawionej ostrości.
- 2 Aby rozpocząć nagrywanie, naciśnij do końca przycisk migawki.
  - Cały czas wyświetlana jest pozostała liczba sekund nagrania.
  - Podczas nagrywania sekwencji wideo wskazanie 
     świeci się w kolorze czerwonym.
- 3 Aby zatrzymać nagrywanie, naciśnij ponownie do końca przycisk migawki.
  - Lampka dostępu do karty zacznie migać i aparat rozpocznie zapisywanie sekwencji wideo na kartę. Dopóki wskaźnik miga nie można rozpocząć nagrywania kolejnej sekwencji wideo.
  - Gdy wskaźnik dostępu do karty przestanie migać, oznacza to, że aparat zakończył zapisywanie danych na kartę. Jeżeli na karcie nadal pozostaje wolne miejsce wyświetlony zostanie w sekundach pozostały dostępny czas nagrania. Możesz wtedy rozpocząć rejestrowanie kolejnej sekwencji wideo.
  - Jeśli wyświetlana liczba sekund osiągnie "0", to rejestrowanie sekwencji wideo kończy się automatycznie i aparat rozpoczyna zapisywanie danych na kartę pamięci.

#### Uwaga!

- Podczas rejestrowania sekwencji wideo nie można korzystać z lampy błyskowej ani optycznego zoomu. Aby skorzystać z zoomu, ustaw w pozycji DIGITAL ZOOM opcję ON (włączony).
- Zapisywanie sekwencji wideo trwa dłużej niż zapisywanie zdjęć.
- Nie ma możliwości zapisywania sekwencji wideo z dźwiękiem.

#### Zoom (Zdjęcia tele i szerokokątne)

Fotografując z wykorzystaniem zoomu możemy uzyskać 3-krotne powiększenie (jest to granica zoomu optycznego, odpowiednik obiektywu 38 – 114 mm w aparacie małoobrazkowym). Łącząc natomiast zoom cyfrowy z możliwościami zoomu optycznego możemy uzyskać maksymalnie około 12-krotne powiększenie.

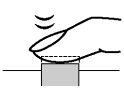

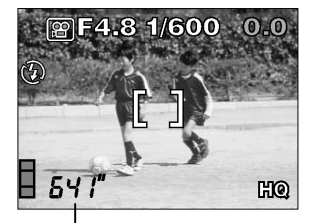

Całkowity czas nagrywania

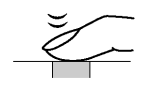

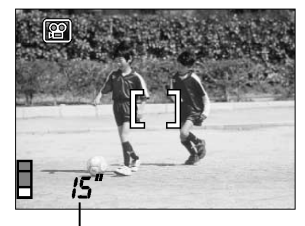

Pozostała liczba sekund

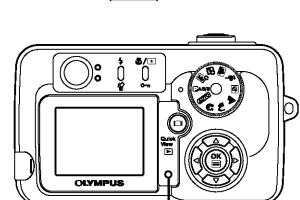

Lampka dostępu do karty

## Aby uzyskać szerszy plan (ustawienie szerokokątne):

Aby powiększyć pole kadru przesuń dźwignię zoom w stronę W.

## Powiększanie fotografowanego obiektu (ustawienie tele):

Aby przybliżyć fotografowany obiekt, przesuń dźwignię zoom w kierunku T.

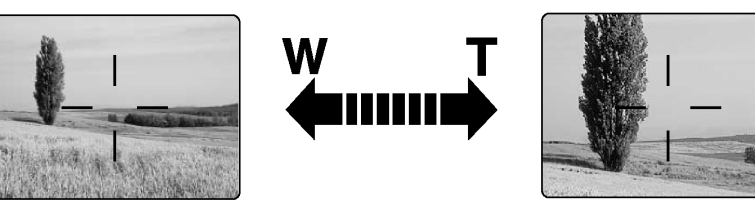

### Korzystanie z cyfrowego zoomu

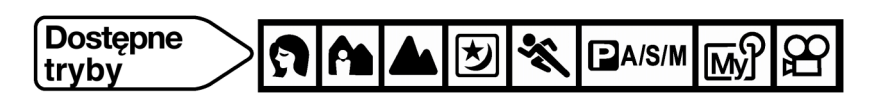

## 1 💦 🐴 📥 💆 🔦 👪 🍄 :

W głównym menu wybierz DIGITAL ZOOM > ON. Naciśnij przycisk 
<sup>(\*)</sup>.

## 

W głównym menu wybierz MODE MENU > CAMERA > DIGITAL ZOOM > ON. Naciśnij przycisk <sup>(</sup><sup>®</sup>).

- Aby anulować menu naciśnij ponownie przycisk <sup>(\*)</sup>.
- 2 Naciśnij dźwignię zoom w stronę T.
  - Pojawi się belka wskaźnika zoomu.
  - Po naciśnięciu przycisku <sup>(D)</sup> monitor wyłączy się, zaś ustawienie DIGITAL ZOOM również wyłączy się (OFF). Ponowne naciśnięcie przycisku <sup>(D)</sup> z powrotem włączy (ON) zoom cyfrowy – DIGITAL ZOOM.

#### Obszar zoomu

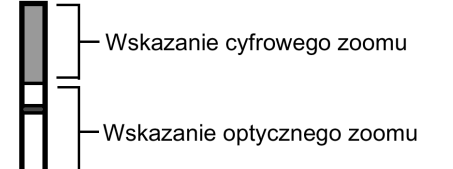

Cyfrowy zoom włączony - ON

Kursor przesuwa się po wskaźniku zoomu informując o aktualnie wybranym powiększeniu.

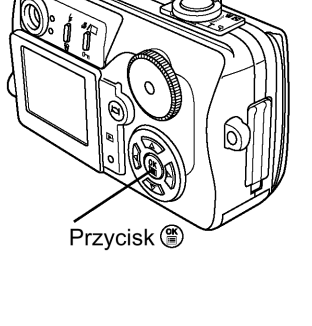

Dźwignia zoom

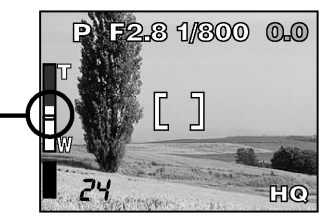

Fabryczne ustawienie domyślne: OFF (cyfrowy zoom wyłączony) Uwaga!

- Zdjęcia wykonywane z zoomem cyfrowym mogą charakteryzować się większym ziarnem.
- Przy większych powiększeniach bardziej prawdopodobne staje się poruszenie zdjęcia. Wskazane jest, aby skorzystać w takich przypadkach ze statywu lub w podobny sposób zabezpieczyć aparat przed możliwością poruszenia.

## Fotografowanie z lampą błyskową

Można wybrać jeden z trybów pracy lampy błyskowej najlepiej pasujący do zastanych warunków oświetleniowych oraz efektów, jakie chcemy uzyskać. Korzystając ze sterowania intensywnością błysku można ustawić ilość światła emitowanego podczas błysku lampy (str. 31).

Dostępne tryby działania lampy błyskowej przedstawiają się następująco:

#### Błysk automatyczny (AUTO)

Lampa błyskowa wyzwala się automatycznie w warunkach słabego lub tylnego oświetlenia.

#### Funkcja redukcji efektu czerwonych oczu 👁:

Znacznie zmniejsza zjawisko "czerwonych oczu". Oczy fotografowanej osoby nie będą wydawać się na zdjęciu czerwone dzięki serii przedbłysków wyemitowanych przed zasadniczym błyskiem lampy. Poza tym tryb ten działa tak samo jak tryb błysku automatycznego.

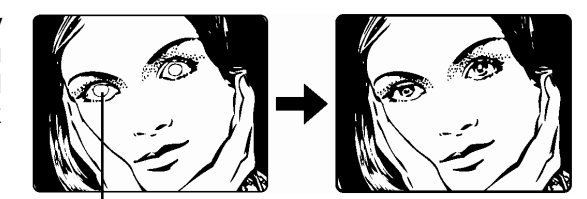

Oczy fotografowanej postaci wydają się być czerwone.

#### Uwaga!:

- Po serii przedbłysków migawka jest wyzwalana z około 1 sekundowym opóźnieniem, należy więc uważać, aby nie poruszyć w tym czasie aparatem i trzymać go stosunkowo sztywno.
- Efektywność tej funkcji ograniczają między innymi takie czynniki jak: to że osoba nie patrzy się bezpośrednio w światło przedbłysków oraz odległość zbyt duża fotografowania. Pewne ograniczenie stanowi również indywidualna charakterystyka oczu fotografowanej osoby, np. jasne oczy.

#### Błysk dopełniający **4**:

Lampa błyskowa uaktywnia się zawsze, niezależnie od warunków oświetleniowych. Tryb ten może być pomocny, gdy chcemy na przykład cienie na twarzy fotografowanej osoby lub też skorygować przesunięcie barw powodowane przez sztuczne oświetlenie (w szczególności światło jarzeniówek.)

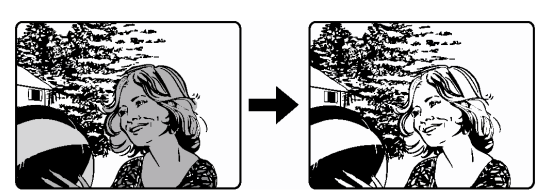

#### Uwaga!:

 Błysk dopełniający może nie odnieść stosownego efektu w przypadku wyjątkowo silnego światła zastanego.

## Wyłączanie lampy błyskowej 🏵:

Ten tryb można zastosować w sytuacjach, kiedy korzystanie z lampy błyskowej jest zabronione, lub gdy nie chcesz skorzystać z lampy aby zachować naturalne oświetlenie występujące o zmierzchu bądź nocą.

#### Uwaga!:

• Z tego względu, że w sytuacji niedostatecznego oświetlenia i wyłączenia lampy błyskowej automatycznie dobierane są dłuższe czasy naświetlania, należy skorzystać ze statywu, aby zapobiec rozmazaniu obrazu na zdjęciu, które może być wywołane przez poruszenie aparatu.

## Synchronizacja z długimi czasami naświetlania **\$** SLOW **\* \$** SLOW:

Przystosowuje lampę błyskową do dłuższych czasów naświetlania. Normalnie przy wykonywaniu zdjęć z lampą błyskową prędkość migawki nie zmniejsza się poniżej określonego poziomu tak, aby zapobiec możliwości poruszenia zdjęcia. Jednakże przy fotografowaniu obrazów z nocną scenerią w tle, krótkie czasy naświetlania mogą sprawić, że tło będzie zbyt ciemne. Tryb synchronizacji lampy z długimi czasami naświetlania uwzględnia zarówno prędkość migawki, która ma dać prawidłową ekspozycję tła, jak i zapewnia błysk by doświetlić obiekt z pierwszego planu. Ze względu na wolniejsze prędkości migawki zaleca się zamocowanie aparatu na statywie. W przeciwnym wypadku poruszenie aparatem może spowodować rozmycie się obrazu.

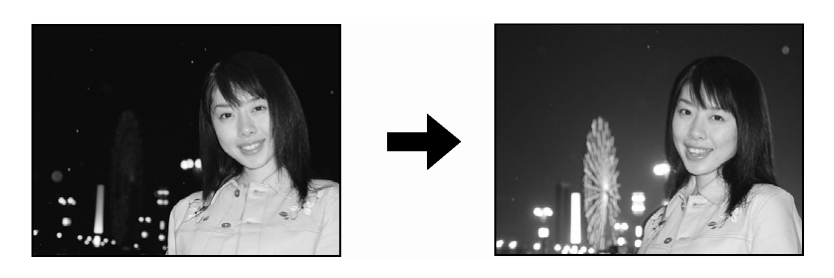

#### • **\$** SLOW

#### Synchronizacja z długimi czasami naświetlania

Niezależnie od prędkości migawki następuje błysk natychmiast po pełnym otwarciu się migawki.

## • • • **\*** slow

#### Synchronizacja z długimi czasami naświetlania z redukcją efektu czerwonych oczu

Tryb ten poza synchronizacją z długimi czasami naświetlania zapewnia również redukcję efektu czerwonych oczu. Na przykład, gdy fotografujemy osobę na tle jasno oświetlonej nocnej scenerii normalny błysk może spowodować, że oczy osoby będą na zdjęciu czerwone, zaś ten tryb działania lampy pozwala na prawidłowe naświetlenie tła i jednocześnie redukuje niekorzystne zjawisko czerwonych oczu.

#### Korzystanie z lampy błyskowej

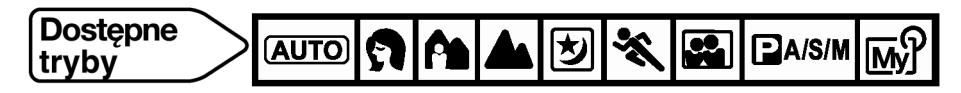

 Naciśnij kilkukrotnie przycisk odpowiadającego Ci trybu działania lampy błyskowej.

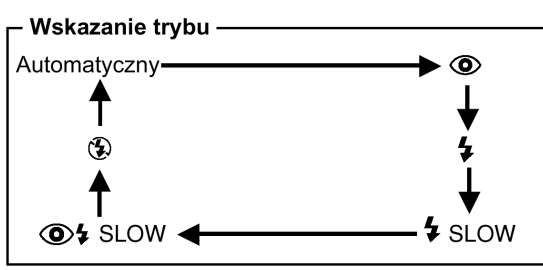

Jeśli przez dwie sekundy nie zostanie naciśnięty przycisk 4, ekran wyboru zniknie.

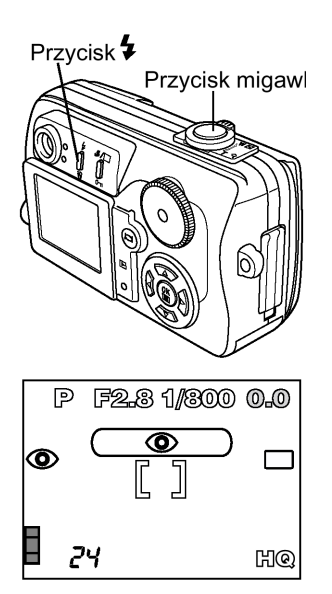

- 2 Wykonaj zdjęcie
  - Gdy lampa jest gotowa do błysku zapala się pomarańczowy wskaźnik obok celownika, a na monitorze wyświetlany jest symbol @ (gotowości lampy błyskowej). Gdy symbol \$ miga lampa ładuje się. Kiedy zaś symbol \$ przestanie migać aparat jest gotowy do wykonania zdjęcia.

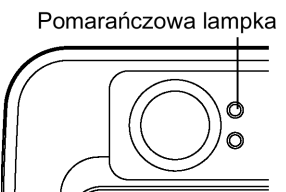

#### Zakres działania lampy błyskowej

W (maks.): Około 0,2 m – 3,4 m T (maks.): Około 0,3 m – 2,0 m

| Тгур         |              | ก            | A            |              |              | PA/S/M       |   |              |   | *            |              |              |
|--------------|--------------|--------------|--------------|--------------|--------------|--------------|---|--------------|---|--------------|--------------|--------------|
| Tryb lampy   |              |              |              |              |              | Ρ            | А | S            | М | ſ₩yſ         |              |              |
| Automatyczny | $\checkmark$ | $\checkmark$ | $\checkmark$ | -            | $\checkmark$ |              |   | - I          |   | $\checkmark$ |              |              |
| 0            | $\checkmark$ | $\checkmark$ | $\checkmark$ | -            | -            | $\checkmark$ |   | -            |   | $\checkmark$ |              |              |
| 4            | -            | $\checkmark$ | -            | -            | -            | $\checkmark$ |   | √ –          |   | -            | $\checkmark$ |              |
| 💈 SLOW       | -            | -            | -            | $\checkmark$ | -            | $\checkmark$ |   | $\checkmark$ |   | V            | /            | $\checkmark$ |
| 💿 🕻 SLOW     | -            | -            | -            | $\checkmark$ | -            | $\checkmark$ |   | $\checkmark$ |   |              | /            | $\checkmark$ |
| ٤            | $\checkmark$ | $\checkmark$ | $\checkmark$ | $\checkmark$ | $\checkmark$ | v            | / | \<br>\       | / | $\checkmark$ |              |              |

/: Dostępny, – : Niedostępny, \_\_\_\_: Fabryczne ustawienie domyślne

\* Fabryczne ustawienie domyślne oraz dostępne ustawienia zależą od tego, jaki został wybrany tryb fotografowania.

#### Wskazówki!

#### Lampa błyskowa nie uaktywnia się

- $\Rightarrow$  Lampa błyskowa nie uaktywnia się w następujących sytuacjach:
  - Przy fotografowaniu jasnych obiektów, w trybie rejestrowania sekwencji wideo (str. 27), podczas zdjęć seryjnych ( + **BKT**) (str. 35), podczas zdjęć panoramicznych (str. 39).

\* Nie są dostępne tryby redukcji efektu czerwonych oczu (④) oraz synchronizacji błysku z długimi czasami naświetlania (④ **\$SLOW**).

## Ostrzeżenie o możliwości poruszenia zdjęcia (auto, redukcja efektu czerwonych oczu (<sup>●</sup>), błysk dopełniający (<sup>4</sup>/<sub>4</sub>))

⇒ Gdy świeci się pomarańczowa lampka lub (ostrzeżenie o możliwości poruszenia zdjęcia), to następuje zablokowanie prędkości migawki na aktualnym poziomie. Pozwala to na uniknięcie problemów wynikających z poruszenia aparatem (użycia wolnych prędkości migawki, co może być przyczyną rozmazania obrazu na zdjęciu). Jednakże, jeśli wzrośnie powiększenie zoom, aparat stosownie zwiększy zablokowaną prędkość migawki.

Pozycja zoom oraz prędkości migawki

 $\Rightarrow$  W (maks.): 1/30 sek.; T (maks.): 1/100 sek.

#### Uwaga!

 W trybie makro błysk lampy może nie dać optymalnych rezultatów, zwłaszcza przy szerokokątnym ustawieniu obiektywu. Wskazane jest by w takich przypadkach zawsze sprawdzać zdjęcie na monitorze.

## Kontrola intensywności błysku 🔽

Istnieje możliwość regulowania siły światła emitowanego przez lampę. W niektórych sytuacjach można uzyskać lepsze rezultaty przez odpowiednią regulację emisji światła błysku. Jako przykłady można podać fotografowanie małych obiektów, odległe tło oraz sytuacje, gdy chcemy zwiększyć kontrast. Funkcja ta jest również pomocna przy regulowaniu kontrastowości zdjęcia.

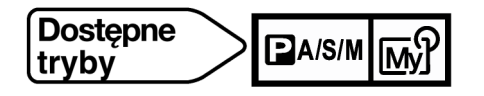

W głównym menu wybierz kolejno pozycje MODE MENU > CAMERA >

Aby zwiększyć emisję światła, naciśnij strzałkę ▲. W celu zmniejszenia siły emisji światła naciśnij strzałkę ▼. Aby zakończyć ustawienia, naciśnij przycisk <sup>(</sup>). Ponowne naciśnięcie przycisku <sup>(</sup>) powoduje zamknięcie menu.

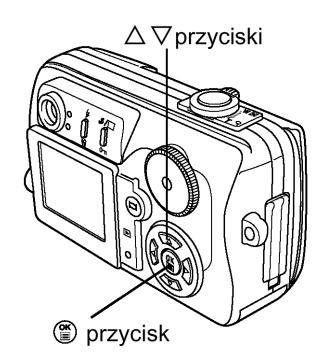

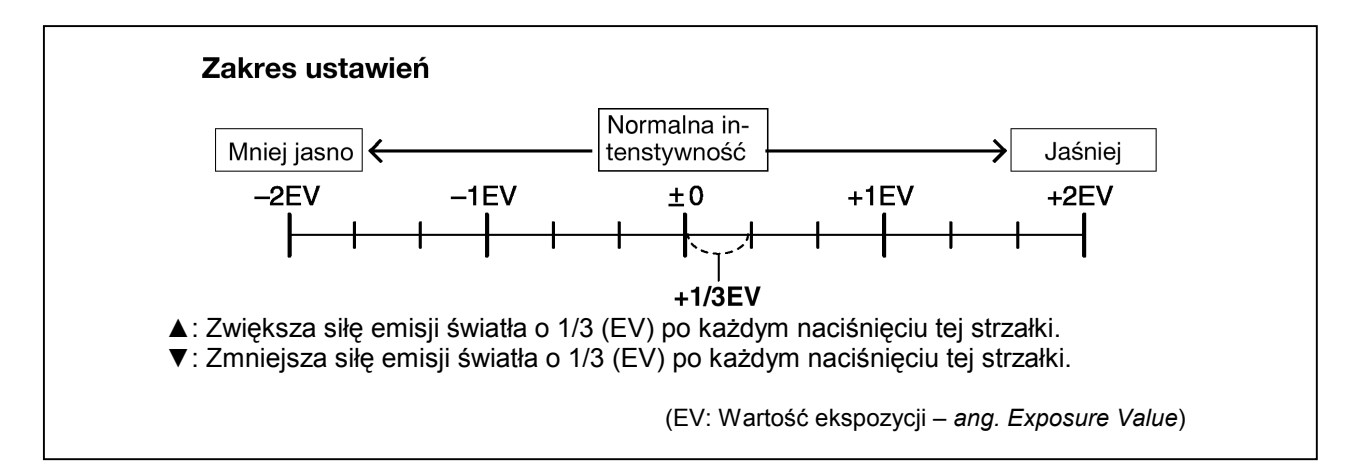

#### Uwaga!

• Przy zbyt dużych prędkościach migawki (bardzo krótkie czasy naświetlania), regulacja siły błysku może być niewystarczająca, by przynieść spodziewane efekty.

## Rozdział 4 – Zaawansowane funkcje fotografowania

#### Pomiar punktowy (wybór pola pomiaru)

Istnieją 2 metody pomiaru ekspozycji: cyfrowy pomiar ESP i pomiar punktowy.

- Cyfrowy pomiar ESP mierzy oddzielnie oświetlenie centrum fotografowanego obiektu oraz obszar wokół niego.

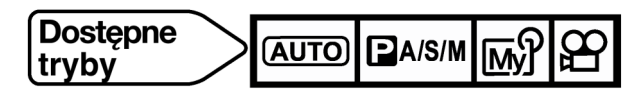

1 Naciśnij kilkukrotnie przycisk ⊡/♥, aż na panelu sterowania pojawi się symbol ⊡ (pomiaru punktowego) lub ⊡♥ (pomiar punktowy + tryb makro).

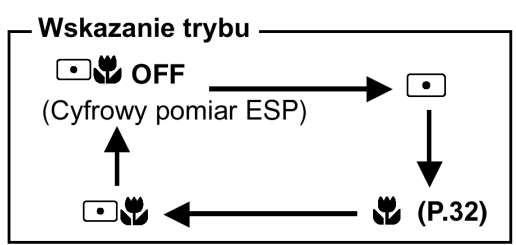

- Jeśli przez dwie sekundy nie zostanie naciśnięty przycisk /\*, ekran wyboru zniknie.
- Przycisk #/--

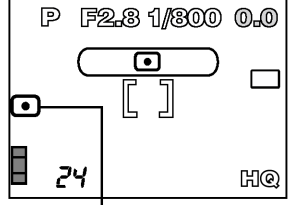

Pomiar punktowy

2 Wykonaj zdjęcie.

Fabryczne ustawienie domyślne: Cyfrowy pomiar ESP.

#### Fotografowanie w trybie Makro (Wykonywanie zbliżeń)

Tryb makro pozwala na fotografowanie obiektu z bliska z 30 cm. Dźwignia zoom powinna być ustawiona maksymalnie w położeniu T tak, aby obiekt wypełnił całe pole kadru.

Zdjęcia są dobrze naświetlane po ustawieniu trybu **S**, gdyż pomiar ostrości i ekspozycji następuje w środku kadru w obrębie wskaźnika pola ustawiania ostrości (AF) (str. 32, powyżej).

Normalne fotografowanie

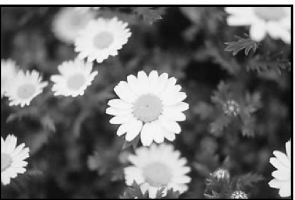

Zdjęcia w trybie Makro

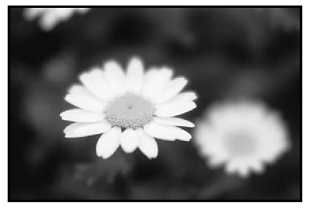

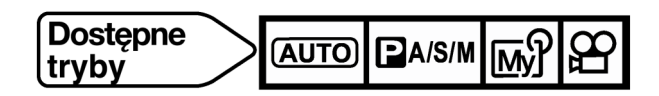

1 Naciśnij kilkukrotnie przycisk ⊡/♥, aż na panelu sterowania pojawi się symbol ♥ (trybu makro) lub ⊡♥ (pomiar punktowy + tryb makro).

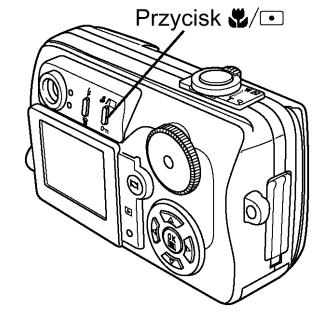

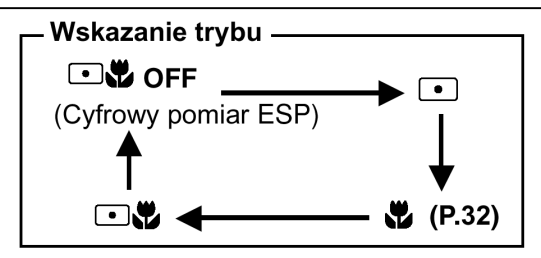

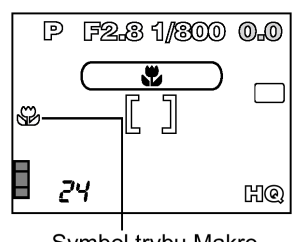

- Symbol trybu Makro
- Jeśli przez dwie sekundy nie zostanie naciśnięty przycisk ⊡/♥, ekran wyboru zniknie.
- 2 Wykonaj zdjęcie obserwując fotografowany obiekt na monitorze aparatu.

#### Zakres fotografowania w trybie Makro

Ustawienie szerokokątne (W): 20 cm do 50 cm Ustawienie tele (T): 30 cm do 50 cm

Fabryczne ustawienie domyślne: Cyfrowy pomiar ESP.

#### Zdjęcia z samowyzwalaczem

Funkcja ta pozwala na wykonywanie zdjęć z użyciem samowyzwalacza i jest ona pomocna, jeśli fotografujący również chce się znaleźć na zdjęciu.

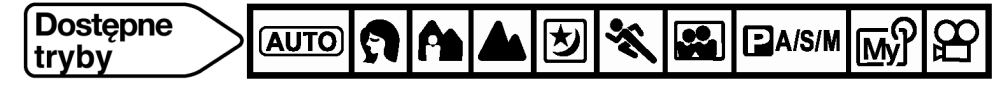

## 1 🛛 (AUTO) 😭 🏫 📥 😕 🛠 🔛 🖬 A/S/M 🔊:

W głównym menu wybierz pozycje ヅ/i > ヅ. Naciśnij przycisk <sup>(</sup>). ☆ :

W głównym menu wybierz MODE MENU > CAMERA > Ů/i > Ů. Naciśnij przycisk <sup>(</sup>).

• Ponowne naciśnięcie przycisku (\*) powoduje zamknięcie menu.

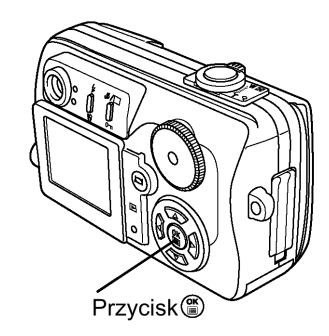

Lampka samowyzwalacza / zdalnego sterowania

- 2 Wykonaj zdjęcie.
  - Uruchomi się samowyzwalacz.
  - Lampka samowyzwalacza / zdalnego sterowania świeci się przez około 10 sekund, a następnie zaczyna migać. Po około 2sekundowym miganiu wykonywane jest zdjęcie.
  - Rejestrowanie sekwencji wideo rozpoczyna się około 12 sekund po naciśnięciu przycisku migawki. Aby zatrzymać nagrywanie, należy ponownie nacisnąć do końca przycisk migawki.
  - Aby zatrzymać samowyzwalacz, naciśnij przycisk <sup>(III)</sup>. Zgaśnie lampka samowyzwalacza / zdalnego sterowania.

Fabryczne ustawienie domyślne: OFF (samowyzwalacz wyłączony).

#### Uwaga!

- Ustawienie samowyzwalacza nie zostaje zachowane po wyłączeniu aparatu, nawet jeśli funkcja ALL RESET jest wyłączona (OFF) (str. 53).
- Po wykonaniu zdjęcia następuje automatyczne wyłączenie trybu samowyzwalacza.
- W trybie 🍄 aparat automatycznie zatrzymuje nagrywanie, gdy osiągnięty zostanie maksymalny czas nagrywania.
- Przy włączonym samowyzwalaczu nie ma możliwości korzystania z trybu zdjęć seryjnych.

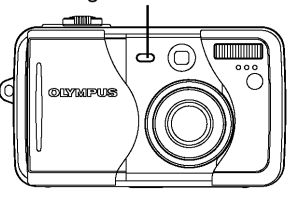

#### Zdjęcia z wykorzystaniem zdalnego sterowania

Istnieje możliwość wykonywania zdjęć z zastosowaniem pilota zdalnego sterowania (w niektórych regionach sprzedawany oddzielnie). Pilot zdalnego sterowania jest pomocny, gdy chcemy wykonać zdjęcie, na którym mamy się również znaleźć lub przy fotografowaniu w nocnej scenerii, gdy nie chcemy dotknąć aparatu, aby nie poruszyć zdjęcia.

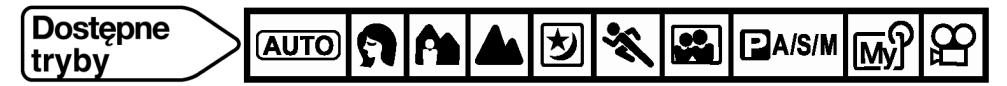

## 1 AUTO 😭 🏫 📥 😕 🛠 🔛 🖬 A/S/M 🔊:

W głównym menu wybierz pozycje �**/i** >**i**. Naciśnij przycisk <sup>(</sup><sup>®</sup>). ₩ :

W głównym menu wybierz MODE MENU > CAMERA > ॐ/i̇́ > i̇́. Naciśnij przycisk <sup>(</sup>).

- Ponowne naciśnięcie przycisku 🏽 powoduje zamknięcie menu.
- 2 Skieruj pilot zdalnego sterowania na odbiornik zdalnego sterowania w aparacie. Naciśnij na pilocie przycisk migawki.
  - Przed wykonaniem zdjęcia przez około 3 sekundy będzie migała lampka samowyzwalacza / zdalnego sterowania.
  - Po wykonaniu zdjęcia tryb zdalnego sterowania nie jest automatycznie wyłączany. Aby go wyłączyć, należy w pozycji wybrać opcję OFF.

**Fabryczne ustawienie domyślne:** OFF (zdalne sterowanie wyłączone).

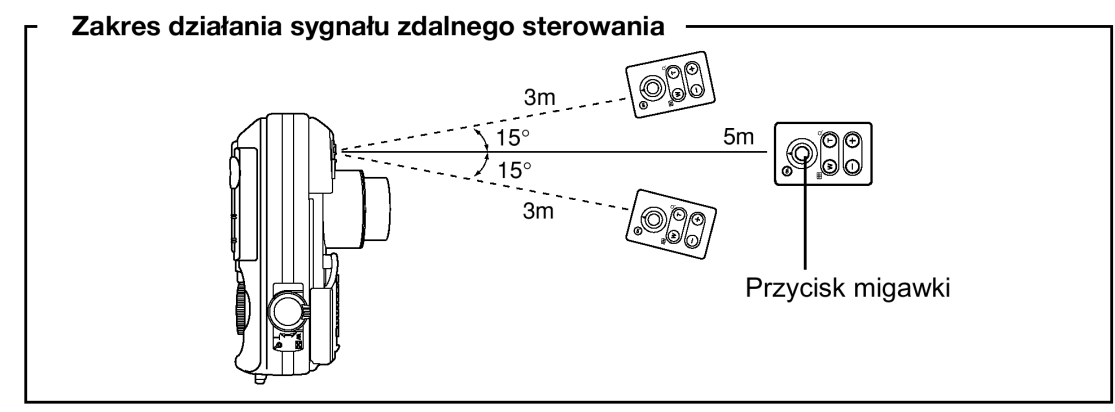

#### Wskazówki!

Lampka samowyzwalacza / zdalnego sterowania nie miga po naciśnięciu przycisku migawki na pilocie zdalnego sterowania.

- ⇒ Pilot zdalnego sterowania może znajdować się zbyt daleko od aparatu. Podejdź bliżej aparatu lub stań w takiej pozycji, by aparat mógł odebrać sygnał z pilota i naciśnij ponownie przycisk migawki na pilocie zdalnego sterowania.
- ⇒ Ma miejsce zakłócenie sygnału. Zmień kanał, tak jak opisano to w instrukcji obsługi pilota zdalnego sterowania.

#### Czy można korzystać z pilota zdalnego sterowania w trybie odtwarzania?

- ⇒ Jeśli aparat jest podłączony do telewizora, to można pokazywać obrazy na ekranie telewizora z wykorzystaniem pilota zdalnego sterowania. Pilot zdalnego sterowania służy jako narzędzie prezentacyjne.
- $\Rightarrow$  Zarejestrowane obrazy mogą być kolejno odtworzone.
- ⇒ Możliwe jest również wyświetlanie indeksu oraz powiększanie wyświetlanego obrazu.

#### Uwaga !

• Jeśli na odbiornik zdalnego sterowania pada zbyt silne światło, to efektywna odległość działania pilota jest zmniejszona, bądź też w ogóle nie można zdalnie wyzwolić migawki.

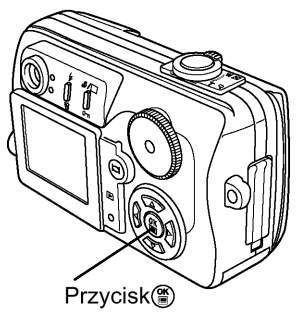

Lampka samowyzwalacza zdalnego sterowania

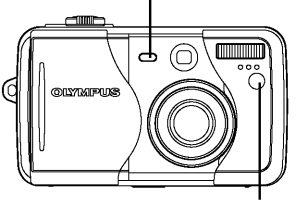

Odbiornik sygnału zdalnego sterowania

- Aby wykonać zdjęcia seryjne z wykorzystaniem zdalnego sterowania, naciśnij i przytrzymaj wciśnięty przycisk migawki na pilocie zdalnego sterowania. Jeśli aparat nie odbiera prawidłowo sygnału zdalnego sterowania, to sekwencja zdjęć seryjnych może zostać zatrzymana.
- Informacje odnośnie kontrolowania funkcji odtwarzania przy użyciu pilota zdalnego sterowania można znaleźć w instrukcji obsługi pilota.

#### Zdjęcia seryjne

Dostępne są 3 tryby wykonywania zdjęć seryjnych: zdjęcia seryjne ( ), zdjęcia seryjne ( **AF**), z autofocusem oraz funkcja Auto bracketing (BKT). Poszczególne tryby wykonywania zdjęć seryjnych można wybrać w pozycji DRIVE.

#### Tryby przesuwu kadrów

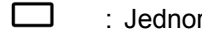

: Jednorazowo wykonywane jest jedno zdjęcie.

- : Wykonywana jest seria zdjęć. Ostrość, ekspozycja i balans bieli zablokowane są na wartości ustawionej dla pierwszego kadru. Około 3 zdjęci z prędkością 1 kadru na sekundę (w trybie HQ).
- AF : Wykonywana jest seria zdjęć. Ostrość ustawiana jest automatycznie dla każdego kadru. Prędkość wykonywania zdjęć jest mniejsza niż przy normalnym trybie zdjęć seryjnych.
- **BKT** : > Informacje na temat funkcji Auto bracketing, patrz strona 35.

#### Zdjęcia seryjne oraz zdjęcia seryjne z AF

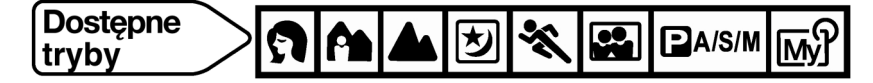

1 W głównym menu wybierz kolejno MODE MENU > CAMERA > DRIVE > ☐ lub **AF**, a następnie naciśnij przycisk <sup>(®)</sup>. Naciśnij ponownie przycisk <sup>(®)</sup>, aby wyjść z menu.

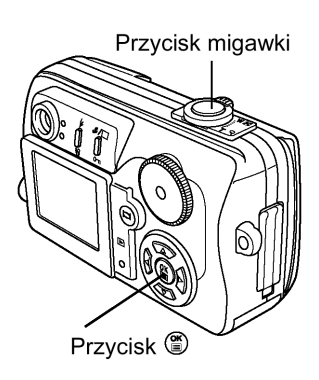

- 2 Wykonaj zdjęcie.
  - Naciśnij do końca przycisk migawki i przytrzymaj go w tej pozycji. Aparat będzie wykonywał serię zdjęć aż do momentu zwolnienia przycisku.

#### Funkcja Auto bracketing (Zdjęcia seryjne ze zmianą ekspozycji dla poszczególnych kadrów)

W niektórych sytuacjach można uzyskać lepsze efekty na zdjęciach wykonanych ze skorygowaną ekspozycją niż gdyby została zastosowana optymalna ekspozycja automatycznie ustawiana przez system aparatu. Gdy ustawiona jest funkcja Autobracketing, wykonywanych jest kilka kadrów tego samego ujęcia, z których każdy ma inną, automatycznie zmienioną wartość ekspozycji. Różnice w ekspozycji można wybrać poprzez menu. Ostrość jest zablokowana na wartości ustawionej dla pierwszego kadru.

Np.: Gdy w pozycji BKT ustawiono +/- 1.0x 3

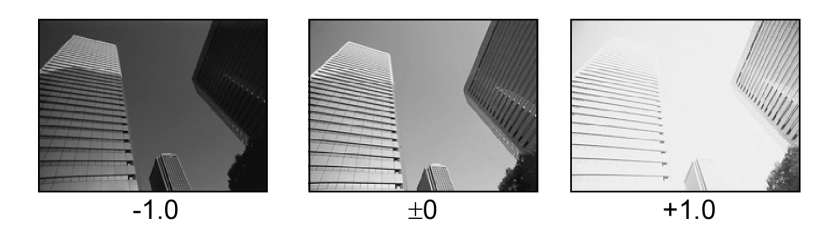

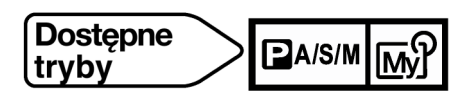

- W głównym menu wybierz kolejno MODE MENU > CAMERA > DRIVE BKT, a następnie naciśnij przycisk ►.
- Naciśnij ▲ ▼, aby wybrać różnicę ekspozycji pomiędzy poszczególnymi kadrami (± 0.3, ± 0.7 lub ± 1.0), a następnie naciśnij ►.
- Naciśnij ▲ ▼, aby wybrać liczbę zdjęć, jaka zostanie wykonana w serii (x 3 lub x 5), a następnie naciśnij przycisk <sup>(</sup><sup>®</sup>).
  - Przy niektórych kombinacjach formatów zdjęć i trybów zapisu dostępna jest jedynie opcja x 3.
  - Naciśnij dwukrotnie przycisk <sup>™</sup>, aby wyjść z menu.
- 4 Wykonaj zdjęcie.
  - Naciśnij do końca przycisk migawki i trzymaj go w pozycji wciśniętej, aby wykonać serię zdjęć. Możesz zatrzymać fotografowanie w dowolnym momencie zwalniając przycisk migawki.

#### Tryby fotografowania oraz tryby przesuwu kadrów (DRIVE)

| Tryb          | Tryb 🕅 🏠 🖻 🕰 |              |              |     | PA/S/M       |              |              |              |   |              |
|---------------|--------------|--------------|--------------|-----|--------------|--------------|--------------|--------------|---|--------------|
| Tryby - Drive |              |              | А            | A S |              | <u>[My]</u>  |              |              |   |              |
|               | $\checkmark$ | $\checkmark$ | $\checkmark$ |     | $\checkmark$ |              | $\checkmark$ | $\checkmark$ |   |              |
|               | $\checkmark$ | $\checkmark$ | v            | /   | $\checkmark$ | $\checkmark$ |              |              |   |              |
| AF            | _            | $\checkmark$ | $\checkmark$ |     | $\checkmark$ |              | $\checkmark$ | $\checkmark$ |   |              |
| ВКТ           | -            | $\checkmark$ | $\checkmark$ |     | $\checkmark$ |              | $\checkmark$ |              | - | $\checkmark$ |

\* Dostępne ustawienia zależą od wybranego trybu fotografowania.

#### Uwagi!:

- Z funkcji zdjęć seryjnych ( , AF lub BKT) nie można korzystać, gdy jako tryb zapisu wybrano opcję TIFF. (str. 40).
- Jeśli na karcie pamięci nie ma wystarczająco miejsca, na ustawioną liczbę kadrów dla funkcji Autobracketing, to nie można kontynuować fotografowania.
- Jeśli podczas wykonywania zdjęć seryjnych baterie są na wyczerpaniu lub miga wskaźnik baterii, to fotografowanie jest zatrzymywane i aparat zapisuje wykonane dotychczas zdjęcia. To, czy zostaną zapisane wszystkie zdjęcia zależy od stanu naładowania baterii.
- Najdłuższy w przypadku zdjęć seryjnych dostępny czas naświetlania to 1/30 sek., w p[przypadku fotografowania ciemnych obiektów zostanie zastosowana lampa błyskowa.
- Zapisywanie zdjęć seryjnych na kartę trwa dłużej niż w przypadku zwykłych zdjęć.

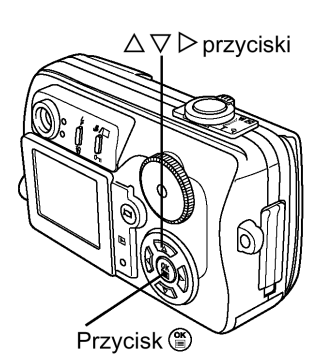

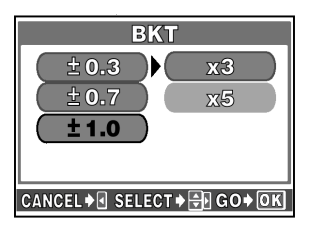

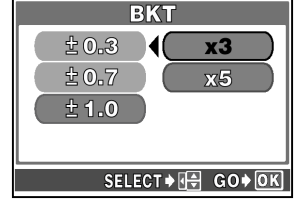
## Ustawienia trybu MY MODE

W trybie MY MODE można określić ustawienia fotografowania odpowiadające preferencjom użytkownika. Gdy aparat znajduje się w trybie P/ A/ S/ M również można zapisać aktualne ustawienia, by później jako zestaw były dostępne w trybie MY MODE (opcja CURRENT). Ustawienia, jakie można określić w trybie MY MODE podano na stronie 38.

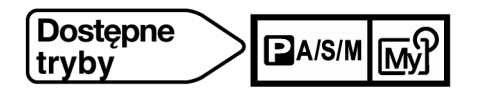

 W głównym menu wybierz kolejno MODE MENU > CAMERA > MY MODE SETUP, a następnie naciśnij przycisk ►.

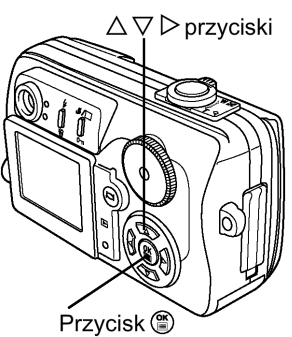

Naciśnij ▲ ▼, aby wybrać żądaną pozycję, a następnie naciśnij ►.
 CURRENT : Zachowuje aktualnie używane ustawienia.
 RESET : Przywraca fabryczne ustawienia domyślne.
 CUSTOM : Zapisuje kolejno poszczególne ustawienia. Przejdź do kroku 4.

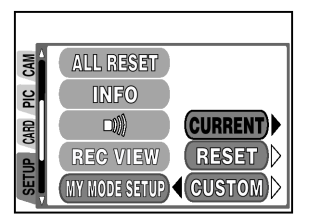

- 3 Ustaw na ekranie MY MODE SETUP opcję CURRENT lub RESET. Po wybraniu ustawienia naciśnij przycisk <sup>(B)</sup> i przejdź do kroku 7.
  - Aby anulować ustawianie, wybierz pozycję CANCEL.

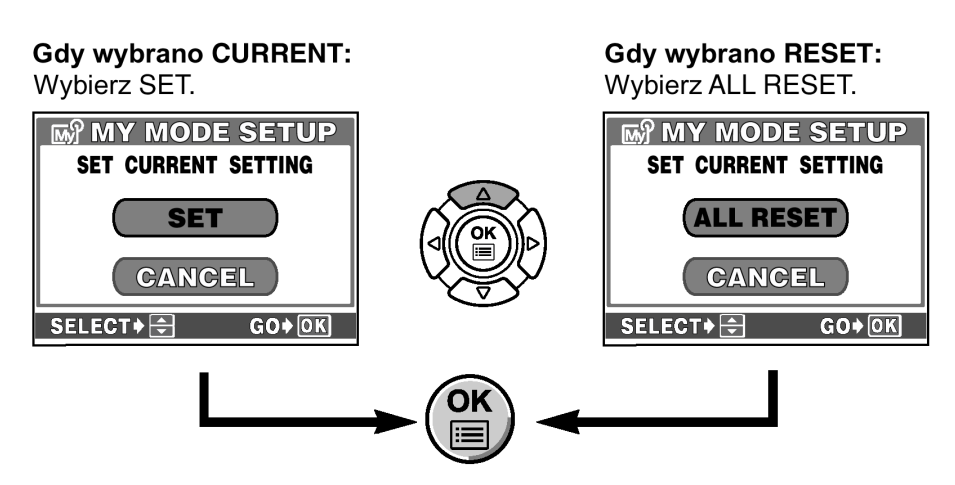

- 4 Ustaw na ekranie CUSTOM opcję CUSTOM. Naciśnij ▲ ▼, aby wybrać żądane funkcje, a następnie naciśnij ►.
- 5 Korzystając z przycisków ▲ ▼ wybierz ustawienie w obrębie danej funkcji i naciśnij przycisk <sup>(III)</sup>.
  Powtórz kroki 4 i 5 dla innych funkcji.

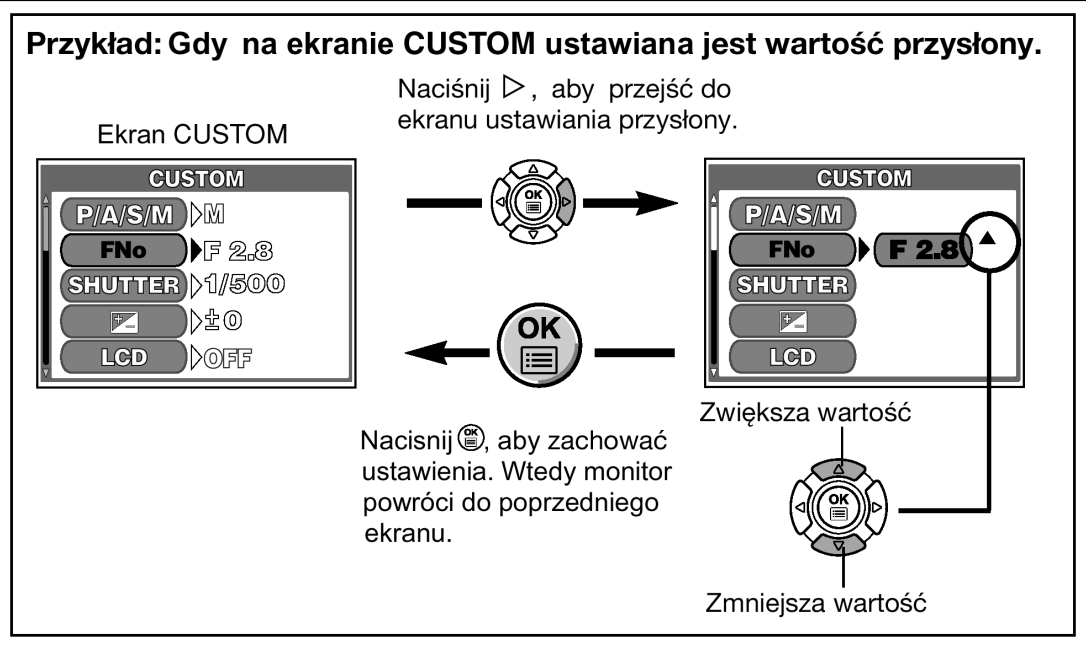

- 6 Po wprowadzeniu wszystkich żądanych ustawień, naciśnij przycisk <sup>(∰)</sup>, aby wyjść z ekranu CUSTOM. Rejestrowanie spersonalizowanych ustawień użytkownika jest zakończone.
- 7 Naciśnij dwukrotnie przycisk <sup>(\*)</sup>, aby wyjść z menu.

## Uwaga!:

• Gdy zachowujesz ustawienia w pozycji CURRENT, to wartość zoomu zostanie ustawiona jako 38, 50, 70 lub 114 mm w zależności od tego, które z tych ustawień jest najbliższe bieżącej pozycji zoomu.

## Dostępne pozycje i ich fabryczne ustawienia domyślne

| Ustawienie      | Fabryczne ustawienie<br>domyślne | Strona    |
|-----------------|----------------------------------|-----------|
| P/A/S/M         | Р                                | s. 20     |
| FNo             | F2.8                             | s. 25, 26 |
| SHUTTER         | 1/500                            | s. 26     |
| K               | ±0                               | s. 43     |
| LCD*1           | ON                               | _         |
| ZOOM*2          | 38mm                             | s. 27     |
| FLASH MODE      | AUTO                             | s. 28     |
| •               | OFF                              | s. 32     |
| ల/1             | OFF                              | s. 33, 34 |
| DRIVE           |                                  | s.35      |
| ISO             | AUTO                             | s. 42     |
| <b>\$</b> 7     | ±0                               | s. 31     |
| DIGITAL ZOOM    | OFF                              | s. 28     |
| <∄⊪ (dla zdjęć) | HQ                               | s. 40     |
| WB              | AUTO                             | s. 44     |
| SHARPNESS       | NORMAL                           | s. 44     |
| CONTRAST        | NORMAL                           | s. 45     |

\* 1 Pozwala na określenie, czy monitor ma być włączony (ON), czy wyłączony (OFF), podczas gdy włączony jest aparat.

\*2 W trybie 🖼 można określić pozycję zoomu w położeniach 38/50/70/114 mm (wartości ogniskowej podane po przeliczeniu na odpowiedniki dla aparatów małoobrazkowych).

## Zdjęcia panoramiczne

W przypadku korzystania z kart pamięci marki Olympus Camedia (karty xD-Picture Card) możesz skorzystać z funkcji wykonywania zdjęć panoramicznych. Funkcja zdjęć panoramicznych pozwala na połączenie poszczególnych obrazów nakładając ich krawędzie, tak że uzyskujemy pojedynczy panoramiczny obraz. Łączenie zdjęć odbywa się w załączonym (na płycie CD-ROM) oprogramowaniu CAMEDIA Master.

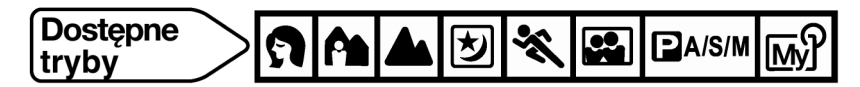

 W głównym menu wybierz kolejno MODE MENU > CAMERA > PANORAMA, a następnie naciśnij przycisk ►.

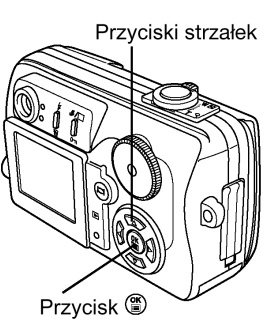

- 2 Na monitorze, korzystając z klawiszy strzałek wybierz kierunek, w których chcesz łączyć zdjęcia.
  - Kierunek łączenia wyświetlany jest na monitorze.

W celu łączenia zdjęć od lewej w prawą stronę

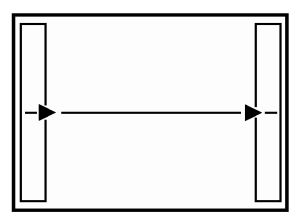

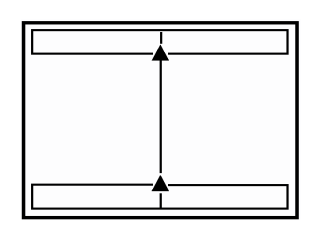

W celu łączenia zdjęć od dołu do góry

- 3 Upewnij się, że krawędzie obrazu nachodzą na siebie, a następnie wykonaj zdjęcia.
  - Ostrość, ekspozycja oraz balans bieli są ustawiane na pierwszym zdjęciu.
  - Po wykonaniu pierwszego zdjęcia nie można regulować zoomu.
  - W ujęciu panoramicznym może znaleźć się do 10 zdjęć.

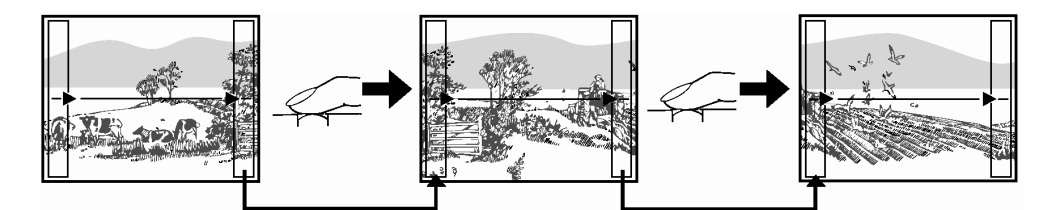

Wykonaj zdjęcia w ten sposób, aby ich krawędzie zachodziły na siebie (odpowiednio prawa/ lewa/ górna/ dolna). Jest to ważne, by później wiedzieć, które zdjęcia należy łączyć bezpośrednio ze sobą.

- 4 Naciśnij przycisk <sup>(\*)</sup>, aby zakończyć wykonywanie zdjęć panoramicznych
  - Znikną ramki na krawędziach ekranu i w aparacie zostanie przywrócony normalny tryb fotografowania.

## Uwaga!

- Podczas wykonywania zdjęć panoramicznych nie można korzystać z lampy błyskowej ani z trybu zdjęć seryjnych.
- Po wykonaniu 10 zdjęć pojawi się ekran ostrzegawczy informujący, że nie można już wykonać kolejnych zdjęć.
- Tryb zdjęć panoramicznych jest dostępny tylko w przypadku korzystania z kart pamięci marki OLYMPUS xD-Picture Card.
- Sam aparat nie może edytować zdjęć panoramicznych. Do połączenia zdjęć potrzebne jest oprogramowanie CAMEDIA Master.

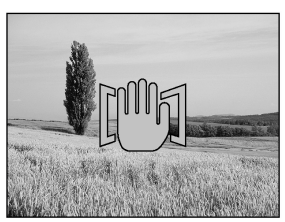

- Pamięć twojego komputera może okazać się niewystarczająca, jeśli wykonasz zbyt wiele zdjęć do panoramy w trybie HQ/SHQ. W takich przypadkach oprogramowanie może nie zakończyć procesu łaczenia zdjęć.
- Przy wykonywaniu panoramy poszczególne zdjęcia zapisywane są w trybie SHQ, nawet gdy w aparacie ustawiony jest tryb TIFF.
- Jeśli podczas wykonywania zdjęć panoramicznych zostanie przestawione pokrętło trybów, to aparat anuluje tryb zdjęć panoramicznych i powraca do normalnego fotografowania.

# Wykonywanie zdjęć typu 2 w 1

Funkcja ta pozwala na łącznie dwóch następujących po sobie zdjęć i zapisanie ich w postaci jednego obrazu.

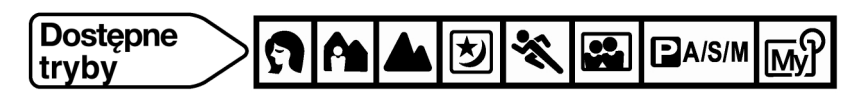

- W głównym menu wybierz kolejno MODE MENU > CAMERA > 2 IN 1, a 1 następnie naciśnij przycisk >.
- 2 Obserwując ujęcie na monitorze wykonaj pierwsze zdjęcie.
  - Pierwsze ujęcie zostanie umieszczone z lewej strony połączonego obrazu.
  - Aby po wykonaniu pierwszego zdjęcia anulować tryb fotografowania dwa w – jednym, naciśnij przycisk (). Pierwsze zdjęcie nie zostanie zapisane.
- 3 Wykonaj drugie zdjęcie.
  - Drugie ujęcie zostanie umieszczone z lewej strony połączonego obrazu.

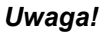

- Podczas wykonywania zdjęć w trybie 2 w 1 nie jest dostępna funkcja panoramy oraz zdjęć seryjnych, zdjęć seryjnych z AF oraz z funkcji Auto-bracketing.
- Przy wykonywaniu zdjęć z funkcją 2 w 1 zdjęcia zapisywane są w trybie SHQ, nawet gdy w aparacie ustawiony jest tryb TIFF.

# Rozdział 5 – Ustawianie jakości obrazu i ekspozycji

# Tryby zapisu

Wybierz taki tryb fotografowania, który będzie najlepiej odpowiadał celom, dla jakich wykonywane jest zdjęcie (wykonywanie odbitek, edycja na komputerze, umieszczane w Internecie, itp.). Szczegóły dotyczące poszczególnych trybów zapisu, rozdzielczości oraz liczby obrazów, jaką można zapisać na karcie przedstawiono w tabeli na następnej stronie. Wartości przedstawione w tabeli mają charakter orientacyjny i w konkretnych przypadkach mogą się różnić.

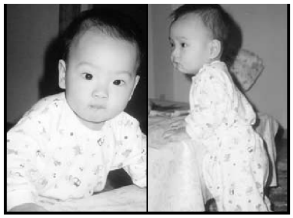

(2 IN 1)

Przyciski strzałek

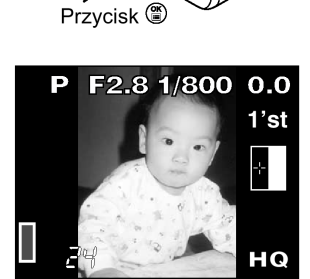

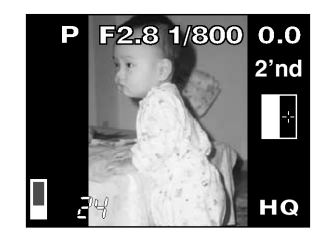

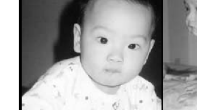

| Tryb<br>zapisu | Opis                                                                                                    | Jakość                | Rozmiar<br>pliku |
|----------------|----------------------------------------------------------------------------------------------------|-----------------------|------------------|
| TIFF           | Najwyższy tryb jakości. Obrazy zapisywane są w formie nieskompresowanych danych, co daje najlepsze rezultaty przy drukowaniu i przetwarzaniu zdjęć na komputerze.                                                                       | Bardziej<br>wyraziste | Większy          |
| SHQ            | Tryb wysokiej jakości korzystający z formatu JPEG. Ze względu<br>na niską kompresję danych, pozwala na rejestrowanie wysokiej<br>jakości zdjęć.                                                                                         | Î                     | Î                |
| HQ             | Tryb wysokiej jakości korzystający z formatu JPEG i<br>umiarkowanej kompresji danych. Ze względu na to, że stopień<br>kompresji jest wyższy niż w trybie SHQ można zapisać więcej<br>zdjęć na karcie, gdyż rozmiary plików są mniejsze. |                       |                  |
| SQ1<br>SQ2     | Są to tryby największej kompresji. Tryb SQ2 posiada 3 dostępne<br>rozdzielczości. Wybierz najlepsze ustawienie stosowanie do<br>przeznaczenia zdjęcia (drukowanie, strony internetowe, itp.)                                            | V                     | V                |
|                |                                                                                                    | Normalne              | Mniejszy         |

# Tryby zapisu zdjęć

Podaną poniżej liczbę zdjęć, jaką można zapisać na karcie pamięci, należy traktować jako szacunkową.

| Tryb zapisu | Rozdzielczość<br>w pikselach | Kompresja        | Format nliku   | Pojemność karty pamięci wyrażona<br>w liczbie zdjęć |      |
|-------------|------------------------------|------------------|----------------|-----------------------------------------------------|------|
|             |                              |                  | i offiat pirku | 32MB                                                | 64MB |
| TIFF        | 2560x1920                    | Nieskompresowany | TIFF           | 2                                                   | 4    |
| SHQ         | 2560x1920                    | Niska kompresja  |                | 13                                                  | 26   |
| HQ          | 2560x1920                    | Normalna         |                | 26                                                  | 52   |
| SQ1         | 2048x1536                    |                  |                | 30                                                  | 61   |
|             | 1600x1200                    |                  | JPEG           | 33                                                  | 67   |
|             |                              |                  |                |                                                     |      |
|             | 1280x960                     |                  |                | 52                                                  | 104  |
| SQ2         |                              |                  |                |                                                     |      |
|             | 1024x768                     | ]                |                | 79                                                  | 159  |
|             | 640x480                      |                  |                | 199                                                 | 398  |

## Tryby zapisu sekwencji wideo

Podaną poniżej pojemność pamięci, należy traktować jako szacunkową.

| Tryb zapisu | Rozdzielczość             | Pojemność pamięci wyrażona w sekundach filmu                |
|-------------|---------------------------|-------------------------------------------------------------|
| HQ          | 320x240 (15 klatek/ sek.) | Maksymalny czas nagrania jednej sekwencji wideo: 16 sekund. |
| SQ          | 160x120 (15 klatek/sek.)  | Maksymalny czas nagrania jednej sekwencji wideo: 70 sekund. |

## Wybór trybu zapisu zdjęć

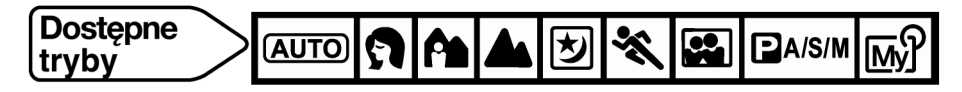

- - Aby można było wybrać opcję TIFF pokrętło trybów musi być w pozycji P/A/S/M lub M?.
  - Aby można było wybrać rozdzielczość dla trybu SQ2 pokrętło trybów musi być w pozycji P/A/S/M lub M?.

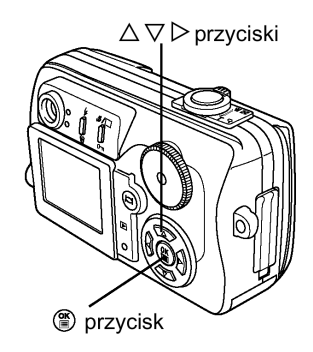

- 2 Naciśnij ▲ ▼, aby wybrać żądany tryb zapisu.
   W przypadku wybrania trybu SQ2, naciśnij strzałkę ►.
   Jeśli wybrałeś inny tryb zapisu, przejdź do kroku 4.
- 3 Naciśnij ▲ ▼, aby wybrać rozdzielczość, a następnie naciśnij przycisk <sup>(1)</sup>

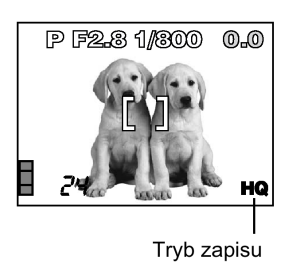

- 4 Naciśnij przycisk <sup>(\*)</sup>, aby zachować ustawienie. Ponowne naciśnięcie przycisku <sup>(\*)</sup> powoduje wyjście z menu.
   Fabryczne ustawienie domyślne: HQ
  - Aby można było wybrać opcję TIFF pokrętło trybów musi być w pozycji P/A/S/M lub 🔊.

## Wybór trybu zapisu sekwencji wideo

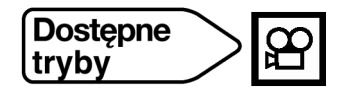

Z głównego menu wybierz kolejno <∄ > HQ lub SQ. Naciśnij przycisk <sup>(</sup>). **Fabryczne ustawienie domyślne:** HQ

#### Wskazówki !

## Rozdzielczość

Liczba pikseli (w pionie i w poziomie) użyta do zapisania zdjęcia. Jeśli zdjęcie ma być drukowane, zalecana jest większa rozdzielczość (większa liczba pikseli), aby odbitka była wyrazista. Jednakże wyższa rozdzielczość oznacza większy rozmiar pliku (większą liczbę danych), a więc ilość zdjęć, jaką można zapisać na karcie będzie mniejsza.

## • Rozdzielczość i rozmiar zdjęcia na ekranie komputera.

Gdy zdjęcia są transferowane do komputera, to rozmiar zdjęcia na ekranie komputera zmienia się zależnie od ustawienia ekranu. Na przykład zdjęcie wykonane z rozdzielczością 640 x 480, będzie miało format ekranu, gdy ustawimy powiększenie zdjęcia na 1 x przy rozdzielczości monitora 640 x 480. Jednakże, jeśli ustawienie rozdzielczości monitora jest większe niż 640 x 480 (np. 1024 x 768), to zdjęcie będzie zajmowało tylko część ekranu.

#### • Stopień kompresji

W trybach zapisu innych niż TIFF, dane obrazu są kompresowane. Im wyższy stopień kompresji, tym mniej wyrazisty obraz na zdjęciu.

#### • Format pliku

Niniejszy aparat zapisuje zdjęcia w formatach TIFF lub JPEG. W trybach zapisu innych niż TIFF, zdjęcia są kompresowane w formacie JPEG. Również stopień kompresji zmienia się w poszczególnych trybach (sekwencje wideo są zapisywane w formacie QuickTime Motion JPEG (.mov)).

## Uwaga!

- Liczba zdjęć, jaką można zmieści na karcie, jak również dostępna liczba sekund nagrania sekwencji wideo różni się zależnie od wybranego trybu zapisu, pojemności karty pamięci oraz tego, czy na karcie zapisywane są również dane rezerwacji do wydruku.
- Po każdym wykonaniu zdjęcia nie musi od razu zmniejszyć się liczba zdjęć, jaką można zapisać, podobnie jak liczba ta nie musi od razu wzrosnąć po skasowaniu pojedynczego zdjęcia. Ilość danych potrzebnych do zarejestrowania zdjęcia zmienia się również w zależności od fotografowanego motywu.

## Czułość ISO

Im większa wartość ISO, tym bardziej czuły na światło jest aparat i daje większe możliwości fotografowania w słabych warunkach oświetleniowych. Jednakże większa rozdzielczość oznacza również więcej elektrycznych zakłóceń na obrazie, co sprawia, że zdjęcie będzie odznaczało się większą ziarnistością.

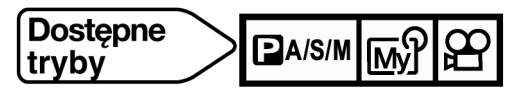

1 Z głównego menu wybierz pozycje MODE MENU > CAMERA > ISO, a następnie wybierz odpowiadającą opcję czułości ISO (AUTO/80/160/320) i naciśnij przycisk <sup>(IIII)</sup>. Naciśnij ponownie przycisk <sup>(IIII)</sup>, aby wyjść z menu.

#### : Czułość jest ustawiana automatycznie stosownie do warunków oświetleniowych i jasności obiektu.

64/100/200/400 : Przy niższych wartościach ISO można wykonywać wyraziste, ostre zdjęcia w świetle. Przy wyższych ustawieniach czułości ISO można korzystać z większych prędkości migawki, przy tym samym oświetleniu.

## Tryby oraz ustawienia czułości ISO

| Tryb | ₽A/S/M       |   |              | <b>M</b> ? * | 8            |              |
|------|--------------|---|--------------|--------------|--------------|--------------|
| iso  | Ρ            | Α | S            | М            |              |              |
| AUTO | $\checkmark$ |   | -            |              | $\checkmark$ | $\checkmark$ |
| 80   | $\checkmark$ |   | $\checkmark$ |              | $\checkmark$ | $\checkmark$ |
| 160  | $\checkmark$ |   | $\checkmark$ |              | $\checkmark$ | $\checkmark$ |
| 320  | $\checkmark$ |   | $\checkmark$ |              | $\checkmark$ | $\checkmark$ |

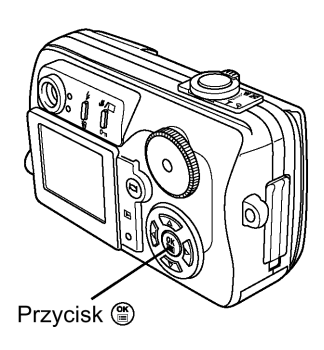

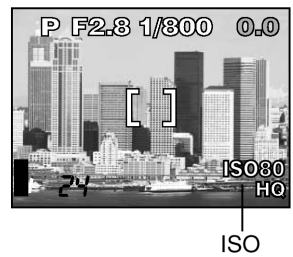

√: Dostępne, – : Niedostępne, \_\_\_\_\_: Fabryczne ustawienie domyślne

\* Fabryczne ustawienie domyślne oraz dostępne ustawienia zależą od tego, który wybrano tryb fotografowania.

## Uwaga!

AUTO

- Większa czułość ISO może dawać więcej zakłóceń na obrazie.
- Wskazanie czułości ISO oparte jest na czułości filmu w tradycyjnych aparatach. Skala ta stanowi przybliżenie.
- Gdy dla czułości ISO wybrana jest opcja AUTO i fotografujesz przy bardzo słabym świetle bez lampy błyskowej, to wartość czułości ISO automatycznie wzrasta; w przeciwnym wypadku znacznie dłuższy musiałby być czas naświetlania, przy którym mogłoby nastąpić poruszenie aparatu i rozmazanie obrazu na zdjęciu.
- Jeśli fotografowany obiekt znajduje się zbyt daleko, by był doświetlony błyskiem lampy, a dla czułości ISO ustawiona jest opcja AUTO, to czułość automatycznie wzrośnie.

# Korekcja ekspozycji

Funkcja ta pozwala na wprowadzenie subtelnych zmian to aktualnego ustawienia ekspozycji. W niektórych sytuacjach można uzyskać lepsze rezultaty, jeśli ekspozycja ustawiona przez aparat zostanie ręcznie skorygowana. Można regulować wartości w zakresie +/- 2.0 w krokach co 1/3 EV. Po zmianie ustawienia możesz sprawdzić efekty na monitorze.

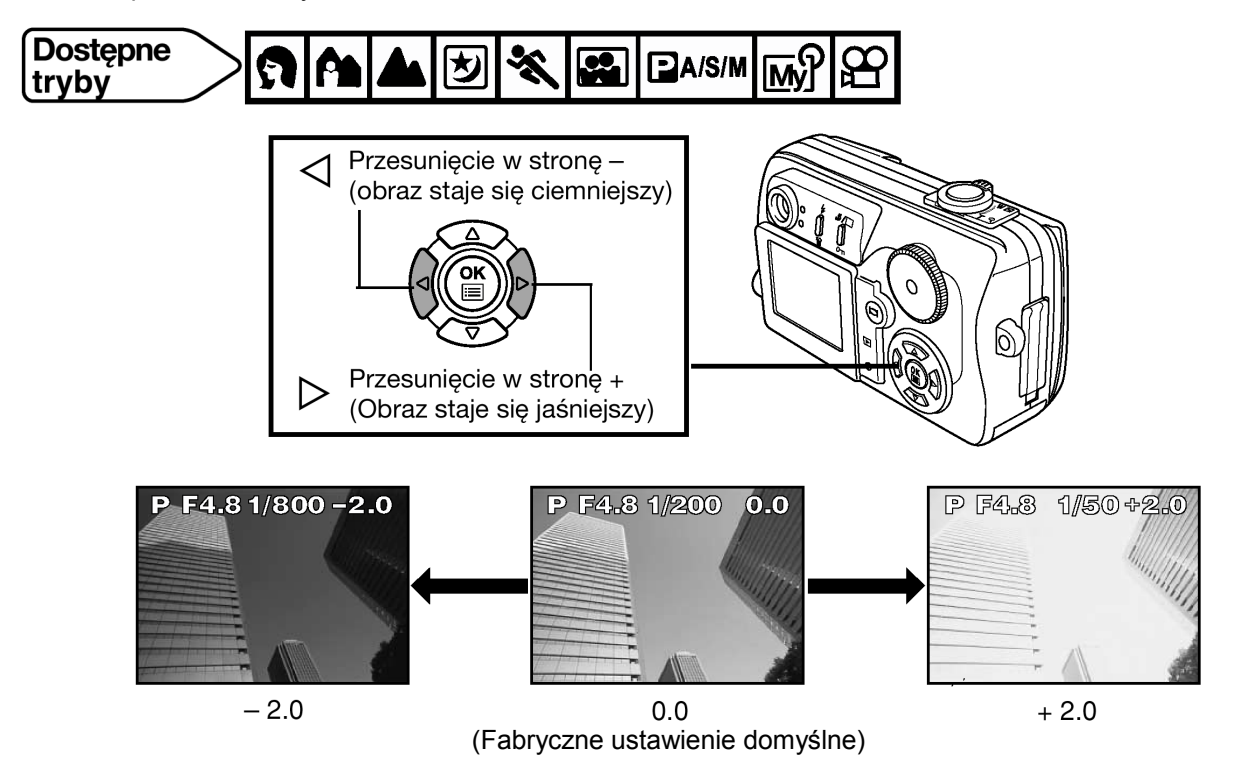

#### Tryby oraz korekcja ekspozycji

| 9 A 🛦        | ■A/S/M |              | 8 |   |              |              |
|--------------|--------|--------------|---|---|--------------|--------------|
| <b>VX</b>    | Ρ      | А            | S | М | <u>[My]</u>  | 浢            |
| $\checkmark$ |        | $\checkmark$ |   | _ | $\checkmark$ | $\checkmark$ |

√: Dostępne, – : Niedostępne

\* Dostępne ustawienia zależą od tego, który wybrano tryb fotografowania.

Wskazówki !

 Często obiekty (takie jak śnieg) wychodzą na zdjęciu ciemniejsze niż ich naturalne kolory. Przesuniecie ustawienia w stronę + pozwoli na uchwycenie na zdjęciu ich bardziej naturalnego odcienia. Z tych samych powodów przesuniecie ustawienia w stronę "-" jest pomocne przy fotografowaniu bardzo ciemnych obiektów.

## **Balans bieli**

Reprodukcja kolorów na zdjęciu zależy od warunków oświetleniowych. Na przykład przy świetle dziennym, zachodzącym słońcu oraz w oświetlonym pomieszczeniu światło odbite od białej kartki papieru zostanie zarejestrowane na zdjęciu w nieco różnych odcieniach. Przez ustawienie balansu bieli (WB) można uzyskać bardziej naturalnie wyglądającą kolorystykę.

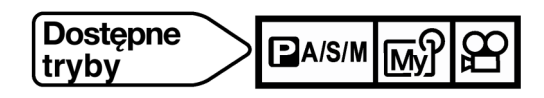

# ■A/S/M My

W głównym menu wybierz MODE MENU > PICTURE > WB, a następnie wybierz ustawienie balansu bieli, które będzie najlepiej odpowiadało warunkom fotografowania ( $\dot{\nabla}, \dot{\Omega}, \ddot{\nabla}, \ddot{\pi}, \dddot{m}$ ). Naciśnij przycisk (). Naciśnij ponownie przycisk (), aby wyjść z menu.

Ê:

W głównym menu wybierz WB > PRESET >  $\dot{\mathbf{X}}$ , lub  $\mathbf{\mathfrak{S}}$ ,  $\mathbf{\mathfrak{R}}$ ,  $\mathbf{\mathfrak{H}}_{.}$ Naciśnij przycisk <sup>((i)</sup>). Naciśnij ponownie przycisk <sup>((i)</sup>), aby wyjść z menu.

- AUTO : Dla dowolnego źródła światła
- : Dla fotografowania w słoneczny dzień.
- 🖒 : Dla fotografowania wciągu zachmurzonego dnia.
- : Dla fotografowania w świetle żarówek.
- : Dla fotografowania w świetle jarzeniówek.

## Fabryczne ustawienie domyślne: AUTO

## Uwaga!

- Przy normalnym fotografowaniu zalecamy pozostawienie balansu bieli w pozycji AUTO.
- W przypadku niektórych warunków oświetleniowych regulacja balansu bieli może nie przynieść oczekiwanych efektów.
- Po ustawieniu balansu bieli odtwórz zdjęcie i sprawdź kolory na monitorze.

## Ostrość

Funkcja ta pozwala na ustawienie cyfrowej ostrości obrazu.

| SOFT   | : Zmiękcza kontury obrazu. Jest to bardzo dobre ustawienie do edycji zdjęć na komputerze.                                              |
|--------|----------------------------------------------------------------------------------------------------|
| NORMAL | : Kontury obrazu są ostre. Jest to idealne ustawienie do wykonywania wydruków.                                                         |
| HARD   | : Kontury obrazu są bardziej wyraziście uwydatnione i obraz jest bardziej żywy. Jednakże na obrazie moga pojawić się pewne zakłócenia. |

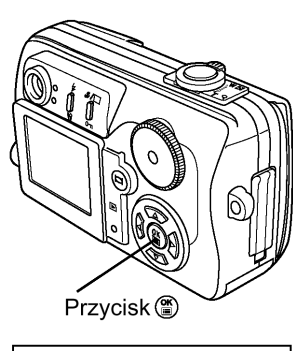

WB

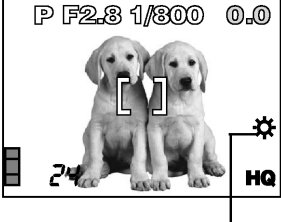

Balans bieli

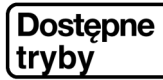

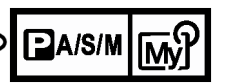

W głównym menu wybierz MODE MENU > PICTURE > SHARPNESS, a następnie wybierz żądany tryb (NORMAL/ SOFT/ HARD). Naciśnij przycisk (\*\*\*). Naciśnij ponownie przycisk (\*\*\*), aby wyjść z menu.

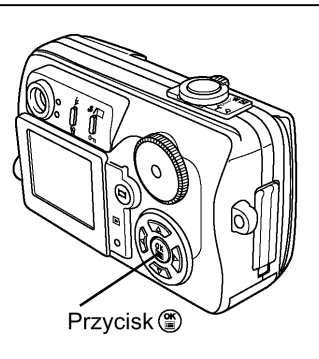

## Kontrast

Funkcja ta ustawia kontrast obrazu. Na przykład zdjęcia, na których występują duże różnice pomiędzy jasnymi i ciemnymi obszarami można przekształcić na bardziej stonowane, zaś zdjęcia o małym kontraście można bardziej ożywić.

HIGH : Wyraziście oddaje jasne i ciemne partie zdjęcia. Obrazy są przejrzyste i wyraziste.
 Efekt pomiędzy HIGH a LOW.
 Zdjęcia są bardziej miękkie mają umiarkowany kontrast. Jest to bardzo dobre ustawienie do edycji zdjęć na komputerze.

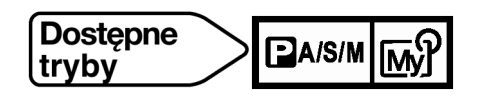

W głównym menu wybierz MODE MENU > PICTURE > CONTRAST, a następnie wybierz żądany tryb (HIGH/ LOW/ NORMAL). Naciśnij przycisk <sup>(C)</sup>. Naciśnij ponownie przycisk <sup>(C)</sup>, aby wyjść z menu.

# Rozdział 6 - Odtwarzanie

# Odtwarzanie pojedynczych zdjęć

Odtwarzanie odbywa się po jednym zdjęciu.

- 1 Naciśnij przycisk (<sup>O)</sup> (monitora) przy zamkniętej osłonie obiektywu.
  - Monitor włączy się i pojawi się wykonane zdjęcie.
- 2 Wyświetl żądane zdjęcia korzystając z klawiatury strzałek.
  - Zdjęcia oznaczone symbolem ♀ to sekwencje wideo.
     Przeskakuje 10 kadrów do tyłu

Wyświetla popszednie zdjęcie

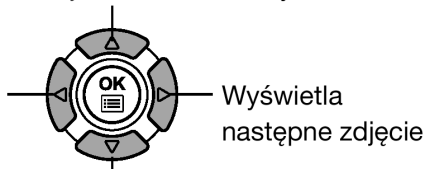

Przeskakuje 10 kadrów do przodu

3 Aby wyłączyć wyświetlanie zdjęć naciśnij przycisk 🔍.

• Monitor i aparat wyłączą się.

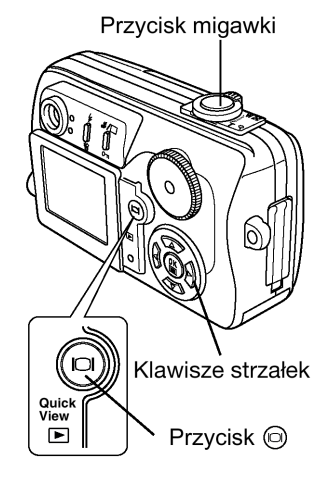

# Szybki podgląd – Quick View

Funkcja ta pozwala na odtworzenie zdjęć, gdy aparat jest w trybie fotografowania. Jest to pomocna funkcja, gdy chcemy sprawdzić rezultaty fotografowania, po czym szybko powrócić do wykonywania zdjęć. Funkcje dostępne w normalnym trybie odtwarzania są również dostępne w trybie szybkiego podglądu.

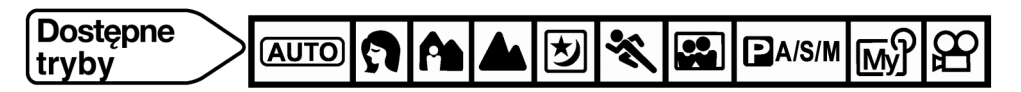

- 1 Będąc w trybie fotografowania, naciśnij dwukrotnie szybko przycisk (<sup>1</sup>).
  - Monitor włączy się i wyświetli ostatnio wykonane zdjęcie.
  - Korzystając z klawiszy strzałek możesz wybrać inne zdjęcia, tak, jak przy odtwarzaniu pojedynczych zdjęć.
- 2 Aby powrócić do trybu fotografowania, naciśnij do połowy przycisk migawki.
  - Aparat powróci do trybu fotografowania i możesz wznowić wykonywanie zdjęć.

# Pokaz slajdów 🕒

Funkcja ta wyświetla kolejno zdjęcia zapisane na karcie, tak jakbyś oglądał pokaz slajdów. W przypadku sekwencji wideo wyświetlane są jedynie ich pierwsze kadry.

- 1 Wyświetl zdjęcie.
- 2 Następnie naciśnij przycisk <sup>(III)</sup>, by wyświetlić główne menu.
- 3 Naciśnij ▲, aby rozpocząć pokaz slajdów.
- 4 Naciśnij <sup>(\*)</sup> w celu zatrzymania pokazu slajdów.

## Uwaga!

- W przypadku dłuższych pokazów zdjęć zalecamy korzystanie z zasilacza (opcja). W przypadku zasilania bateryjnego, aparat zakończy pokaz slajdów po około 30 minutach i przechodzi do trybu uśpienia.
- Pokaz slajdów będzie kontynuowany aż do chwili naciśnięcia przycisku

## Odtwarzanie z powiększeniem

Zdjęcia wyświetlane na monitorze mogą być powiększane. Po każdym przesunięciu dźwigni zoom w stronę T zdjęcie jest powiększane od 1,5 do 4 razy.

- Korzystając z klawiszy strzałek wyświetl zdjęcie, które chcesz powiększyć.
  - Zdjęcia oznaczone symbolem 🍄 nie mogą być powiększane.
- 2 Skieruj dźwignię zoom w stronę T ( $\mathbf{Q}$ ).
  - Gdy zdjęcie jest powiększone na ekranie wyświetlane są strzałki
     ◄/►/▲/▼. Korzystając z klawiszy strzałek możesz przesuwać zdjęcie na monitorze w płaszczyźnie poziomej i pionowej.

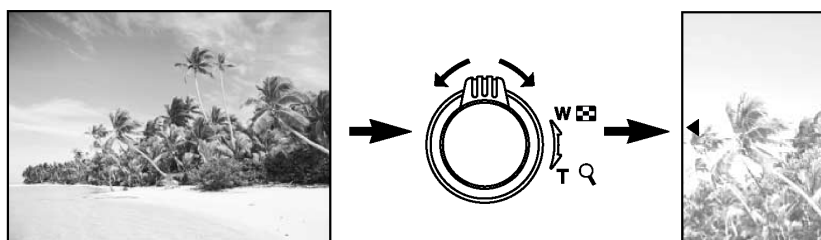

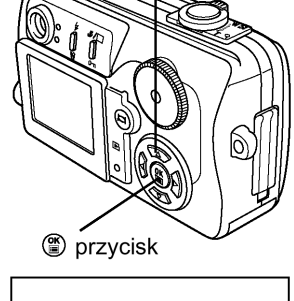

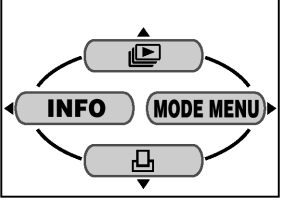

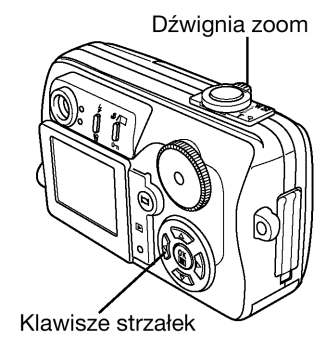

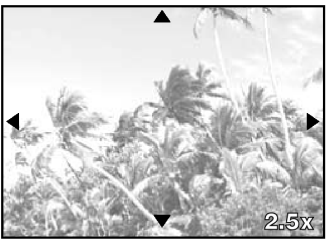

## Wskazówki!

## W jaki sposób przywrócić oryginalny rozmiar zdjęcia (x 1)?

 $\Rightarrow$  Przesuń dźwignię zoom w stronę W.

W jaki sposób wyświetlić kolejne zdjęcie?

⇒ Przesuń dźwignię zoom w stronę W, aby powrócić do rozmiaru normalnego (x1), a następnie korzystając z klawiszy strzałek wybierz żądany kadr.

## Uwaga!

- Jeśli spróbujemy uruchomić pokaz slajdów podczas odtwarzania zdjęć z powiększeniem, to wyłączone zostanie odtwarzanie zdjęć z powiększeniem.
- Nie ma możliwości zapisania zdjęcia w formie powiększonej.

# Wyświetlanie indeksu

Funkcja ta powala na jednorazowe wyświetlenie na monitorze aparatu kilku zdjęć, co pozwala na szybsze wyszukanie zdjęcia, które chcemy obejrzeć. Funkcja ta pomocna jest również przy porównywaniu zdjęć. Można wybrać liczbę zdjęć, jaka jest jednocześnie wyświetlana na monitorze.

- 1 Wyświetl zdjęcie.
- 2 Naciśnij dźwignię zoom w stronę W (
  - Wyświetlone zostaną zdjęcia w formie indeksu.
- 3 Korzystając z klawiszy strzałek wybierz zdjęcie.
  - Wybrane zdjęcie zostanie otoczone zieloną ramką.
  - Przejście do poprzedniego kadru.
  - Przejście do następnego kadru.
  - Przejście do poprzedniego ekranu indeksu (kadry przed zdjęciem na górze z lewej).
  - Przejście do następnego ekranu indeksu (kadry po zdjęciu na dole z prawej).
- 4 Aby przywrócić odtwarzanie pojedynczych zdjęć, naciśnij dźwignię zoom w stronę T.
  - Zdjęcie oznaczone zieloną ramką zostanie wyświetlone w pełnym formacie.

## Wybór liczby kadrów pokazywanych w indeksie

Funkcja ta pozwala na wybranie ilości kadrów pokazywanych jednocześnie przy wyświetlaniu indeksu.

- W głównym menu wybierz kolejno MODE MENU > SETUP > ■.
   Następnie naciśnij ►.
- 2 Naciśnij strzałkę ▲ ▼, aby wybrać liczbę kadrów (4/9/16) i naciśnij przycisk <sup>(B)</sup>. Naciśnij ponownie przycisk <sup>(B)</sup>, aby wyjść z menu.

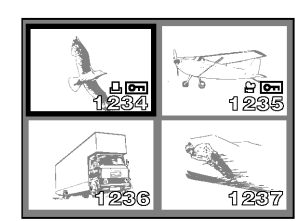

Indeks (4-kadry)

## Obracanie obrazu

Czasami może zachodzić konieczność obrócenia wyświetlanego obrazu. Np. zdjęcia były wykonane aparatem trzymanym pionowo mają orientację pionową (tj. są dłuższe w pionie niż w poziomie). Dzięki funkcji obracania obrazu można obrócić je o 90 stopni zgodnie lub przeciwnie do ruchu wskazówek zegara, tak by były wyświetlane pionowo na ekranie.

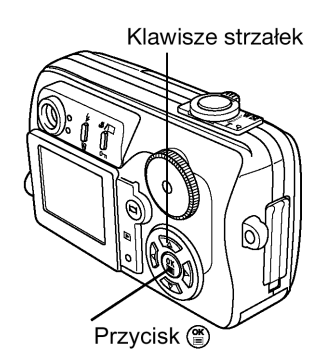

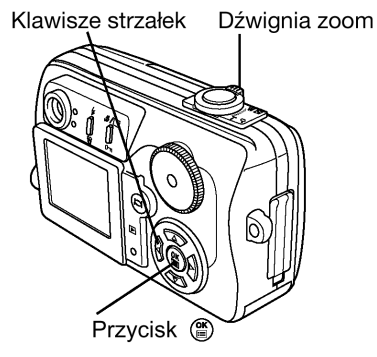

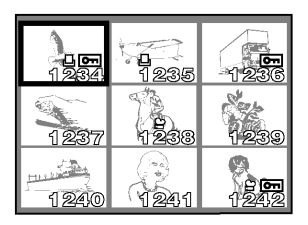

- Korzystając z klawiszy strzałek wyświetl zdjęcie, które chcesz wyświetlić.
  - Nie ma możliwości obracania zdjęć oznaczonych symbolem  $\stackrel{oldsymbol{\Theta}}{\rightarrowtail}$ .
- 2 W głównym menu wybierz MODE MENU > PLAY > <sup>4</sup> → . Naciśnij ►.
- Naciśnij ▲ ▼, aby wybrać opcję +90° / -90°, a następnie naciśnij przycisk <sup>(</sup>).
  - Zapisany zostanie odwrócony obraz.
  - Aby wyjść z menu naciśnij ponownie przycisk <sup>(IIII</sup>).

## Uwaga!

Przy wyłączaniu aparatu zapisane zostaną nowe orientacje zdjęć. Nie ma możliwości obracania chronionych zdjęć (str. 50)

# Odtwarzanie sekwencji wideo (MOVIE PLAY)

Funkcja ta pozwala na odtwarzanie i edycje sekwencji wideo.

1 Korzystając z klawiatury strzałek lub pokrętła ustawień wybierz żądane kadry ustawione symbolem ₽.

- 2 Naciśnij przycisk <sup>(\*)</sup>, aby wyświetlić główne menu.
- 3 Naciśnij ▲ na klawiaturze strzałek, aby wybrać opcję MOVIE PLAY.

4 Naciśnij ▲ ▼, aby na ekranie MOVIE PLAY wybrać opcję MOVIE PLAYBACK lub INDEX.

MOVIE PLAYBACK INDEX : Odtwarza sekwencję wideo.
: Wyświetla sekwencje wideo w postaci indeksu 9 zdjęć (str. 49)

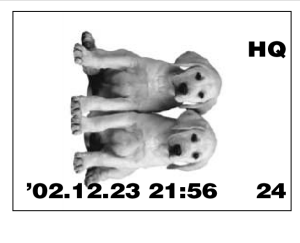

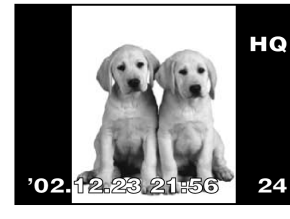

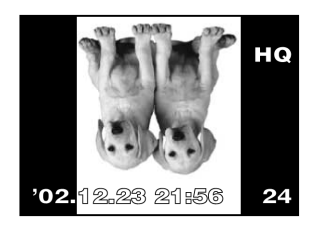

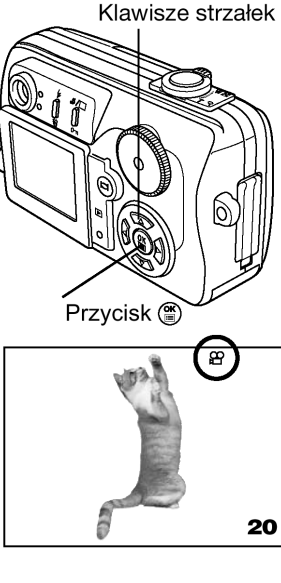

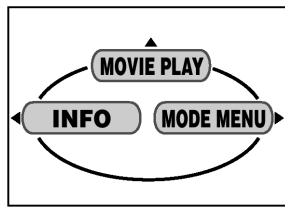

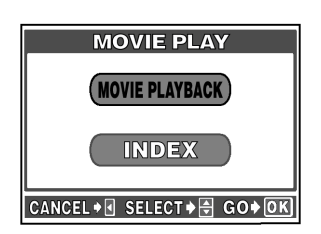

- 5 Naciśnij przycisk <sup>(III)</sup>, aby rozpocząć odtwarzanie.
  - Po zakończeniu odtwarzania sekwencji wideo aparat automatycznie powróci do jej początku.

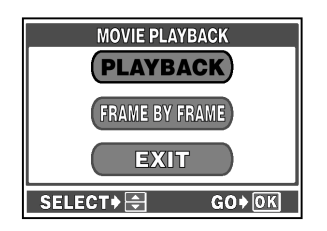

- 6 Naciśnij przycisk <sup>(III)</sup>.
  - Wyświetlony zostanie ekran MOVIE PLAYBACK.
- 7 Naciśnij przycisk strzałkę ▲ ▼, aby wybrać jedną z pozycji.

| PLAYBA  | CK:   |       |
|---------|-------|-------|
| FRAME E | BY FF | RAME: |

Odtwarza od początku całą sekwencję wideo. Odtwarza całą sekwencje wideo w tren sposób, że przesuwamy ją ręcznie klatka po klatce. Wychodzi z trybu odtwarzania sekwencji wideo.

- EXIT:
- 8 Naciśnij przycisk (), aby rozpocząć realizację wybranej opcji.
  - Jeśli została wybrana opcja FRAME BY FRAME, zastosuj się do poniższych instrukcji.
  - Jeśli wybrano opcję EXIT, pojawi się ekran MOVIE PLAY. Aby wyjść z tego ekranu naciśnij strzałkę
     4.

## Wyświetlanie kadrów filmu z zastosowaniem klawiatury strzałek

- Wyświetla pierwszy kadr sekwencji wideo.
- 🗇 : Wyświetla ostatni kadr sekwencji wideo.
- Po każdym naciśnięciu tej strzałki pojawia się kolejny kadr. Gdy przytrzymamy ten przycisk strzałki film będzie wyświetlany w sposób ciągły.
- Po każdym naciśnięciu tej strzałki pojawia się poprzedni kadr. Gdy przytrzymamy ten przycisk strzałki film będzie wyświetlany w sposób ciągły od tyłu.
- Wyświetla ekran MOVIE PLAYBACK.

## Uwaga!

 Podczas odtwarzania sekwencji wideo, czas dostępu zmienia się w zależności od nagranej sekwencji oraz od wybranego trybu zapisu. Gdy aparat pobiera dane z karty, miga lampka dostępu do karty.

## Indeks

Z sekwencji wideo wybieranych jest 9 kadrów i są one wyświetlane w postaci indeksu, by pokazać na jednym ekranie zawartość całej sekwencji wideo. Indeksy tego typu mogą być zapisywane na karcie jako oddzielne zdjęcia (nie są one zapisywane w trybie sekwencji wideo- patrz poniżej).

| Tryb zapisu przy rejestrowaniu sekwencji wideo | Tryb zapisu przy zapisywaniu indeksu na karcie |
|------------------------------------------------|------------------------------------------------|
| HQ                                             | SQ (1024 x 768/HIGH)                           |
| SQ                                             | SQ (640 x 480/HIGH)                            |

- 5 (Kroki 1 do 4, patrz strona 48). Naciśnij przycisk <sup>(</sup><sup>®</sup>).
  - Pojawi się ekran INDEX.
  - Gdy aparat będzie pobierał z karty dane sekwencji wideo, miga lampka dostępu do karty.

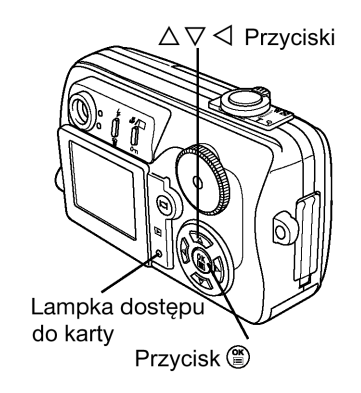

- 6 Naciśnij strzałkę ▲ ▼, aby wybrać pozycję OK lub CANCEL.
   OK : Zapisuje indeks na karcie.
   CANCEL : Anuluje indeks.
- 7 Naciśnij przycisk 🖱, aby uruchomić wybraną sekwencję wideo.
  - Gdy została wybrana pozycją CANCEL, pojawi się ekran MOVIE PLAY. Aby wyjść z tego ekranu, naciśnij strzałkę ◀.

# Uwaga!

- Interwał pomiędzy kadrami, które są automatycznie wybierane do indeksu zależy od długości danej sekwencji wideo.
- Nie można utworzyć indeksu, jeśli na karcie brak jest wystarczającej ilości miejsca.

# Ochrona zdjęć

Zalecane jest, aby szczególnie istotne zdjęcia zabezpieczać przed przypadkowym skasowaniem. Zdjęcia, które są chronione nie mogą zostać bezpośrednio skasowane przy użyciu funkcji kasowania pojedynczych kadrów oraz kasowania wszystkich kadrów.

- 1 Wybierz zdjęcie, które ma być chronione.
- 2 Naciśnij przycisk O-n.
  - Na monitorze przy danym zdjęciu pojawi się symbol ochrony.
  - Aby anulować ochronę zdjęcia naciśnij ponownie przycisk O-n.

## Uwaga !

 Chronione zdjęcia nie mogą być skasowane poprzez funkcję kasowania pojedynczych zdjęć/ kasowania wszystkich zdjęć, co zapobiega ich przypadkowemu usunięciu z karty. Należy jednakże pamiętać, że wszystkie zdjęcia (wszystkie dane z karty) są usuwane podczas formatowania - DFORMAT.

# Kasowanie zdjęć

Zdjęcia wykonane aparatem mogą być kasowane. Można wybrać pomiędzy funkcja kasowania wszystkich zdjęć, a kasowaniem pojedynczych zdjęć.

# Uwaga!

• Po skasowaniu zdjęć nie ma już możliwości ich przywrócenia.

# Kasowanie pojedynczego kadru

Funkcja ta umożliwia skasowanie zdjęcia, które jest wyświetlane na monitorze. Przy użyciu tej funkcji kasowanie kolejnych zdjęć musi odbywać się pojedynczo.

- 1 Wybierz zdjęcie, które chcesz skasować.
  - Jeśli zdjęcie jest chronione wyłącz najpierw ochronę zdjęcia (str. 50, powyżej).

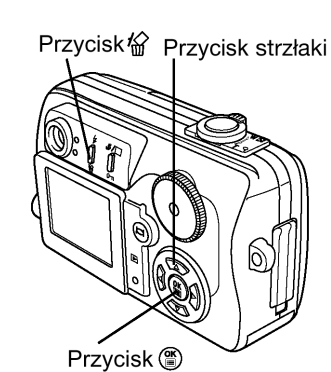

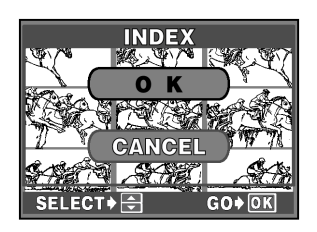

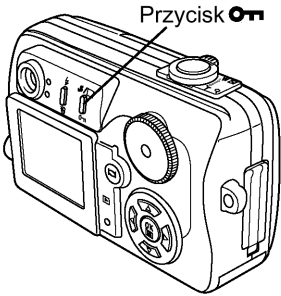

Оп

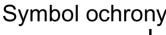

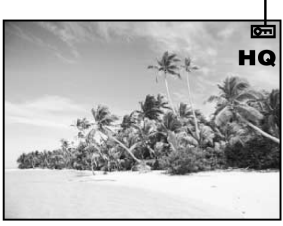

#### Kasowanie wszystkich kadrów

2

3

Δ

Przy pomocy tej funkcji kasowane są wszystkie zdjęcia i sekwencje wideo na karcie, z wyjątkiem chronionych (str. 50).

Aby anulować kasowanie, wybierz NO i naciśnij przycisk <sup>(1)</sup>.

- Z głównego menu wybierz MODE MENU CARD CARD SETUP.
- 2 Naciśnij przycisk ►.
  - Wyświetli się ekran CARD SETUP.

Naciśnij przycisk 🛣 (kasowanie).

Wyświetli się ekran W ERASE. Naciśnij ▲, aby wybrać YES.

Naciśnij przycisk (), aby skasować zdjęcie.

- Naciśnij strzałkę ▲, by wybrać pozycję 🕮 ALL ERASE, a następnie 3 naciśnij przycisk (1).
  - Wyświetlony zostanie ekran 🖽 ALL ERASE.
- Naciśnij @, aby wybrać YES. 4
  - Aby anulować kasowanie, wybierz NO i naciśnij przycisk 🕮.
- Naciśnij przycisk (), aby rozpocząć kasowanie. 5
  - Na wyświetlaczu pojawia się belka wskazująca postęp w kasowaniu zdjęć.

# Edycja zdjęć

Funkcja ta pozwala na edycję zdjęcia i późniejsze zapisanie go w formie nowego obrazu. Dostępne sa następujące operacje edycyjne.

**BLACK&WHITE** : Tworzy zdjęcia czarno-białe. SEPIA : Tworzy zdjęcia w tonacji sepii. : Przekształca zdjęcie na format 640 x 480 lub 320 x 240 i Zmiana formatu 🖿 zapisuje je w postaci nowego pliku. Skorzystaj z tej funkcji, aby zmniejszyć rozmiary plików, co jest wygodne, gdy zdjęcia są np. dołączane do poczty elektronicznej.

#### Tworzenie zdjęć czarno-białych oraz w tonacji sepii

- Wyświetl zdjęcie, które ma być edytowane. 1
- W głównym menu wybierz MODE MENU > EDIT > oraz opcję 2 BLACK&WHITE lub SEPIA.
- 3 Naciśnij strzałkę ►.
- Strzałkami ▲ ▼ wybierz zależnie od wcześniejszego ustawiania 4 pozycję BLACK&WHITE (bądź SEPIA).

Gdy została wybrana opcja BLACK&WHITE

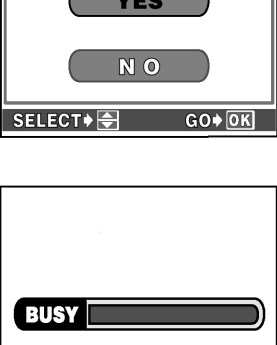

ALL ERASE

Przycisk (\*\*\*

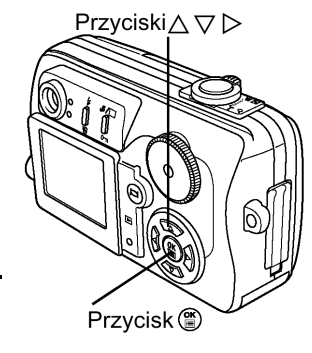

**BLACK & WHITE** 

**BLACK & WHITE** 

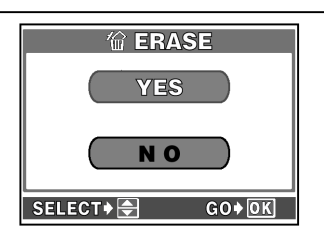

 $\triangle \triangleright \mathsf{Przvciski}$ 

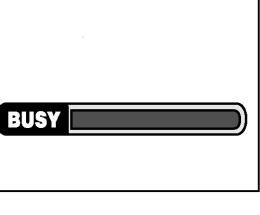

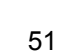

## BLACK&WHITE bądź SEPIA:

Zamienia obraz na zdjęcie czarno-białe lub w tonacji sepii i zapisuje je na karcie w postaci nowego pliku. CANCEL:

Anuluje operację konwersji. Aby poddać edycji kolejne zdjęcie, należy je najpierw wybrać.

- 5 Naciśnij 🖱, aby zrealizować edycję zdjęcia.
  - Na ekranie zostanie wyświetlona belka pokazująca postęp w realizacji zadania, po czym wyświetlacz powróci do pokazywania normalnego ekranu.

## Zmiana rozmiaru zdjęcia

- 1 Wyświetl zdjęcie, które ma być edytowane.
- 2 W głównym menu wybierz MODE MENU > EDIT > №.
- 3 Naciśnij strzałkę ►.
  - Wyświetlony zostanie ekran <sup>1</sup>

Przyciski A V D

4 Naciśnij strzałkę ▲ ▼, aby wybrać rozmiar pliku.

640x480/320x240: Zmniejsza rozmiar pliku zdjęciowego i zapisuje je na karcie w postaci nowego pliku.

CANCEL:

Anuluje operację zmiany rozmiaru pliku zdjęciowego. Aby poddać edycji kolejne zdjęcie, należy je najpierw wybrać.

- 5 Naciśnij (), aby zrealizować edycję zdjęcia.
  - Na ekranie zostanie wyświetlona belka pokazująca postęp w realizacji zadania, po czym wyświetlacz powróci do pokazywania normalnego ekranu.

## Uwagi!

- W wymienionych poniżej przypadkach zmiana rozmiaru zdjęcia nie jest możliwa:
  - o Gdy na karcie nie ma wystarczającej ilości miejsca.
  - o W trybie sekwencji wideo
  - o Gdy zdjęcia są zapisane w formacie TIFF
  - o Gdy mamy do czynienia ze zdjęciami, które już były przetwarzane na komputerze.

## Odtwarzanie zdjęć na ekranie telewizora

Korzystając z ze znajdującego się w komplecie kabla wideo, można pokazywać na ekranie telewizora zdjęcia wykonane aparatem cyfrowym.

- 1 Upewnij się, że odbiornik telewizyjny i aparat są wyłączone.
- 2 Korzystając z kabla wideo połącz wyjście VIDEO OUT w aparacie z wejściem wideo w odbiorniku telewizyjnym.

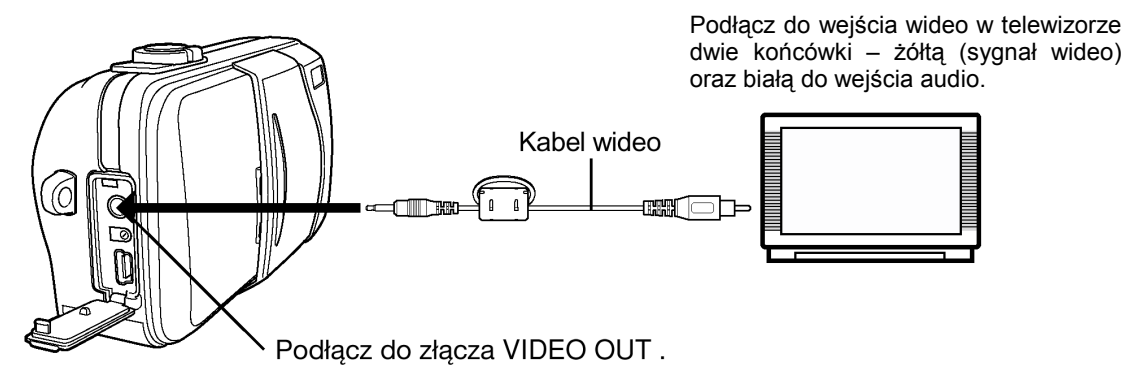

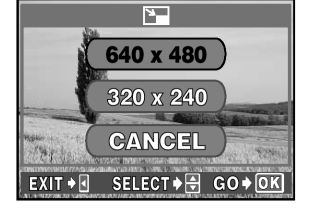

- Naciśnij w aparacie przycisk <sup>(D)</sup>. Włącz odbiornik telewizyjny i ustaw w nim tryb wyjścia wideo. 3
  - Szczegóły dotyczące przełączania odbiornika na wejście wideo znajdują się w instrukcji obsługi telewizora.
- Korzystając z klawiszy strzałek wybierz zdjęcie, które ma być wyświetlone. 4
  - Na ekranie telewizora zostanie wyświetlone wybrane zdjecie.

## Uwaga!:

- Upewnij się, czy ustawiony w aparacie typ sygnału wyjściowego wideo odpowiada rodzajowi sygnału obsługiwanemu przez odbiornik telewizyjny .> "Wybór wyjściowego sygnału wideo" (str. 57)
- Kiedy aparat zostanie podłączony do odbiornika telewizyjnego, monitor aparatu wyłączy się automatycznie.
- Zdjęcie wyświetlane na ekranie telewizora może nie być na nim wyśrodkowane. Przyczyną tego są ustawienia samego odbiornika telewizyjnego.
- Telewizor może utworzyć na ekranie czarną ramkę wokół zdjęcia, jest to w pełni normalne. Sytuacja taka ma miejsce np. w przypadku, gdy obraz musi być skompresowany by zmieścić się na ekranie. Jeśli obraz zostanie wysłany do drukarki wideo poprzez odbiornik telewizyjny, to owa czarna ramka może zostać wydrukowana.

# Rozdział 7 - Pomocne funkcje

## Funkcja ALL Reset – zachowywanie ustawień aparatu

Funkcja ta pozwala na określenie, czy po wyłączeniu aparatu mają zostać zachowane aktualne ustawienia, czy też nie.

OFF : Ustawienia, które zostały wprowadzone przed wyłączeniem aparatu są zachowywane.

: Jeśli aparat zostanie wyłączony lub bedzie przestawione pokretło trybów, to wszystkie ustawienia ON powracają do fabrycznych wartości domyślnych.

Ustawienie (ON/OFF) wybrane dla funkcji ALL RESET ma zastosowanie do wszystkich trybów aparatu. Pozycje, na jakie ma wpływ funkcja ALL RESET wymieniono w zamieszczonej poniżej tabeli.

#### **Dostepne** ..... DA/S/M ltryby

W głównym menu wybierz kolejno pozycje MODE MENU > SETUP > ALL RESET > ON lub OFF. Naciśnij przycisk (). Aby całkowicie wyjść z menu naciśnij ponownie przycisk ().

Fabryczne ustawienie: ON

Pozycje, na które ma wpływ funkcja ALL RESET.

| Ustawienie                 | Fabryczne ustawienie domyślne | Strona    |
|----------------------------|-------------------------------|-----------|
| P/A/S/M                    | Р                             | s. 19     |
| FNo                        | F2.8                          | s. 25, 26 |
| SHUTTER                    | 1/500                         | s. 26     |
| Y                          | ±0                            | s. 43     |
| ZOOM                       | 38mm                          | s. 27     |
| FLASH MODE <sup>*1</sup>   | AUTO <sup>*2</sup>            | s. 28     |
| ⊡/ <b>⋓</b> *1             | OFF                           | s. 32     |
| ଏ/t                        | OFF                           | s. 33, 34 |
| DRIVE                      |                               | s. 35     |
| ISO                        | AUTO                          | s. 42     |
| <u>\$2</u>                 | ±0                            | s. 31     |
| DIGITAL ZOOM <sup>*1</sup> | OFF                           | s. 28     |
| <li>(dla zdjęć)</li>       | HQ                            | s. 41     |
| WB                         | AUTO                          | s. 44     |
| SHARPNESS                  | NORMAL                        | s. 44     |
| CONTRAST                   | NORMAL                        | s. 45     |

<sup>\*1</sup> Nawet dv funkcja ALL RESET jest wyłączona (OFF), to zależnie od trybu fotografowania ustawienia mogą nie zostać zachowane. \*<sup>2</sup> Fabryczne ustawienie domyślne zmienia się w zależności od trybu fotografowania.

## Skrócone menu

Funkcje dostępne w głównym menu - poza pozycją MODE MENU - można zastępować innymi pozycjami wymienionymi w poniższej tabeli. Jest to pomocne, gdy chcemy mieć szybki dostęp do często używanych funkcji. (funkcje, do których można mieć bezpośredni dostęp przez skrócone menu, to:

samowyzwalacz/zdalne sterowanie, tryb przesuwu kadrów, ISO, P/A/S/M, korekcja intensywności błysku, funkcja Auto-bracketing - BKT, cyfrowy zoom, zdjęcia panoramiczne, 2 w 1, tryb zapisu dla zdjęć, balans bieli, ostrość (SHARPNESS) oraz kontrast.

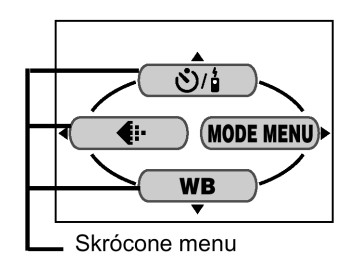

## Ustawianie pozycji skróconego menu

Przypisywanie poszczególnych funkcji do pozycji A, B i C dostępnych bezpośrednio w głównym menu.

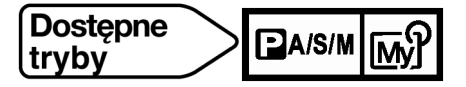

- W głównym menu wybierz kolejno pozycje MODE MENU > SETUP > SHORT CUT. Naciśnij strzałkę ►.
  - Na wyświetlaczu pojawi się ekran SHORT CUT (Skróconego menu).
- 2 Wybierz pozycję A, następnie naciśnij strzałkę ►, aby wyświetlić menu dostępnych funkcji.
- 3 Naciskając strzałki ▲ ▼ wybierz żądaną funkcję, a następnie naciśnij przycisk <sup>(</sup>), aby zachować ustawienie.
  - Powtórz kroki 2 i 3, aby przypisać funkcje do pozycji B i C.

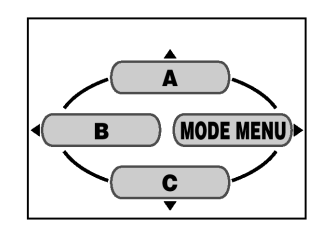

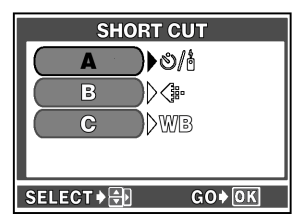

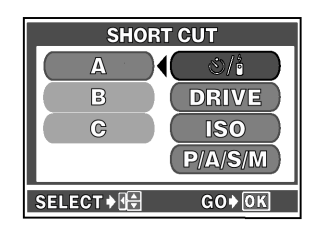

## Korzystanie ze skróconego menu

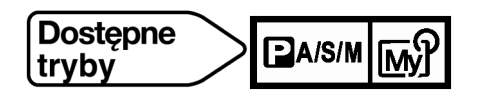

- 1 Aby wyświetlić główne menu naciśnij przycisk (III).
- W głównym menu zostaną wyświetlone pozycje skróconego menu, które ustawiłeś.
- 2 Naciśnij klawisz strzałek ▲ ◀ ▼ odpowiadający strzałkom umieszczonym obok poszczególnych funkcji skróconego menu.
  - Wyświetlacz przejdzie bezpośrednio do ekranu ustawień danej funkcji.

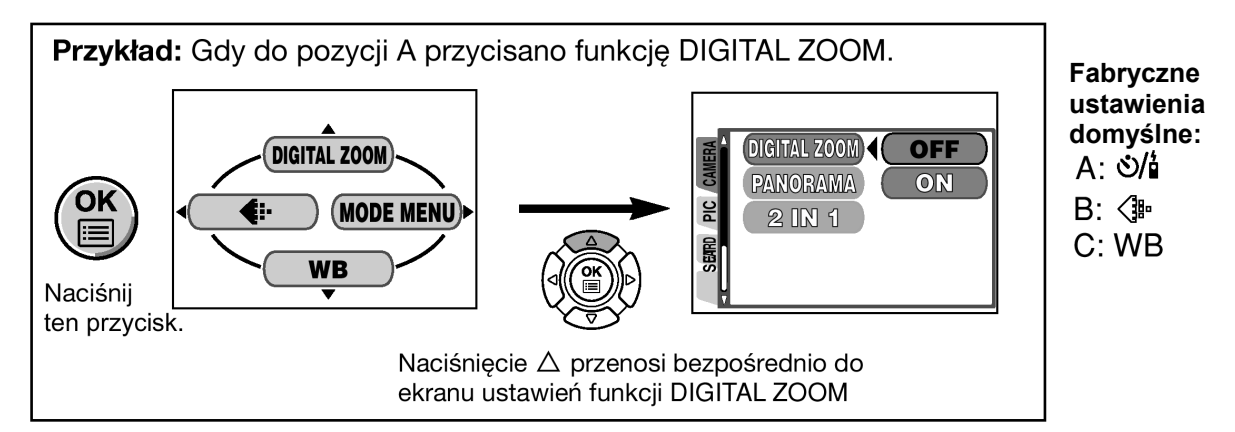

## Wyświetlanie informacji – INFO

Funkcja ta umożliwia wyświetlanie na monitorze w trybie odtwarzania szczegółowych informacji o fotografowaniu – pojawiają się one na 3 sekundy. Bardziej szczegółowy opis tych informacji znajduje się w sekcji "Wskazania monitora" (str. 6).

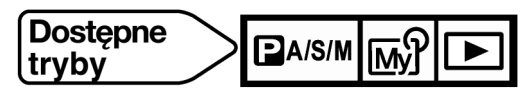

# ₽A/S/M เพ?

W głównym menu wybierz kolejno pozycje MODE MENU > SETUP > INFO > ON lub OFF. Naciśnij przycisk <sup>(IIII)</sup>. Aby całkowicie wyjść z menu naciśnij ponownie przycisk <sup>(IIII)</sup>.

Naciśnij przycisk <sup>(</sup>), aby wyświetlić główne menu. Naciśnij strzałkę ◀, aby włączyć wyświetlanie informacji (INFO).

W celu wyłączenia (OFF) funkcji INFO w trybie odtwarzania, naciśnij ponownie przycisk <sup>(B)</sup>, aby wywołać główne menu, po czym naciśnij strzałkę ◀.

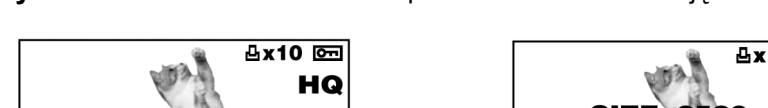

Przykład: Wskazania na monitorze podczas odtwarzania zdjęć

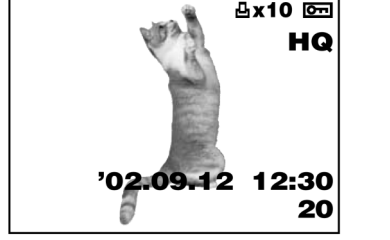

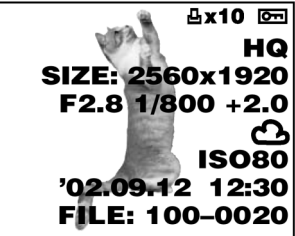

Gdy funkcja INFO jest wyłączona (OFF) Gdy funkcja INFO jest włączona (ON)

Fabryczne ustawienie domyślne: OFF

## Formatowanie kart

Funkcja ta pozwala na formatowanie kart. Formatowanie przygotowuje kartę na przyjęcie danych. Jeśli chcą Państwo korzystać z kart innych producentów niż Olympus lub kart, które były wcześniej sformatowane na innych urządzeniach (np. na komputerze), to przed użyciem należy sformatować je w aparacie. Ze swej strony zalecamy korzystanie z kart pamięci marki Olympus CAMEDIA.

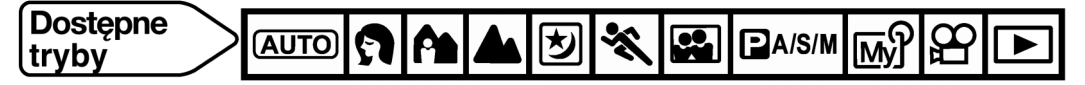

[AUTO]: W głównym menu wybierz pozycję CARD SETUP.
 A ▲ ② ※ ♀ PA/S/M ☞ ♀ : W głównym menu wybierz kolejno pozycje MODE MENU > CARD > CARD SETUP. Naciśnij strzałkę ►.
 W głównym menu wybierz kolejno pozycje MODE MENU > CARD > CARD SETUP. Naciśnij strzałkę ► Naciśnij strzałkę ► aby wybrać pozycje EORMAT, a pastepnie paciśni

Naciśnij strzałkę ►. Naciśnij strzałkę ▼, aby wybrać pozycję FORMAT, a następnie naciśnij przycisk <sup>(</sup>).

- 2 Naciśnij strzałkę, aby wybrać pozycję YES.
  - Aby zrezygnować z formatowania, wybierz pozycję NO i naciśnij przycisk

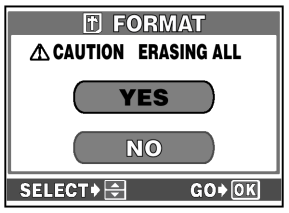

- 3 Naciśnij przycisk <sup>(\*)</sup>, aby rozpocząć formatowanie.
  - Wraz z formatowaniem karty wyświetlana będzie belka postępu.

## Uwaga!:

- W czasie formatowania karty kasowane są wszystkie zapisane na niej dane. Należy więc pamiętać, aby przed sformatowaniem karty przenieść wszystkie istotne informacje do komputera.
- W przypadku stosowania kart innych producentów niż Olympus, czas zapisywania danych na kartę może być dłuższy. W takich przypadkach często pomocne jest ponowne sformatowanie karty.

## Regulacja jasności monitora

Funkcja ta pozwala na regulację jasności monitora.

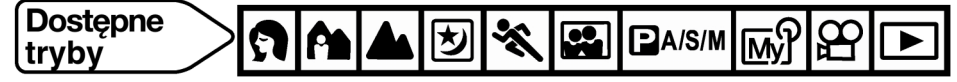

- Z głównego menu wybierz MODE MENU > SETUP > □□, a następnie naciśnij strzałkę ►.
- 2 Aby rozjaśnić obraz na monitorze, naciśnij strzałkę ▲, by go przyciemnić strzałkę ▼. W celu zakończenia ustawień naciśnij przycisk
   (1) Naciśnij ponownie przycisk (1), aby wyjść z menu.

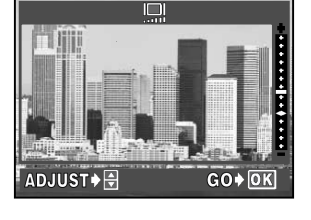

■)))

Fabryczne ustawienie domyślne: ±0.

## Włączanie i wyłączanie sygnału dźwiękowego

Można włączyć (ON) lub wyłączyć (OFF) sygnał dźwiękowy towarzyszący operacjom przycisków oraz ostrzeżeniom.

Z głównego menu wybierz MODE MENU > SETUP > ■))) > ON lub OFF, a następnie naciśnij przycisk <sup>(®)</sup>. Naciśnij ponownie przycisk <sup>(®)</sup>, aby wyjść z menu.

Fabryczne ustawienie domyślne: ON (Sygnał włączony).

## Podgląd wykonanego zdjęcia – REC VIEW

Można określić, czy zapisywane na kartę zdjęcie ma być wyświetlane na monitorze w trybie fotografowania.

- **ON** : Obraz zapisywany na kartę pamięci jest wyświetlany na monitorze. Umożliwia to sprawdzenie zdjęcia tuż po jego wykonaniu. Naciśnięcie w tym czasie do połowy przycisku migawki wyświetli obraz, na który jest aktualnie skierowany obiektyw.
- **OFF** : Obraz zapisywany na kartę nie jest wyświetlany. Jeśli wykonujesz zdjęcia z użyciem monitora, to wyświetlany jest na nim obraz, na który aktualnie skierowany jest aparat. Umożliwia to przygotowanie kolejnego zdjęcia, gdy wcześniejsze jest jeszcze zapisywane na kartę pamięci.

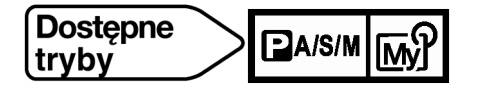

Z głównego menu wybierz MODE MENU > SETUP > REC VIEW> ON lub OFF, a następnie naciśnij przycisk <sup>(B)</sup>. Naciśnij ponownie przycisk <sup>(B)</sup>, aby wyjść z menu.

Fabryczne ustawienie domyślne: ON.

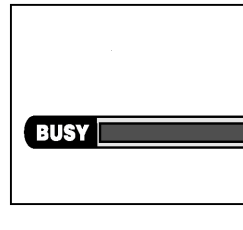

## Timer trybu uśpienia

Jeśli nie są wykonywane żadne operacje, to po upłynięciu zaprogramowanego czasu aparat automatycznie przechodzi do trybu uśpienia. Aby wyjść z trybu uśpienia należy posłużyć się dowolnym przyciskiem (nacisnąć przycisk migawki, klawisze strzałek, itp.).

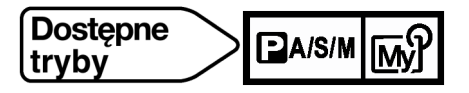

Z głównego menu wybierz MODE MENU > SETUP > SLEEP, a następnie wybierz jedno z dostępnych ustawień (30SEC, 1 MIN, 3 MIN, 5 MIN lub 10 MIN) i naciśnij przycisk . Naciśnij ponownie przycisk , aby wyjść z menu.

Fabryczne ustawienie domyślne: 3 MIN.

#### Uwaga!

- Timer trybu uśpienia nie działa, gdy korzystamy z zasilacza sieciowego.
- Jeśli aparat pozostanie nieużywany w trybie odtwarzania przez około 3 minuty, to zawsze automatycznie wyłącza się.

## Wybór wyjściowego sygnału wideo

W zależności od rodzaju sygnału wideo obsługiwanego przez telewizor można jako sygnał wyjściowy wideo wybrać opcję NTSC lub PAL. Typ sygnału wideo wybierz przed przystąpieniem do fotografowania. Jeśli użyjesz niewłaściwego typu sygnału wideo, to nie będziesz mógł prawidłowo odtwarzać wykonanych zdjęć na odbiorniku telewizyjnym.

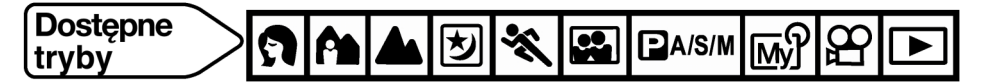

Z głównego menu wybierz MODE MENU > SETUP > VIDEO OUT > NTSC lub PAL, a następnie naciśnij przycisk (\*). Naciśnij ponownie przycisk (\*), aby wyjść z menu.

• Fabryczne ustawienie domyślne zmienia się w zależności od tego, na jaki rynek dostarczany jest aparat.

## Typy sygnałów wideo oraz regiony, w jakich obowiązują

NTSC : Japonia, Tajwan, Korea, Ameryka Północna PAL : Kraje Europy, Chiny

#### Nazwa pliku

Aparat automatycznie tworzy nazwy plików oraz nazwy folderów dla zdjęć, które mają być zarejestrowane. Poniżej podane są przykłady:

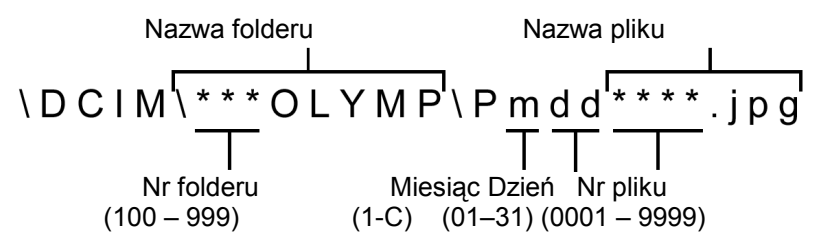

\* Miesiąc: Sty. – Wrz. = 1 - 9; Paz. = A, List. = B, Grud. = C

Można ustawić jedną z dwóch opcji numeracji: RESET lub AUTO. Wybierz tę, która odpowiada ci bardziej w przypadku transferowania zdjęć do komputera.

- **RESET :** Po wybraniu opcji RESET numery plików i numery folderów są resetowane każdorazowo przy umieszczaniu nowej karty w aparacie. Numer folderu wraca do wartości 100, zaś numer pliku do postaci 0001. Jest to wygodne, jeśli grupujemy pliki na oddzielnych kartach.
- **AUTO :** Po wybraniu opcji AUTO, pozostawiany jest ten sam numer folderu, ale numery plików są kontynuowane z poprzedniej karty, a więc ten sam numer nie zostanie użyty na różnych kartach.

Pomaga to w zarządzaniu większą ilością kart. Jest to użyteczne, gdy grupa plików zdjęciowych obejmuje więcej niż jedną kartę. Opcja ta jest wygodna, gdy chcemy zarządzać wieloma plikami o sekwencyjnej numeracji.

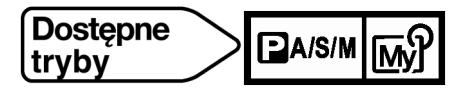

Z głównego menu wybierz MODE MENU > SETUP > FILE NAME > RESET lub AUTO i naciśnij przycisk (). Naciśnij ponownie przycisk (), aby wyjść z menu.

Fabryczne ustawienie domyślne: RESET.

## Uwaga!

- Gdy numeracja plików dojdzie do wartości 9999, numer pliku powraca wtedy do postaci 0001 zaś zmienia się numer folderu( na przykład z numeru 100 na nr 101).
- Gdy zarówno numer folderu jak i pliku osiągnie kres swojej numeracji (999/9999), to wtedy liczba zdjęć, jaką można zapisać będzie wynosić 0 nawet, jeśli karta nie jest pełna. Nie można już będzie zapisać na niej większej liczby zdjęć. Należy wtedy przez użyciem zresetować numerację plików.

## Mapowanie pikseli

Funkcja mapowania pikseli (PIXEL MAPPING) pozwala, by aparat automatycznie sprawdzić przetwornik CCD oraz układy przetwarzania obrazu. Nie ma potrzeby częstego korzystania z tej funkcji.

Zalecamy wykonywanie jej mniej więcej raz do roku. Aby nie zakłócić wyniku testu przeprowadzanego przez funkcje PIXEL MAPPING, przed jej wykonaniem poczekaj kilka minut po korzystaniu z monitora oraz po ciągłym fotografowaniu.

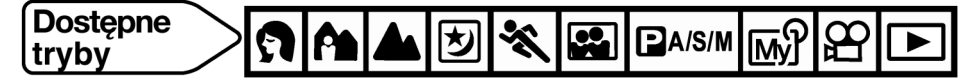

- Z głównego menu wybierz MODE MENU > SETUP > PIXEL MAPPING, a następnie naciśnij strzałkę ►.
  - Pojawi się polecenie START.
- 2 Naciśnij przycisk <sup>(11)</sup>.
  - Podczas realizacji funkcji pojawi się belka pokazująca postęp w jej wykonywaniu.
  - Naciśnij ponownie przycisk <sup>(III)</sup>, aby wyjść z menu.

#### Uwaga!

• Jeśli podczas realizacji funkcji PIXEL MAPPING aparat zostanie wyłączony, to uruchom tę funkcję ponownie poczynając od kroku 1.

# Rozdział 8 – Ustawienia wydruku

## Jak drukować zdjęcia

Jeśli chcesz wydrukować zdjęcia wykonane niniejszym aparatem masz do dyspozycji kilka opcji drukowania.

 Drukowanie w laboratorium fotograficznym obsługującym standard DPOF lub drukowanie na drukarce obsługującej ten standard

Zapisz dane rezerwacji do wydruku na karcie. Funkcja rezerwacji wydruku pozwala na zapisanie danych o wydruku (liczba odbitek, informacja o dacie/godzinie, itp.) wraz ze zdjęciami znajdującymi się na karcie pamięci.

## Co to jest standard DPOF?

DPOF to skrót angielskiej nazwy Digital Print Order Format (Cyfrowy format zamawiania wydruków). DPOF używany jest do zapisywania informacji do automatycznego wydruku zdjęć wykonanych aparatem cyfrowym.

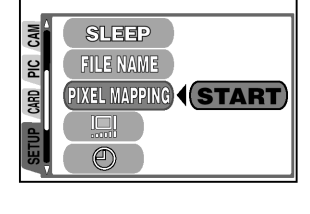

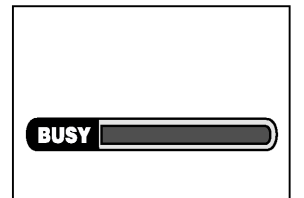

Określając, które zdjęcia mają być wydrukowane można w prosty sposób wybrukować je w punktach usługowych kompatybilnych ze standardem DPOF lub na drukarkach osobistych zgodnych z tym standardem.

 Drukowanie na cyfrowych drukarkach Olympus CAMEDIA P-400 lub innych cyfrowych drukarkach obsługujących standard DPOF

Umieść w drukarce kartę z danymi rezerwacji do wydruku. Drukowanie jest możliwe bez udziału komputera. Więcej szczegółów można znaleźć w instrukcjach poszczególnych drukarek.

## • Przenoszenie zdjęć do komputera i drukowanie ich na drukarkach podłączonych do komputera

Jeśli twój komputer osobisty posiada zainstalowaną aplikację obsługującą obrazy JPEG (przeglądarka internetowa, Paint Shop, Photoshop, itp.), to możesz wydrukować swoje zdjęcia na drukarce podłączonej do komputera (Drukowanie tego rodzaju jest również możliwe z wykorzystaniem oprogramowania CAMEDIA Master). Przed przystąpieniem do drukowania sprawdź oprogramowanie. Więcej szczegółów można znaleźć w instrukcjach obsługi stosownego oprogramowania.

## Wskazówki!

#### Rozmiar zdjęcia i drukowanie

Rozdzielczość komputera/ drukarki generalnie określana jest liczbą pikseli (punktów) na cal kwadratowy (dpi). Im wyższa wartość dpi, tym większa rozdzielczość i lepsze rezultaty wydruku. Należy jednakże pamiętać, że rozdzielczość dpi zdjęcia, które chcemy wydrukować nie odpowiada jednoznacznie rozdzielczości wydruku. Oznacza to, że przy drukowaniu zdjęć o niższej rozdzielczości niż zapewnia to drukarka, rozmiar wydrukowanego kadru będzie mniejszy. Choć można drukować powiększone obrazy, to ich jakość będzie niższa. Jeśli chcesz drukować duże, wysokiej jakości zdjęcia, ustaw możliwie największy rozmiar obrazu w aparacie (tryb zapisu najwyższej jakości) (str. 40.).

#### Uwagi!:

- Rezerwacja DPOF ustawiona na innym urządzeniu nie może być zmieniona w tym aparacie. Zmiany należy wprowadzać korzystając z pierwotnego urządzenia.
- Jeśli karta zawiera rezerwacje DPOF ustawioną przez inne urządzenie, to wprowadzenie rezerwacji tym aparatem może spowodować zastąpienie wcześniejszych ustawień.
- Nawet, jeśli zdjęcie pojawia się z komunikatem "PICTURE ERROR", to można zarezerwować je do wydruku. W takim przypadku ikona rezerwacji do wydruku (山) nie pojawi się przy pełno-wymiarowym podglądzie zdjęcia na monitorze aparatu. Jednakże symbol rezerwacji (山) pojawia się też przy wyświetlaniu indeksu i w ten sposób można upewnić się, czy zdjęcie zostało zarezerwowane do wydruku.
- Nie wszystkie funkcje mogą być dostępne na wszystkich typach drukarek oraz w każdym laboratorium fotograficznym.
- Niektóre obrazy TIFF nie mogą być wydrukowane.
- W niektórych przypadkach rezerwacja do wydruku może zabrać znaczną ilość czasu.

## Stosowanie rezerwacji wydruku do zdjęć zapisanych na karcie

- 1 Odtwórz zdjęcie.
  - Nie ma możliwości zarezerwowania do wydruku (凸) obrazów oznaczonych symbolem 留.
- 2 W głównym menu wybierz pozycję PRINT ORDER.
  - Jeśli na karcie nie są zapisane dane rezerwacji do wydruku, to nie pojawi się ekran PRINT ORDER SETTING. Przejdź wtedy do kroku 4.
  - Jeśli na karcie są już zapisane dane rezerwacji do wydruku, pojawi się ekran PRINT ORDER SETTING. Możesz wtedy zresetować dane lub zachować je. Jeśli wybierzesz opcję RESET, to wszystkie dotychczasowe

dane rezerwacji do wydruku zostaną skasowane.

3 Naciśnij strzałkę ▲ ▼, aby wybrać opcję RESET lub KEEP (zachowaj dotychczasowe dane). Naciśnij przycisk <sup>(</sup><sup>®</sup>).

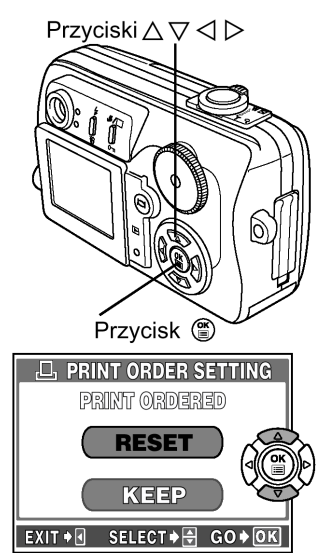

4 Naciśnij strzałkę ▲▼, aby wybrać pozycję ⊡ lub 些, a następnie naciśnij przycisk <sup>(</sup>).

L: Ustawia wydruk pojedynczego kadru, liczbę odbitek oraz datę i godzinę. > Przejdź do kroku 5.

Li Ustawia wydruk wszystkich kadrów oraz datę i godzinę. > Przejdź do kroku 8.

- Po wybraniu opcji 💾 dla każdego kadru wykonywana jest jedna odbitka.
- 5 Naciśnij strzałkę ◀►, aby zdjęcie, które ma być wydrukowane.
  - Jeśli dla danego zdjęcia była już wcześniej ustawiona rezerwacja wydruku, to zostanie wyświetlona liczba aktualnie ustawionych odbitek.
- 6 Naciśnij strzałkę ▲▼, aby ustawić ilość odbitek dla danego kadru (⊡ x /liczba odbitek/).
  - Można ustawić do 10 odbitek, 0 anuluje rezerwacje wydruku dla danego kadru.

Zwiększa liczbę odbitek.

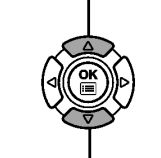

Zmniejsza liczbę odbitek.

- 7 Po zakończeniu ustawień, naciśnij przycisk (19).
  - Na wyświetlaczu pojawi się ekran  $\Theta$ .
- 8 Naciśnij strzałkę ▲ ▼, aby wybrać pozycję NO, DATE, TIME i naciśnij przycisk <sup>(</sup>).

NO : Drukuje zdjęcie bez nanoszenia daty/ godziny.

- DATE : Drukuje zdjęcie razem z datą jego wykonania.
- TIME : Drukuje zdjęcie razem z godziną jego wykonania.
- 9 Sprawdź liczbę zarezerwowanych zdjęć, całkowita liczbę odbitek oraz status nanoszenia daty/godziny. Naciśnij ▲ ▼, aby wybrać pozycję SAVE i naciśnij przycisk <sup>(IIII)</sup>.
  - Pozycja CANCEL kasuje wszystkie ustawione dane rezerwacji do wydruku.
- 10 Naciśnij strzałkę ◀, aby zakończyć ustawianie rezerwacji do wydruku.

# Rozdział 9 – Informacje uzupełniające

## Rozwiązywanie problemów

| Możliwa przyczyna                                                         | Działanie, jakie należy podjąć                                                                                                    | Strona |
|---------------------------------------------------------------------------|----------------------------------------------------------------------------------------------------|--------|
|                                                                           | Nie włącza się monitor ani aparat                                                                                                    |        |
| (1) Baterie wyczerpały się.                                               | (1) Wymień baterię na świeżo naładowaną.                                                                                                    | 10     |
| (2) Aparat jest wyłączony.                                                | (2) Otwórz osłonę obiektywu, aby włączyć aparat.                                                                                                    | 11     |
| (3) Ponieważ bateria jest zbyt zimna<br>aparat czasowo nie działa.        | (3) Przed użyciem ogrzej baterię i pozwól, by powróciła do<br>temperatury pokojowej lub gdy jesteś na zewnątrz włóż<br>baterię do wewnętrznej kieszeni kurtki. | -      |
| <ul><li>(4) Aparat jest podłączony do<br/>komputera osobistego.</li></ul> | (4) Gdy aparat jest podłączony do komputera osobistego, to<br>nie może wykonywać innych operacji.                                                              | -      |
| (5) Aparat automatycznie wyłączył się.                                    | (5) Aparat przeszedł do trybu uśpienia. Użyj dowolnego<br>przycisku (naciśnij przycisk migawki, obróć pokrętło<br>trybów, itp.)                                | 57     |

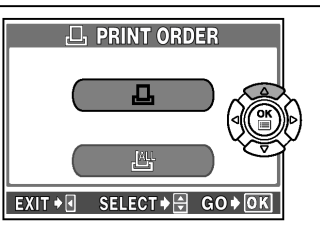

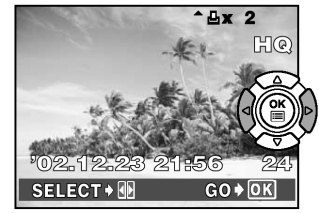

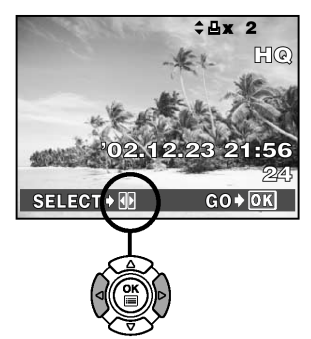

Aby zastosować rezerwację wydruku dla innych kadrów, naciśnij  $\triangleleft \triangleright$ .

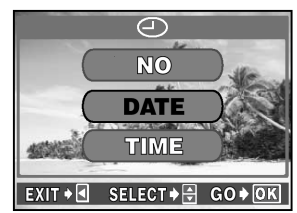

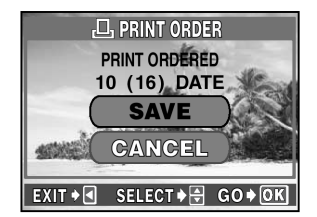

| Możliwa przyczyna                                                                                      | Działanie, jakie należy podjąć                                                                                                    | Strona |  |  |
|----------------------------------------------------------------------------------------------------|----------------------------------------------------------------------------------------------------|--------|--|--|
| Równoczes                                                                                              | śnie migają zielona i pomarańczowa lampka                                                                                                    |        |  |  |
| (1) Baterie wyczerpały się.                                                                            | (1) Wymień baterię na świeżo naładowaną.                                                                                                    | 10     |  |  |
| Po naciśnięciu                                                                                         | przycisku migawki nie jest wykonywane zdjęcie                                                                                                    |        |  |  |
| (1) Zamknięta jest osłona obiektywu.                                                                   | (1) Otwórz osłonę obiektywu.                                                                                                    | 11     |  |  |
| (2) Skala pamięci jest pełna                                                                           | (2) Poczekaj aż pojawi się miejsce na skali pamięci.                                                                                                    | 7      |  |  |
| (3) Nie zakończyło się ładowanie<br>lampy błyskowej.                                                   | (3) Zdejmij palec z przycisku migawki i poczekaj, aż<br>przestanie migać pomarańczowa lampka. Wykonaj<br>ponownie zdjęcie.                                                                                                    | 28     |  |  |
| (4) Po wykonaniu zdjęcia miga<br>pomarańczowa lampka.                                                  | (4) Lampa błyskowa ładuje się. Wykonaj ponownie zdjęcie,<br>gdy przestanie migać pomarańczowa lampka.                                                                                                    | 19     |  |  |
| (5) Karta jest pełna.                                                                                  | (5) Umieść nową kartę lub skasuje niepotrzebne zdjęcia.<br>Przed skasowaniem pamiętaj, by przenieść ważne dla<br>Ciebie zdjęcia do komputera. Jeśli miga akurat zielona<br>lampka, poczekaj aż przestanie migać.                                                                                                    | 10, 50 |  |  |
| (6) Baterie wyczerpały się.                                                                            | (6) Wymień baterię na świeżo naładowaną.                                                                                                    | 10     |  |  |
| (7) Zniknęły wskazania monitora lub<br>pojawił się wskaźnik stanu baterii.                             | (7) Wymień baterię na świeżo naładowaną. (Podczas gdy<br>miga lampka dostępu do karty nie otwieraj pokrywy<br>komory baterii / karty).                                                                                                    | 10     |  |  |
| Z danym                                                                                                | i obrazu zapisuje się nieprawidłowa data                                                                                                    |        |  |  |
| (1) Data i godzina nie zostały ustawione.                                                              | <ol> <li>Należy ustawić datę i godzinę. Ustawienia zegara nie są<br/>wykonywane fabrycznie.</li> </ol>                                                                                                    | 13     |  |  |
| <ul> <li>(2) Aparat pozostawał zbyt długo z<br/>odłączoną baterią</li> </ul>                           | (2) Należy ponownie ustawić datę i godzinę.                                                                                                    | 13     |  |  |
| Wprowadzone ustaw                                                                                      | ienia powróciły do fabrycznych ustawień domyślnych                                                                                                    |        |  |  |
| <ol> <li>Aparat został wyłączony bez<br/>zapisania wykonanych ustawień.</li> </ol>                     | (1) Wyłącz (OFF) funkcję ALL RESET.                                                                                                    | 53     |  |  |
| L                                                                                                    | ampa błyskowa nie uaktywnia się                                                                                                    |        |  |  |
| <ol> <li>Wybrany został tryb wyłączenia<br/>lampy błyskowej - <sup>®</sup>.</li> </ol>                 | <ol> <li>Naciśnij przycisk 4, aby wybrać inny tryb lampy<br/>błyskowej niż 3.</li> </ol>                                                                                                    | 28     |  |  |
| (2) Obiekt jest wystarczająco jasny, by<br>wykonać zdjęcie bez lampy.                                  | (2) Ustaw tryb błysku dopełniającego.                                                                                                    | 28     |  |  |
| <ul><li>(3) Włączone jest wykonywanie zdjęć<br/>seryjnych.</li></ul>                                   | <ul> <li>(3) Ustaw tryb przesuwu kadrów na pojedyncze zdjęcia</li> <li>(□).</li> </ul>                                                                                                    | 35     |  |  |
| (4) Rejestrowana jest sekwencja<br>wideo.                                                              | (4) Ustaw pokrętło trybów w innej pozycji niż ≌.                                                                                                    | 19     |  |  |
| (5) Ustawiony jest tryb zdjęc<br>panoramicznych.                                                       | (5) Wyłącz tryb zdjęc panoramicznych.                                                                                                    | 39     |  |  |
| Zdj                                                                                                    | ięcia nie pojawiają się na monitorze                                                                                                    |        |  |  |
| <ul><li>(1) Aparat jest w trybie fotografowania.</li><li>(2) Na karcie nie ma żadnych zdjęć.</li></ul> | <ul> <li>(1) Zamknij osłonę obiektywu i naciśnij przycisk <sup>(D)</sup>.</li> <li>(2) Na monitorze pojawia się komunikat NO PICTURE.</li> </ul>                                                                                                    | 11     |  |  |
| (3) Aparat jest podłaczony do                                                                          | Wykonaj najpierw zdjęcie, by mozna je było odtworzyc<br>na monitorze aparatu.<br>(3) Gdy aparat jest podłaczony do odbiornika                                                                                                    | 23     |  |  |
| odbiornika telewizyjnego.                                                                              | telewizyjnego, to nie działa wbudowany monitor<br>aparatu.                                                                                                    | 52     |  |  |
| Obraz na monitorze nie jest wyraźny                                                                    |                                                                                                    |        |  |  |
| <ol> <li>Nie została prawidłowo ustawiona<br/>jasność monitora.</li> </ol>                             | (1) Ustaw odpowiednio jasność monitora.                                                                                                    | 56     |  |  |
| (2) Na monitor pada bezpośrednie<br>światło słoneczne.                                                 | (2) Przesłoń monitor ręką lub stań inaczej, by promienie<br>słoneczne nie padały bezpośrednio na monitor.                                                                                                    | -      |  |  |
| Przy fotografowaniu z la                                                                               | mpą oczy fotografowanej osoby są na zdjęciu czerwone                                                                                                    |        |  |  |
| <ol> <li>Ustawiony został tryb błysku<br/>automatycznego.</li> </ol>                                   | (1) Jest to tzw. zjawisko "czerwonych oczu" występujące<br>przy zdjęciach z lampą błyskową. Powoduje je światło<br>odbijające się od siatkówki na dnie oka. Intensywność<br>tego zjawiska zależy od indywidualnej charakterystyki<br>oczu fotografowanej osoby oraz ogólnego oświetlenia w<br>pomieszczeniu. Tryb redukcji efektu czerwonych oczu<br>znacznie zmniejsza to zjawisko. | 28     |  |  |

| Możliwa przyczyna                                                                                                    | Działanie, jakie należy podjąć                                                                                                    | Strona |  |  |
|----------------------------------------------------------------------------------------------------|----------------------------------------------------------------------------------------------------|--------|--|--|
|                                                                                                    | Zdjęcia są nieostre                                                                                                    |        |  |  |
| (1) Podczas naciskania przycisku<br>migawki poruszono aparatem.                                                                    | <ul> <li>(1) Pamiętaj, by prawidłowo trzymać aparat oraz naciskać<br/>powoli i delikatnie przycisk migawki.</li> </ul>                                                 | 21     |  |  |
| (2) Wskazanie pola AF nie było<br>skierowane na fotografowany<br>obiekt.                                                           | (2) Skieruj wskazanie pola AF na fotografowany obiekt lub<br>skorzystaj z funkcji blokady ostrości.                                                                    | 22     |  |  |
| <ul> <li>(3) Obiektyw jest zabrudzony.</li> <li>(4) W trybie samowyzwalacza przycisk<br/>migawki został paciśniety, ody</li> </ul> | <ul> <li>(3) Oczyść obiektyw miękką suchą szmatką.</li> <li>(4) Przycisk migawki należy nacisnąć patrząc przez celownik ani nie stojac przez samym aparatem</li> </ul> | 63     |  |  |
| staliśmy bezpośrednio przed<br>aparatem.                                                                                           |                                                                                                    | 33     |  |  |
| Zdjęcia są zbyt jasne                                                                                                    |                                                                                                    |        |  |  |
| <ul> <li>(1) Korekcja ekspozycji została<br/>ustawiona za bardzo w stronę +.</li> </ul>                                            | <ol> <li>(1) Zmień wartość korekcji ekspozycji na 0.</li> </ol>                                                                                                    | 43     |  |  |
| (2) Fotografowany obiekt był<br>wyjątkowo jasno oświetlony.                                                                        | (2) Ustaw odpowiednio korekcję ekspozycji lub zmień<br>pozycję aparatu w stosunku do fotografowanego<br>obiektu.                                                       | 43     |  |  |
|                                                                                                    | Zdjęcia są zbyt ciemne                                                                                                    |        |  |  |
| (1) Lampa błyskowa została zasłonięta palcem.                                                                                      | <ol> <li>Pamiętaj, by prawidłowo trzymać aparat i nie zasłaniać<br/>palcami lampy błyskowej.</li> </ol>                                                                | 21     |  |  |
| (2) Fotografowany obiekt znajdował<br>się poza zakresem efektywnego<br>działania lampy błyskowej.                                  | (2) Zdjęcia należy wykonywać w odległości efektywnego<br>działania lampy błyskowej.                                                                                    | 28     |  |  |
| <ul><li>(3) Ustawiono tryb wyłączenia błysku<br/>lampy.</li></ul>                                                                  | (3) Naciśnij przycisk 4, aby wybrać inny tryb lampy<br>błyskowej niż 3.                                                                                                | 28     |  |  |
| (4) Fotografowany obiekt był zbyt mały<br>lub oświetlony tylnym światłem.                                                          | <ul> <li>(4) Ustaw intensywność błysku w stronę + lub skorzystaj z<br/>trybu punktowego pomiaru ekspozycji.</li> </ul>                                                 | 31, 32 |  |  |
| (5) Użyty został tryb zdjęć seryjnych.                                                                                             | (5) W trybie zdjęć seryjnych stosowane są wyższe<br>prędkości migawki, co może powodować, ze zdjęcia<br>będą ciemniejsze niż zwykle.                                   | 35     |  |  |
| Kolory na zdjęciach wykonywanych w pomieszczeniach wyglądają nienaturalnie                                                         |                                                                                                    |        |  |  |
| <ul> <li>(1) Oświetlenie pomieszczenia<br/>niekorzystnie wpływa na<br/>kolorystykę zdjęć.</li> </ul>                               | (1) Ustaw balans bieli stosownie do źródła światła.                                                                                                    | 44     |  |  |
| <ul><li>(2) Na fotografowanym obrazie nie ma<br/>w ogólne białego koloru.</li></ul>                                                | (2) Postaraj się, aby fotografowany motyw zawierał jakiś<br>biały element lub skorzystaj z trybu błysku<br>dopełniajacego.                                             | 29     |  |  |
| (3) Ustawienie balansu bieli jest<br>nieprawidłowe                                                                                 | (3) Ustaw balans bieli stosownie do źródła światła.                                                                                                    | 44     |  |  |
| Z                                                                                                    | djęcie ma przesłonięte krawędzie                                                                                                    |        |  |  |
| <ol> <li>Obiektyw został częściowo zasłonięty<br/>palcem lub paskiem od aparatu.</li> </ol>                                        | <ol> <li>Pamiętaj, by prawidłowo trzymać aparat i uważaj, by nie<br/>zasłonić obiektywu palcem bądź paskiem od aparatu.</li> </ol>                                     | 21     |  |  |
| Aureola (efekt ha                                                                                                    | alo) sprawia, ze kolory na zdjęciu są nienaturalne                                                                                                    |        |  |  |
| Może to być spowodowane zbyt jasnym<br>ultrafioletowym światłem skierowanym                                                        | Dokonaj obróbki obrazu w aplikacjach graficznych obsługujących format JPEG (Paint Shop, Photoshop, itp.)                                                               |        |  |  |
| świecące przez drzewo, szyby okienne                                                                                               | dziem strzykawki, itp., możesz wybrać obszar koloru, spró-                                                                                                    | -      |  |  |
| odbijające nocą jasne światło, odbicie<br>bezpośrednich promieni słonecznych                                                       | bować wykonać konwersję kolorów lub wyregulować nasy-<br>cenie barw. Bardziej szczegółowe informacje można znaleźć                                                     |        |  |  |
| od metalu, itp                                                                                                    | w dokumentacji poszczególnych programów graficznych.                                                                                                    |        |  |  |
| Zdjęcia nie są wyświetlar                                                                                                    | ne na ekranie telewizora po podłączeniu do niego aparatu                                                                                                    |        |  |  |
| <ul> <li>(1) Nieprawidłowy jest wyjściowy<br/>sygnał wideo.</li> </ul>                                                             | <ol> <li>Wybierz właściwy dla twojego kraju wyjściowy sygnał<br/>wideo.</li> </ol>                                                                                     | 57     |  |  |
| <ul> <li>(2) W aparacie nie jest ustawiony tryb<br/>odtwarzania.</li> <li>(2) W televizerze sectel ustranov</li> </ul>             | <ul> <li>(2) Zamknij osłonę obiektywu i naciśnij przycisk <sup>(2)</sup>.</li> <li>(2) Ustaw odkierzik televiziwie za tak odtrze zasi.</li> </ul>                      | 11     |  |  |
| niewłaściwy sygnał wideo.                                                                                                    | sygnału wideo.                                                                                                    | 52     |  |  |

## Czynności konserwacyjne wykonywane przez użytkownika

Gdy aparat jest nieużywany należy pamiętać, by zamknąć osłonę obiektywu w celu wyłączenia aparatu. Należy również wyłączyć monitor.

- 1 Wyłącz aparat (> str. 11).
- 2 Wyjmij baterie (> str. 10).
  - Jeśli korzystasz z zasilacza sieciowego, odłącz zasilacz sieciowy najpierw od aparatu a dopiero później od ściennego gniazda zasilania.
- 3 Elementy zewnętrzne:
  - Należy przecierać je miękką szmatką. Jeśli aparat jest bardzo zabrudzony, można nasączyć szmatkę w słabym roztworze wody z mydłem, wyżąć ją i przetrzeć aparat. Następnie należy wytrzeć aparat do sucha miękką szmatką. Jeśli używałeś aparat na plaży możesz również przetrzeć do lekko wilgotną szmatką.

Monitor i okienko celownika:

⇒ Przecieraj delikatnie miękką szmatką.

## Obiektyw:

⇒ W razie potrzeby czyści się go specjalnym pędzelkiem od obiektywów z pompką. Następnie można go oczyścić delikatnie specjalnymi bibułkami do czyszczenia elementów optycznych.

Karta:

⇒ W razie potrzeby przetrzyj delikatnie miękką, suchą szmatką.

#### Uwaga!

- Przy czyszczeniu nie należy stosować silnych rozpuszczalników takich jak benzyna, czy też alkohol ani też materiałów nasączonych podobnego typu substancjami chemicznymi.
- Aparat należy czyścić po wyjęciu baterii oraz po odłączeniu zasilacza sieciowego.
- W przypadku pozostawiania zabrudzeń na obiektywie z czasem na jego powierzchni utworzy się nalot.

## Kody błędów

Jeśli w działaniu aparatu wystąpi jakiś problem, to jest on sygnalizowany przez wyświetlenie się jednego z przedstawionych poniżej kodów błędów.

| Monitor          | Możliwa przyczyna                                                                | Działanie, jakie należy podjąć                                                                                                    |
|------------------|----------------------------------------------------------------------------------|----------------------------------------------------------------------------------------------------|
| !<br>NO CARD     | Karta nie została umieszczona<br>lub nie jest rozpoznawalna.                     | Umieść kartę odpowiednio lub umieść<br>inną kartę.                                                                                                    |
| L<br>CARD FULL   | Karta jest pełna. Nie można wykonać już więcej zdjęć.                            | Wymień kartę lub skasuj niepotrzebne<br>zdjęcia. Przed skasowaniem przenieś<br>ważne zdjęcia do komputera.                                                                                                    |
| []<br>CARD ERROR | Wystąpił problem z kartą, nie<br>można nagrywać, odtwarzać<br>ani kasować zdjęć. | Przetrzyj złote styki specjalnym<br>papierem do czyszczenia i umieść<br>kartę ponownie. Jeśli nie przynosi to<br>skutku, sformatuj kartę. Jeżeli problem<br>nie ustępuje oznacza to, że nie można<br>korzystać z karty. |
| PICTURE ERROR    | Wybrane zdjęcia nie mogą być<br>odtwarzane w tym aparacie.                       | Pobierz zdjęcia korzystając z<br>oprogramowania do przetwarzania<br>obrazów zainstalowanego na twoim<br>komputerze. Jeśli nie można tego<br>zrobić, znaczy to, że danych plik<br>obrazu jest częściowo uszkodzony.      |
|                  | Karta nie została<br>sformatowana.                                               | Należy sformatować kartę.                                                                                                    |

Pełna instrukcja obsługi aparatu Olympus CAMEDIA C-50 ZOOM

| Monitor    | Możliwa przyczyna                                                                                                    | Działanie, jakie należy podjąć                                                                             |
|------------|----------------------------------------------------------------------------------------------------|----------------------------------------------------------------------------------------------------|
| NO PICTURE | Brak zdjęć na karcie.                                                                                                    | Karta nie zawiera zdjęć, wykonaj<br>najpierw zdjęcia.                                                      |
| CARD FULL  | Karta jest pełna. Nie można<br>wykonać już więcej zdjęć nie<br>można też zapisać takich<br>informacji jak dane rezerwacji<br>wydruku. | Wymień kartę lub skasuj niepotrzebne<br>zdjęcia. Przed skasowaniem przenieś<br>ważne zdjęcia do komputera. |
|            | Otwarta jest pokrywa komory baterii/karty.                                                                                            | Zamknij starannie pokrywę komory baterii/karty.                                                            |

# Lista pozycji menu

# Tryby PA/S/M oraz My?

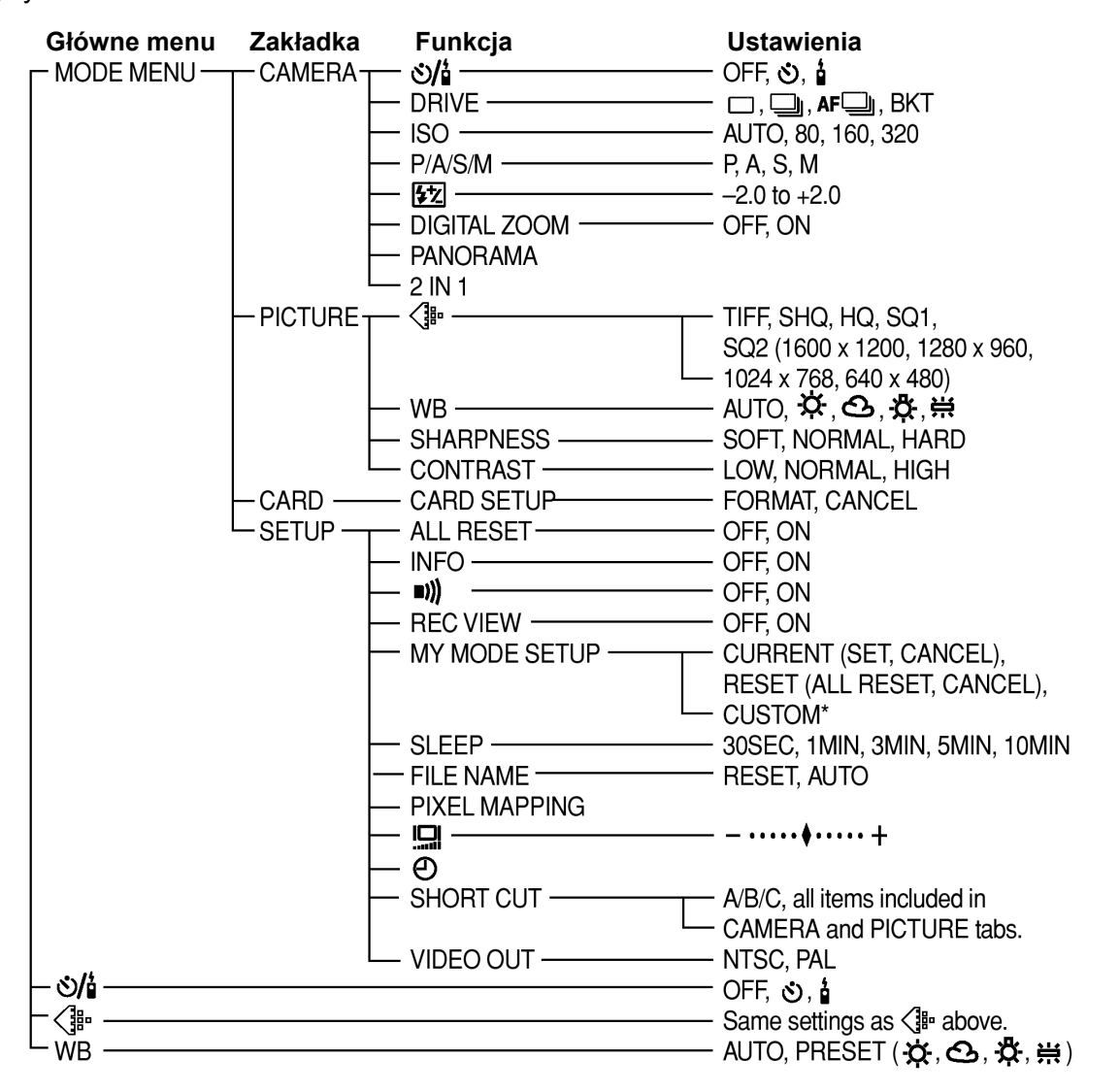

\* Jeśli chodzi o ustawiania funkcji CUSTOM, patrz tabela "Dostępne pozycje i fabryczne ustawienia domyślne" str. 38.

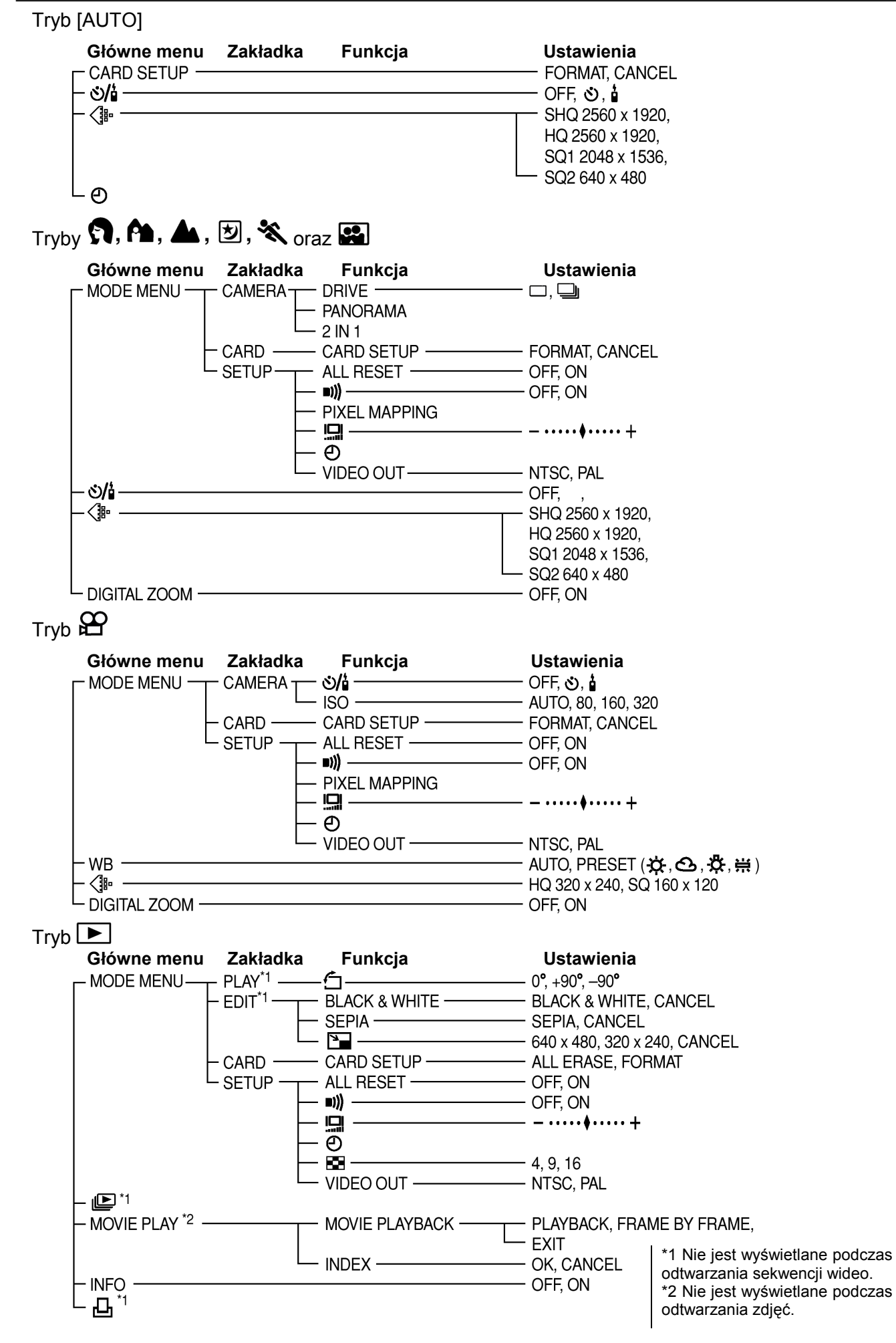

# Menu funkcji i lista fabrycznych ustawień domyślnych

| Tryb          |                        | 9 A 🛦                        |         | ~    |     |
|---------------|------------------------|------------------------------|---------|------|-----|
| Funkcja       |                        | <b>2 × 2</b>                 |         |      |     |
| ి/ఓ           |                        |                              | OFF     |      | -   |
| DRIVE         | _                      |                              |         | _    | -   |
| ISO           |                        | _                            | P       | AUTO | _   |
| P/A/S/M       |                        | _                            | Р       | _    |     |
| <b>5</b> 2    |                        | _                            | ±0      | _    |     |
| DIGITAL ZOOM  | -                      |                              | OFF     |      | -   |
|               |                        |                              | HQ      |      | -   |
| WB            |                        | -                            | AUTC    | )    | —   |
| SHARPNESS     |                        | _                            | NORMAL  | _    |     |
| CONTRAST      |                        | -                            | NORMAL  | _    |     |
| ALL RESET     | _                      | ON DA/S/M : ON ON DN :-      |         | 1    |     |
| INFO          |                        | _                            | OFF     | _    | OFF |
| =)))          | -                      |                              | ON      |      |     |
| REC VIEW      |                        | _                            | ON      | _    |     |
| MY MODE SETUP |                        | -                            | CURRENT | _    |     |
| SLEEP         |                        | _                            | 3MIN    | _    |     |
| FILE NAME     |                        | – RESET –                    |         |      |     |
|               | - ±0                   |                              |         |      |     |
| Ð             | Y M D 2002.01.01 00:00 |                              |         |      |     |
| SHORT CUT     |                        | - A: ৩/å<br>B: <⊮ –<br>C: WB |         |      |     |
| VIDEO OUT     | - NTSC                 |                              |         |      |     |
| 8             |                        |                              | _       |      | 9   |

<sup>•</sup> Gdy w kolumnie Tryb pojawia się "-" oznacza to, ze w tym trybie dana funkcja jest niedostępna lub nie może być w nim ustawiona. Niektóre ustawienia funkcji są automatycznie określane przez wcześniejsze wybranie określonych ustawień w innych trybach.

# Tryby oraz funkcje fotografowania

| Fui         | Tryb                                                                                     | [AUTO]       | n 🗛 🕁 🛠 🔛                    | ₽A/S/M * My *                 | β            |
|-------------|------------------------------------------------------------------------------------------|--------------|------------------------------|-------------------------------|--------------|
| Wy          | konywanie zdjęć                                                                          | 1            | √                            | 1                             |              |
| Rej<br>wid  | estrowanie sekwencji<br>eo                                                               | _            | _                            |                               | $\checkmark$ |
| Ust         | awianie trybu P/A/S/M                                                                    | _            |                              | 1                             |              |
| Ust<br>prz  | awianie wartości<br>ysłony                                                               | _            | _                            | 1                             |              |
| Fot<br>prz  | ografowanie z priorytetem<br>ysłony                                                      | —            | —                            | 1                             |              |
| Ust<br>mig  | awianie prędkości<br>awki                                                                |              | _                            | 1                             |              |
| Fot<br>prę  | ografowanie z priorytetem<br>dkości migawki                                              |              | _                            | 1                             | _            |
| Ust         | awienia manualne                                                                         | —            | _                            | $\checkmark$                  |              |
| Ust         | awienia trybu "My Mode"                                                                  | —            | _                            | $\checkmark$                  |              |
| Fot<br>Mo   | ografowanie w trybie "My<br>de"                                                          | —            | —                            | Dostępne tylko w trybie<br>Mវ | _            |
| Zoo         | om                                                                                       | $\checkmark$ | Nie dostępny w trybie 🔛      | $\checkmark$                  | _            |
| Cyf         | rowy zoom                                                                                |              | Nie dostepny w trybie        | 1                             | 1            |
| Aut         | ofocus                                                                                   | 1            | √                            | 1                             | 1            |
| Blo         | kada ostrości                                                                            | 1            |                              | 1                             | ۲            |
|             | Auto                                                                                     | 1            | Nie dostępny w trybie 🕏      | 1                             |              |
| g           | Redukcja efektu<br>czerwonych oczu                                                       |              | Nie dostępny w trybie 🗹 i 🛠  | 1                             |              |
| mpa błyskow | Błysk dopełniający                                                                       | _            | Dostępne tylko w trybach 🕅 i | 7                             | _            |
|             | Synchronizacja z długimi<br>czasami naświetlania                                         | _            | Dostępne tylko w trybie 💆.   | 1                             |              |
| La          | Synchronizacja z długimi<br>czasami naświetlania i<br>redukcja efektu<br>czerwonych oczu | _            | Dostępne tylko w trybie 💆.   | 1                             |              |
| Kor<br>błys | ntrola intensywności<br>sku                                                              | _            | _                            | $\checkmark$                  | _            |
| Por         | niar punktowy                                                                            | $\checkmark$ | —                            | $\checkmark$                  | $\checkmark$ |
| Ма          | krofotografia                                                                            | $\checkmark$ | —                            | $\checkmark$                  | $\checkmark$ |
| Zdj         | ęcia z samowyzwalaczem                                                                   | 1            | √                            | √                             | √            |
| Zdj<br>ste  | ęcia ze zdalnym<br>rowaniem                                                              | $\checkmark$ | √                            | $\checkmark$                  | ۸            |
| Zdj         | ęcia seryjne                                                                             |              | √                            | √                             |              |
| Zdj         | ęcia seryjne z AF                                                                        |              |                              | √                             |              |
| Fur         | nkcja Auto-bracketing                                                                    |              |                              | ٨                             |              |
| Zdj         | ęcia panoramiczne                                                                        | —            | √                            | √                             |              |
| Fot<br>2 w  | ografowanie w trybie                                                                     | _            | √                            | $\checkmark$                  | _            |
| Ust         | awianie trybu zapisu                                                                     | √            | √                            | 1                             | ٨            |
| Ust         | awianie czułości ISO                                                                     |              |                              | 1                             | 1            |
| Kor         | ekcja ekspozycji                                                                         |              |                              | √                             | √            |
| Aut         | omatyczny balans bieli                                                                   | 1            | √                            | 1                             | 1            |
| Zap<br>bal  | programowane ustawienia<br>ansu bieli ☆                                                  |              | _                            | 1                             | 1            |
| Ust         | awianie ostrości                                                                         |              | _                            | 1                             |              |
| Ust         | awianie kontrastu                                                                        |              | _                            | 1                             |              |
| Ust<br>me   | awianie skróconego<br>nu                                                                 |              | _                            | 1                             |              |

Pełna instrukcja obsługi aparatu Olympus CAMEDIA C-50 ZOOM

| Tryb<br>Funkcja                            | [AUTO] | S A 🛦 🗹 🛠 👪  | ■A/S/M * My *         | Ē            |
|--------------------------------------------|--------|--------------|-----------------------|--------------|
| Resetowanie ustawień – ALL<br>RESET        |        | 1            | Nie dostępne w trybie | $\checkmark$ |
| Wyświetlanie informacji na<br>wyświetlaczu | _      |              | ~                     | —            |
| Sygnał dźwiękowy                           | _      | $\checkmark$ | $\checkmark$          | $\checkmark$ |
| Podgląd wykonanego zdjęcia<br>– REC VIEW   |        |              | 1                     | —            |
| Regulacja jasności monitora                | _      | $\checkmark$ | $\checkmark$          | $\checkmark$ |
| Timer trybu uśpienia                       | _      | _            | $\checkmark$          | —            |
| Nazwa pliku                                | _      |              | $\checkmark$          | —            |
| Mapowanie pikseli                          |        | $\checkmark$ | $\checkmark$          | $\checkmark$ |
| Wybór sygnału wyjściowego<br>wideo         |        | 1            | 1                     | $\checkmark$ |

√: Pozycja dostępna —: Pozycja niedostępną

\* Zależnie od ustawionego trybu P/A/S/M, niektóre funkcje są niedostępne. Szczegółowe informacje można znaleźć przy opisie poszczególnych funkcji.

# Specyfikacja techniczna

| Rodzaj produktu                            | Cyfrowy aparat fotograficzny (do fotografowania i wyświetlania zdjęć)                                                         |  |  |
|--------------------------------------------|----------------------------------------------------------------------------------------------------|--|--|
| System zapisu                              |                                                                                                    |  |  |
| Zdjęcia                                    | Zapis cyfrowy, JPEG (zgodny z DCF /reguła plików dla aparatów cyfrowych/), TIFF                                               |  |  |
|                                            | (bez kompresji), Exif 2.2 Cyfrowy format zamawiania wydruku (DPOF)                                                            |  |  |
| Sekwencje wideo                            | współpraca z QuickTime Motion JPEG                                                                                            |  |  |
| Pamięć                                     | Karta xD-Picture Card, 16 MB – 128 MB                                                                                         |  |  |
| Liczba zdjęć, jaką m                       | ożna zapisać bez dźwięku                                                                                                    |  |  |
| (Gdy korzystamy z kar                      | rty 32 MB)                                                                                                    |  |  |
|                                            | 2 kadry (TIFF: 2560x1920)                                                                                                    |  |  |
|                                            | Około 16 kadrów (SHQ: 2560x1920)                                                                                              |  |  |
|                                            | Około 26 kadrów (HQ: 2560x1920)                                                                                               |  |  |
|                                            | Około 30 kadrów (SQ1: 2048x1560)                                                                                              |  |  |
|                                            | Około 199 kadrów (SQ2: 640X480)                                                                                               |  |  |
| Efektywna liczba pikseli 5 000 000 pikseli |                                                                                                    |  |  |
| Element rejestrujący                       | obraz stała matryca CCD 1/1.76",                                                                                              |  |  |
|                                            | 5,360,000 pikseli (brutto)                                                                                                    |  |  |
| Zapisywanie zdjęć                          |                                                                                                    |  |  |
|                                            | 2560 x 1920 pikseli (TIFF/SHQ/HQ)                                                                                             |  |  |
|                                            | 2048 x 1536 pikseli (SQ1)                                                                                                    |  |  |
|                                            | 1600 x 1200 pikseli (SQ2)                                                                                                    |  |  |
|                                            | 1280 x 960 pikseli (SQ2)                                                                                                    |  |  |
|                                            | 1024 x768 pikseli (SQ2)                                                                                                    |  |  |
|                                            | 640 x 480 pikseli (SQ2)                                                                                                    |  |  |
| Obiektyw                                   | Obiektyw Olympus 7.8 mm do 23.4 mm, F2.8 do F4.8,                                                                             |  |  |
|                                            | 7 elementów w 6 grupach (odpowiednik obiektywu 38 mm - 114 mm w aparacie małoobrazkowym /35 mm/), zawiera elementy asferyczne |  |  |
| System pomiaru świ                         | atła Cyfrowy pomiar ESP, System pomiaru punktowego                                                                            |  |  |
| Przysłona                                  | Ustawienie szerokokątne (W): f2.8 do f8.0                                                                                     |  |  |
|                                            | Ustawienie tele (T): f4.8 do f8.0                                                                                             |  |  |
|                                            |                                                                                                    |  |  |

| Prędkość migawki   | Używany z mechaniczną migawką                                                                                                    |  |  |  |
|--------------------|----------------------------------------------------------------------------------------------------|--|--|--|
| Zdjęcia            | 1/2 do 1/1000 sek. (Tryb M: 8 do 1/1000 sek.; w przypadku synchronizacji z długimi czasami naświetlania oraz w trybie scen nocnych: 4 do 1/1000 sek.). |  |  |  |
| Sekwencje wideo    | 1/30 do 1/8 000 sek.                                                                                                    |  |  |  |
| Celownik           | Optyczny celownik rzeczywistego obrazu                                                                                                    |  |  |  |
| Monitor            | 1.5 cala kolorowy wyświetlacz TFT LCD, około 134,000 pikseli                                                                                           |  |  |  |
| Czas ładowania lam | py błyskowej Około 5 sek. (w normalnej temperaturze i przy nowych bateriach.)                                                                          |  |  |  |
| Autofocus          | System autofocusa TTL, System detekcji kontrastu, Zakres ustawiania ostrości:                                                                          |  |  |  |
|                    | 0.5 m do $\infty$ (normalne fotografowanie)                                                                                                    |  |  |  |
|                    | 0.2 m (W) / 0.3 m(T) do 0.5 m (w trybie makro)                                                                                                    |  |  |  |
| Złącza zewnętrzne  | Złącze zasilacza DC-IN, wyjście wideo, złącze USB (mini B)                                                                                             |  |  |  |
| System automatyczr | nego kalendarza Do roku 2099                                                                                                    |  |  |  |
| Warunki pracy      |                                                                                                    |  |  |  |
| Temperatura        | 0°C do 40°C (obsługa) –20°C to 60°C (przechowywanie)                                                                                                   |  |  |  |
| Wilgotność         | 30% do 90% (obsługa) 10% do 90% (przechowywanie)                                                                                                    |  |  |  |
| Zasilanie          | Tylko specjalne baterie litowo-jonowe Olympus'a LI-10B.                                                                                                |  |  |  |
|                    | Zasilacz sieciowy (opcja)                                                                                                    |  |  |  |
| Wymiary            | 99.5 mm x 58.5 mm x 41.5 mm (szer.) x (wys.) x (głęb.)                                                                                                 |  |  |  |
| Waga               | 194 g (bez baterii/ karty)                                                                                                    |  |  |  |

## Przedstawione dane techniczne mogą ulec zmianie bez uprzedzenia ze strony producenta.

#### Słowniczek pojęć

#### A Tryb priorytetu przysłony

Fotografujący samemu ustawia wartość przysłony, zaś aparat automatycznie dobiera czas migawki, aby ustawić najbardziej optymalne warunki ekspozycji dla zdjęcia.

#### AE (Automatyczna ekspozycja)

Wbudowany w aparacie system pomiaru ekspozycji automatycznie ustawia odpowiednie parametry naświetlania kadru. Trzy tryby automatycznej ekspozycji dostępne w tym aparacie to: tryb P, w którym aparat ustawia zarówno wartość przysłony, jak i prędkość migawki; tryb A gdzie użytkownik ustawia wartość przysłony zaś aparat dobiera stosowną prędkość migawki oraz tryb S, w którym użytkownik wybiera prędkość migawki, a aparat dobiera do tego odpowiednią wartość przysłony. W trybie M użytkownik wybiera zarówno wartość przysłony jak i prędkość migawki.

#### Przysłona

Reguluje ona ilość światła, jaka przechodzi przez obiektyw. Im mniejsza wartość przysłony tym więcej światła jest przepuszczane, zaś większa wartość oznacza, że przez obiektyw przejdzie mniej światła. Większa przysłona oznacza mniejszą głębię ostrości i rozmyte tło na zdjęciu. Im zaś mniejszy otwór przysłony tym tym większa głębia ostrości i co się z tym wiąże bardziej ostre tło zdjęcia. Gdy ustawimy najmniejszą wartość przysłony dla danego obiektywu uzyskujemy największy otwór przysłony. Natomiast wybranie najwyższej wartości przysłony oznacza, że będziemy mieli najmniejszy otwór przysłony.

#### Podświetlanie

Źródło światła w monitorze sprawiające, że wyświetlany na nim obraz jest lepiej widoczny.

#### Przetwornik CCD (ang. Charged-coupled Device)

Zamienia on światło przechodzące przez obiektyw na sygnały elektryczne. W tym modelu aparatu światło jest wychwytywane przez 5.36 miliona punktów, a następnie zamieniane jest na sygnały RGB, aby powstał jeden obraz.

#### Metoda detekcji kontrastu

Wykorzystywana jest przy mierzeniu odległości do fotografowanego obiektu. Aparat określa, czy obraz jest ostry poprzez poziom kontrastu w fotografowanym obiekcie.

#### Tradycyjna fotografia

Terminem tym określamy fotografowanie wykorzystujące film pokryty halogenkami srebra (metoda rejestrowania obrazu w konwencjonalnej, nie cyfrowej fotografii). Jest to całkowicie inna technika rejestracji obrazu niż w przypadku nieruchomych obrazów wideo oraz fotografii cyfrowej.

#### DCF (System plików dla aparatów cyfrowych)

Standard dla plików obrazu określony przez JEITA – Japońskie Stowarzyszenie Elektroniki i Technologii Informacyjnych.

#### Cyfrowy pomiar ESP (Elektro-selektywny pomiar matrycowy)

Jest to określanie ekspozycji poprzez pomiar i obliczanie poziomu światła oddzielnie dla centrum kadru oraz dla pozostałych jego obszarów.

#### DPOF (Cyfrowy format zamówienia wydruku)

Format ten służy zapisywaniu ustawień wydruku w fotograficznych aparatach cyfrowych. Pozwala on na wybranie zdjęć do wydruku i określenie liczby odbitek. Użytkownik może dzięki temu zlecić wykonanie odbitek laboratorium fotograficznemu lub przekazać dane bezpośrednio do drukarki obsługującej format DPOF.

#### Efektywna liczba pikseli

Liczba pikseli przetwornika CCD, jaka faktycznie wykorzystywana jest do tworzenia obrazu.

#### EV (Wartość ekspozycji)

System pomiaru ekspozycji. EV jest równe 0 wartość przysłony wynosi f1 zaś prędkość migawki 1 sekundę. Dalej EV wzrasta o jedną jednostkę przy każdej zmianie wartości przysłony lub prędkości migawki o jeden krok. EV może być użyte do przedstawienia jasności lub ustawień ISO.

#### Ekspozycja

llość światła użytego do uchwycenia obrazu na zdjęciu. Ekspozycja określana jest przez czas otwarcia migawki (prędkość migawki) oraz przez ilość światła przechodzącego przez obiektyw (Przysłona)

#### Całkowita rozdzielczość wyrażona w pikselach

Jest to całkowita liczba pikseli znajdujących się na matrycy CCD. Nie wszystkie piksele są wykorzystywane w procesie tworzenia obrazu.

#### ISO

Metoda oznaczania czułości filmu wprowadzona przez Międzynarodową organizację standaryzacji – ISO (np. ISO 100). Im większa wartość ISO, tym większa czułość na światło, co pozwala na wykonanie zdjęcia w słabszych warunkach oświetleniowych.

#### JPEG (ang. Joint Photographic Experts Group)

Format kompresji kolorowych zdjęć. Zdjęcia wykonywane niniejszym aparatem są zapisywane na karcie SmartMedia. W formacie JPEG, jeśli jako tryb zapisu wybrana była opcja SHQ, HQ, lub SQ. Po przeniesieniu tych zdjęć do komputera osobistego użytkownik może edytować je wykorzystując aplikacje graficzne lub też może oglądać zdjęcia korzystając np. z przeglądarki Internetowej.

#### M (Tryb ustawień manualnych)

Użytkownik ustawia zarówno wartość przysłony, jak i prędkość migawki.

## P (Tryb programowanej automatyki)

W trybie tym aparat ustawia automatycznie wartość przysłony oraz prędkość migawki.

## PAL (ang. Phase Altering Line)

PAL to powszechnie używany w Europie system sygnału telewizyjnego. W Ameryce Północnej oraz w Japonii stosowany jest sygnał NTSC.

#### Piksele

Piksel do najmniejsza jednostka (punkt) tworząca obraz. Aby uzyskać wyraźne wydruki w większych formatach oraz zdjęcia musi obejmować dużą liczbę pikseli.

## S (Tryb priorytetu migawki)

W tym trybie pracy aparatu użytkownik wybiera prędkość migawki zaś aparat dobiera odpowiednią wartość przysłony tak, aby uzyskać optymalną ekspozycję dla zdjęcia.

#### TFT Kolorowy monitor (ang. Thin-Film Transistor)

Jest to kolorowy monitor ciekłokrystaliczny wykorzystujący technologię "Thin-film".

#### TIFF (ang. Tagged Image File Format)

Jest to nieskompresowany format pliku obrazu, który wykorzystuje się do zachowywania tych zdjęć czarnobiałych i kolorowych, w przypadku których chcemy zachować szczególnie wierne oddanie szczegółów. Pliki zdjęciowe w formacie TIFF mogą być obsługiwane przez oprogramowanie dla skanerów, jak również przez aplikacje graficzne.

#### System TTL (Przez obiektyw)

Aby pomóc w ustawieniu ekspozycji, czujnik światła wbudowany w aparacie mierzy bezpośrednio światło przechodzące przez obiektyw.

Indeks

| A<br>A (Tryb priorytetu przys<br>All reset – Resetowani<br>AUTO (Tryb pełnej aut<br>Auto focus<br>Automatyczny błysk lau                                                             | słony) 25<br>e wszystkich ustawień<br>tomatyki) 19<br>22<br>mpy 28                                          | 53 | Karta xD-Picture Card<br>Kasowanie pojedynczy<br>Kasowanie wszystkich<br>Kasowanie zdjęć<br>Kontrast<br>Kontrola intensywnośc<br>Korekcja ekspozycji | 9<br>rch zdjęć 50<br>zdjęć 51<br>50<br>45<br>i błysku 31<br>43 |          |    |
|----------------------------------------------------------------------------------------------------|----------------------------------------------------------------------------------------------------|----|----------------------------------------------------------------------------------------------------|----------------------------------------------------------------|----------|----|
| B<br>Balans bieli dla światła<br>Balans bieli dla światła<br>Balans bieli dla światła<br>Balans bieli dla zachm<br>Balans bieli<br>Baterie<br>Blokada ostrości<br>Błysk dopełniający | a dziennego 44<br>jarzeniówek 44<br>zarówek 44<br>urzonego nieba 44<br>44<br>10<br>23<br>28                 |    | L<br>Lampa błyskowa 28,<br>Liczba pikseli<br>Liczba zdjęć, jaką moż<br>Ładowanie<br>M<br>M (Manualny tryb fotog                                      | 30<br>41<br>ma zapisać<br>9<br>grafowania)                     | 23<br>21 |    |
| Błysk z redukcją efektu<br>C<br>Cyfrowy pomiar ESP<br>Cyfrowy zoom                                                                                                    | u czerwonych oczu<br>32<br>28                                                                               | 28 | Manualny tryb fotograf<br>Mapowanie pikseli<br>Menu<br>N                                                                                             | owania 26<br>58<br>14                                          |          |    |
| D<br>DPOF                                                                                                    | 58                                                                                                    |    | Nazwa folderu<br>Nazwy plików<br>NTSC<br>Numer kadru                                                                                                 | 57<br>57<br>57<br>6                                            |          |    |
| F<br>Formatowanie kart - F<br>Fotografowanie szerok<br>Fotografowanie w trybi<br>Fotografowanie z prior<br>Fotografowanie z prior                                                    | Format 55<br>kokątne 28<br>ie Makro 32<br>ie scenerii nocnych<br>rytetem migawki 26<br>rytetem przysłony 25 | 20 | <b>O</b><br>Obracanie obrazu<br>Ochrona zdjęć<br>Odtwarzanie pojedyncz<br>Odtwarzanie sekwencj<br>Odtwarzanie z powięks                              | 47<br>50<br>zych zdjęć<br>i wideo 48<br>szeniem 46             | 45       |    |
| Funkcja Auto-bracketin<br>Funkcja dwa w jednym<br>Funkcja INDEX<br>Funkcja podglądu zdję<br>Główne menu14, i nas                                                                     | ng35<br>1 - <b>2 IN 1</b> 40<br>48<br>ecia - Rec View 56<br>stępne                                          |    | Odtwarzanie zdjęć na o<br>Ostrość (Sharpness)<br>P<br>PAL<br>Pasek do poszenia and                                                                   | ekranie telew<br>44<br>57<br>aratu 9                           | izora    | 52 |
| H<br>HQ<br>ISO                                                                                                    | 40                                                                                                    |    | Pokaz slajdów<br>Pomiar punktowy<br>Pozostała liczba sekur<br>Programowana automa<br>Przycisk migawki                                                | 46<br>32<br>nd27<br>atyka (P) 20<br>21                         |          |    |
| <b>J</b><br>JPEG                                                                                                    | 41                                                                                                    |    | <b>R</b><br>Regulacja jasności mo                                                                                                    | nitora 56                                                      |          |    |

Pełna instrukcja obsługi aparatu Olympus CAMEDIA C-50 ZOOM

Rezerwacja do wydruku58 Różnica ekspozycji 26

## S

| S (Fotografowanie : | z prioryte | tem przysłony)     | 20   |
|---------------------|------------|--------------------|------|
| Sepia               | 51         |                    |      |
| SHQ                 | 40         |                    |      |
| Skala pamięci       | 7          |                    |      |
| Skrócone menu       | 54         |                    |      |
| Sprawdzanie stanu   | baterii    | 8                  |      |
| SQ                  | 40         |                    |      |
| Sygnał dźwiękowy    | 56         |                    |      |
| Synchronizacja z dł | ugimi cza  | asami naświetlania | a 29 |
| Szybki podglad      | 46         |                    |      |
|                     |            |                    |      |

# т

| TIFF                    | 40                   |       |    |
|-------------------------|----------------------|-------|----|
| Timer trybu uśpienia    | 57                   |       |    |
| Tryb autoportretu       | 20                   |       |    |
| Tryb fotografowania - k | krajobraz 20         |       |    |
| Tryb fotografowania po  | ortret na tle krajob | orazu | 20 |
| Tryb My Mode20          | -                    |       |    |
| Tryb odtwarzania        | 45                   |       |    |
| Tryb pomiaru            | 32                   |       |    |
| Tryb rejestrowania sek  | wencji wideo         | 20    |    |
| Tryb wysokiej jakości   | 40                   |       |    |
| Tryby fotografowania    | 19                   |       |    |
|                         |                      |       |    |

Tryby zapisu 40 Tworzenie zdjęć czarno-białych 51 Ustawianie daty / godziny 13 Ustawianie ostrości 22 Ustawienia trybu My Mode 35 W W pełni automatyczne fotografowanie (AUTO) 19 Wybór wyjściowego sygnału wideo 57 Wyłączenie lampy błyskowej 29 Wyświetlanie indeksu 47 Wyświetlanie informacji o zdjęciu 55 Ζ Zasilacz sieciowy 11 Zdalne sterowanie 34 Zdjęcia panoramiczne 39 Zdjęcia portretowe 19 Zdjęcia seryjne - DRIVE35 Zdjęcia seryjne z AF 35

Zdjęcia seryjne z AF 35 Zdjęcia seryjne 35 Zdjęcia sportowe 20 Zdjęcia tele 27 Zdjęcia z samowyzwalaczem 33 Zmiana rozmiaru zdjęcia52 Zoom 27